2025.04.02版

R、RStudio、そしてRパッケージのイ ンストール手順を示します。スライ ドはWindowsII環境でのスクリーン ショットです。ウェブブラウザに よって挙動が多少異なりますのでご 注意ください。Chrome(推奨)で動 作確認しています。

## R本体とRStudioとRパッケージ のインストール(Windows版)

東京大学大学院農学生命科学研究科 アグリバイオインフォマティクス教育研究プログラム https://www.iu.a.u-tokyo.ac.jp/

> メール: info@iu.a.u-tokyo.ac.jp X(旧Twitter):@Agribio\_utokyo

- 事前準備:古いR情報の削除(任意)
- R本体のインストール
- PC環境設定(登録されている拡張子も表示する)
- RStudioのインストール
- RStudioの起動と終了(管理者として起動するのを忘れずに)
   Rパッケージ
  - □ CRANのパッケージのインストール
  - □ Bioconductorのパッケージのインストール
  - □.tar.gzファイルのインストール(余力のあるヒト向け)

全て自己責任のもとでですが、まず はR関連のものを全てアンインストー 今見えてい ③が該当し

| 事前準備 |                         |     | はR関連のもの<br>ルして真っ新                                              | りを全て<br>にしま     | (ア)す。   |    |
|------|-------------------------|-----|----------------------------------------------------------------|-----------------|---------|----|
| ÷    | 設定                      |     |                                                                | るPC環境では<br>ます。  | 、①と     | 2と |
| 2    | 2                       | アプリ | J > アプリと機能<br>3.9.7400.0   Python Software Foundation          | n   2021/04/07  | 1.80 MB | :  |
| 設定   | Eの検索 の<br>システム          |     | <b>R for Windows 4.0.3</b><br>4.0.3   R Core Team   2021/01/21 |                 | 155 MB  | :  |
| 8    | Bluetooth とデバイス         | 0   | Realtek Audio Console<br>Realtek Semiconductor Corp   2021/01/ | 04              | 24.0 KB | :  |
| /    | ネットワークとインターネット<br>個人用設定 | 22  | Realtek High Definition Audio Drive                            | p.   2020/04/01 | 47.8 MB | :  |
|      | アプリ<br>アカウント            | R   | <b>RStudio</b><br>1.4.1103   RStudio   2021/12/03              |                 |         | :  |
| •    | 時刻と言語<br>ゲーム            | M   | Rtools 4.0 (4.0.0.28)<br>4.0   The R Foundation   2021/01/21   |                 | 1.01 GB | :  |
| ÷    | マカヤミバリティ                |     | Sierra Wireless Mobile Broadband F                             | )river Package  |         |    |

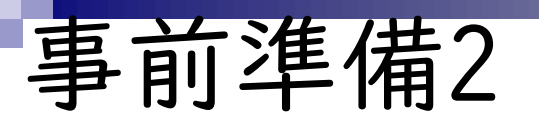

Q

全て自己責任のもとでですが、まず はR関連のものを全てアンインストー ルして真っ新にします。今見えてい るPC環境では、①と②と③が該当し ます。アンインストール後の状態。

| $\bigcirc$ |  |
|------------|--|
|            |  |
| 設定の検索      |  |

設定

 $\cap$ 

 $\leftarrow$ 

\_\_\_\_ システム

- 🕴 Bluetooth とデバイス
- マ ネットワークとインターネット
- 🥖 個人用設定
- 🖹 アプリ
- 💄 アカウント
- う 時刻と言語

マクカ・バレリティ

😳 ゲーム

| アノ       | ノ > アノリと(残能                                                                                            |         |   |
|----------|----------------------------------------------------------------------------------------------------|---------|---|
| ₩₽       | 3.9.7400.0   Python Software Foundation   2021/04/07                                                   | 1.80 MB | : |
| Ø        | Realtek Audio Console<br>Realtek Semiconductor Corp   2021/01/04                                       | 24.0 KB | : |
| 243      | Realtek High Definition Audio Driver<br>6.0.8685.1   Realtek Semiconductor Corp.   2020/04/01          | 47.8 MB | : |
| <b>•</b> | Sierra Wireless Mobile Broadband Driver Package<br>7.70.4957.0003   Sierra Wireless, Inc.   2021/12/03 | 397 MB  | : |
| 5        | <b>Skype</b><br>Skype   2022/03/21                                                                     | 26.4 MB | : |
| 4        | Slack<br>4.24.0   Slack Technologies Inc.   2022/03/01                                                 | 93.8 MB | : |
|          | Spipping Tool                                                                                          |         |   |

11, 146 44

| 事前準備3                    |              |                  |                  | 次は、以前にインストール済みのR<br>パッケージ群などを削除します。推<br>奨手順でインストールしたヒトは、 |
|--------------------------|--------------|------------------|------------------|----------------------------------------------------------|
| 📒 Loc                    | al           | × +              |                  | (隠しノオルタなのてわかりつらい<br>ですが)①「AppData、Local」フォ               |
| + 新規                     | 現作成 - 🔏 🗘    | (î) ( <b>(</b> ) | ☞ 🛈 ঝ            | <sup>, 並べ着</sup> RStudioフォルダを削除します。                      |
| $\leftarrow \rightarrow$ | →            | – > kadota > App | oData > Local 🕕  | ~ C Localの検 P                                            |
|                          | 名前           | х.               | 更新日時             | 種類サイズ                                                    |
|                          | Programs     |                  | 2022/05/28 19:15 | ファイル フォルダー                                               |
|                          | Publishers   |                  | 2021/01/04 12:48 | ファイル フォルダー                                               |
| -1                       | 늘 r (2)      |                  | 2023/04/03 21:55 | ファイル フォルダー                                               |
| ~ •                      | renv         |                  | 2023/03/13 15:24 | ファイル フォルダー                                               |
| >                        | r-reticulate |                  | 2021/01/21 12:56 | ファイル フォルダー                                               |
| >                        | RStudio      |                  | 2023/04/03 21:53 | ファイル フォルダー                                               |
| ~                        | Sentry       |                  | 2022/10/08 12:42 | ファイル フォルダー                                               |
| >                        | slack        |                  | 2023/03/28 0:28  | ファイル フォルダー                                               |
| 、 1 個の項目 1 個の項目を選択       |              |                  |                  |                                                          |

|                                    | 次は、以前にインストール済みのR           |                                            |  |
|------------------------------------|----------------------------|--------------------------------------------|--|
| 事前準備4                              |                            | ハッケーン群などを削除します。推<br>奨手順でインストールしたヒトは、       |  |
| Local ×                            | +                          | (隠しフォルダなのでわかりづらい<br>ですが)の「AppPate Loop! フィ |  |
| ● 新規作成 ~                           |                            | ベイ RStudioフォルダを削除します。削除                    |  |
| ← → ∨ ↑ □ « ユ-ザ- >                 | kadota > AppData > Local > |                                            |  |
| 名前 ^                               | 更新日時                       | 種類サイズ                                      |  |
| Programs                           | 2022/05/28 19:15           | ファイル フォルダー                                 |  |
| Publishers                         | 2021/01/04 12:48           | ファイル フォルダー                                 |  |
| renv                               | 2023/03/13 15:24           | ファイル フォルダー                                 |  |
| ✓ I r-reticulate                   | 2021/01/21 12:56           | ファイル フォルダー                                 |  |
| > Sentry                           | 2022/10/08 12:42           | ファイル フォルダー                                 |  |
| > 🗧 slack                          | 2023/03/28 0:28            | ファイル フォルダー                                 |  |
| <ul> <li>SolidDocuments</li> </ul> | 2021/12/24 14:24           | ファイル フォルダー                                 |  |
| > SquirrelTemp                     | 2022/11/16 7:02            | ファイル フォルダー                                 |  |
| 39 個の項目                            |                            |                                            |  |

- 事前準備:古いR情報の削除(任意)
- R本体のインストール
- PC環境設定(登録されている拡張子も表示する)
- RStudioのインストール
- RStudioの起動と終了(管理者として起動するのを忘れずに)
   Rパッケージ
  - □ CRANのパッケージのインストール
  - □ Bioconductorのパッケージのインストール
  - □.tar.gzファイルのインストール(余力のあるヒト向け)

| N                                                       |                                                                                                    | ①Macユーザはこちら。②Windowsユ                                                      |  |
|---------------------------------------------------------|----------------------------------------------------------------------------------------------------|----------------------------------------------------------------------------|--|
| R<br>本体の                                                | インストール                                                                                                    | ーザはこちら。2025年4月2日現在の<br>最新バージョンは4.4.3。この場合、                                 |  |
| ← → C ⋒ ः cran.r-pro                                    | × +<br>oject.org                                                                                                    | MacのインストーラはR-4.4.3.pkgと<br>なり、Windowsのインストーラは、R<br>4.4.3-win.exeとなります。②をクリ |  |
|                                                         | The Comprehensive R Archive Net                                                                                                    | <u>ック。</u>                                                                 |  |
| <b>K</b> İ                                              | Download and Install R<br>Precompiled binary distributions of the base system                                                                                                    | m and                                                                      |  |
| CRAN<br>Mirrors                                         | contributed packages, <b>Windows and Mac</b> users mone of these versions of R:                                                                                                    | nost likely want                                                           |  |
| <u>What's new?</u><br><u>Search</u><br><u>CRAN Team</u> | <ul> <li>Download R for Linux (Linux, Fedora/Redhat, Ubuntu)</li> <li>Download R for macOS</li> <li>Download R for Windows</li> <li>R is part of many Linux distributions, you should check with your Linux package management system in addition to the link above.</li> </ul> |                                                                            |  |
| About R<br><u>R Homepage</u><br><u>The R Journal</u>    |                                                                                                    |                                                                            |  |
| Software Source Code for all Platforms                  |                                                                                                    |                                                                            |  |
| <u>R Binaries</u>                                       | Windows and Mac users most likely want to download the precompiled binaries listed in the upper box, not the source code.                                                                                                    |                                                                            |  |
| <u>Packages</u><br><u>Task Views</u><br><u>Other</u>    | The sources have to be compiled before you can u<br>do not know what this means, you probably do no                                                                                                    | use them. If you<br>ot want to do it!                                      |  |
| Documentation                                           | The latest release (2025-02-28, Trophy Case)     read <u>what's new</u> in the latest version.                                                                                                    | ) <u>R-4.4.3.tar.gz</u> ,                                                  |  |

https://cran.r-project.org/

| R本位                                                      | 本のイ                                                         | ンストール 2<br>①Macユーザはこちら。2025年4月2日現在の<br>最新バージョンは4.4.3。この場合、                                                                                 |
|----------------------------------------------------------|-------------------------------------------------------------|----------------------------------------------------------------------------------------------------|
| R The Comprehensi                                        | ive R Archive N 🗙 🕂                                         | $MacO1 \sum A \sum -7 i R -4.4.3. pkg E$                                                                                                   |
| < → C ⋒ (                                                | cran.r-project.org                                          | $\mathbb{E}_{4,4,3-\text{win, exe}} xy = 2xy^2 - 2xy^2 - 2xy^2$                                                                            |
|                                                          | Î                                                           | R for Windows ック。③baseをクリック。                                                                                                    |
|                                                          | Subdirectories                                              | 5:                                                                                                    |
|                                                          | base 3                                                      | Binaries for base distribution. This is what you want to <b>install</b><br><b>P</b> for the first time                                     |
| CRAN                                                     | Binaries of contributed CRAN packages (for $R \ge 4.0.x$ ). |                                                                                                    |
| <u>Mirrors</u><br><u>What's new?</u><br>Search           | old contrib                                                 | Binaries of contributed CRAN packages for outdated versions of R (for $R < 4.0.x$ ).                                                       |
| <u>CRAN Team</u>                                         | <u>Rtools</u>                                               | Tools to build R and R packages. This is what you want to build your own packages on Windows, or to build R itself.                        |
| About R<br><u>R Homepage</u><br><u>The R Journal</u>     | Please do not<br>Ligges directly                            | submit binaries to CRAN. Package developers might want to contact Uwe<br>( in case of questions / suggestions related to Windows binaries. |
| Software                                                 | You may also                                                | want to read the <u>R FAQ</u> and <u>R for Windows FAQ</u> .                                                                               |
| <u>R Sources</u><br><u>R Binaries</u><br><u>Packages</u> | Note: CRAN d<br>guarantees. U                               | oes some checks on these binaries for viruses, but cannot give<br>Ise the normal precautions with downloaded executables.                  |
| <u>Task Views</u><br><u>Other</u>                        |                                                             |                                                                                                    |
| Documentation                                            | •                                                           |                                                                                                    |

| - <b>-</b> -                                       | ■ Macユーザはこちら。②Windowsユ                                                                                                    |  |  |
|----------------------------------------------------|----------------------------------------------------------------------------------------------------|--|--|
| R本存                                                | トのインストール 3 <sup>ーザはこちら。2025年4月2日現在の</sup>                                                                                                    |  |  |
| R The Comprehensi                                  | ve R Archive N × + MacのインストーラはR-4.4.3.pkgと                                                                                                    |  |  |
| < → C ⋒                                            | ☆り、Windowsのインストーラは、R-<br>S cran.r-project.org 私 4.4.3-win.exeとなります。②をクリ                                                                                                    |  |  |
|                                                    | R-4.4.3 for Windows ック。③baseをクリック。④をクリ                                                                                                    |  |  |
| R                                                  | 4 Download R-4.4.3 for Windows (85 megabytes, 64 b ド。⑤約85MBあります。                                                                                                    |  |  |
| CRAN                                               | README on the Windows binary distribution       (5)         New features in this version       (5)                                                                           |  |  |
| <u>Mirrors</u><br><u>What's new?</u><br>Search     | This build requires UCRT, which is part of Windows since Windows 10 and Windows Server 2016. On older systems, UCRT has to be installed manually from <u>here</u> .          |  |  |
| CRAN Team                                          | If you want to double-check that the package you have downloaded matches the                                                                                                 |  |  |
| About R<br><u>R Homepage</u>                       | package distributed by CRAN, you can compare the <u>md5sum</u> of the .exe to the <u>fingerprint</u> on the master server.                                                   |  |  |
| The R Journal                                      | Frequently asked questions                                                                                                    |  |  |
| Software                                           | Does R run under my version of Windows?                                                                                                    |  |  |
| <u>R Sources</u>                                   | How do I update packages in my previous version of R?                                                                                                    |  |  |
| <u>R Binaries</u><br><u>Packages</u><br>Task Views | Please see the <u>R FAQ</u> for general information about R and the <u>R Windows FAQ</u> for Windows-specific information.                                                   |  |  |
| Other                                              | Other builds                                                                                                    |  |  |
| Documentation                                      | <ul> <li>A <u>pre-release</u> version for the forthcoming R-4.5.0 is available.</li> <li>Patchos to this release are incorporated in the repatched spapshot build</li> </ul> |  |  |

体のインストール 4<sup>て見え方が異なります。</sup>

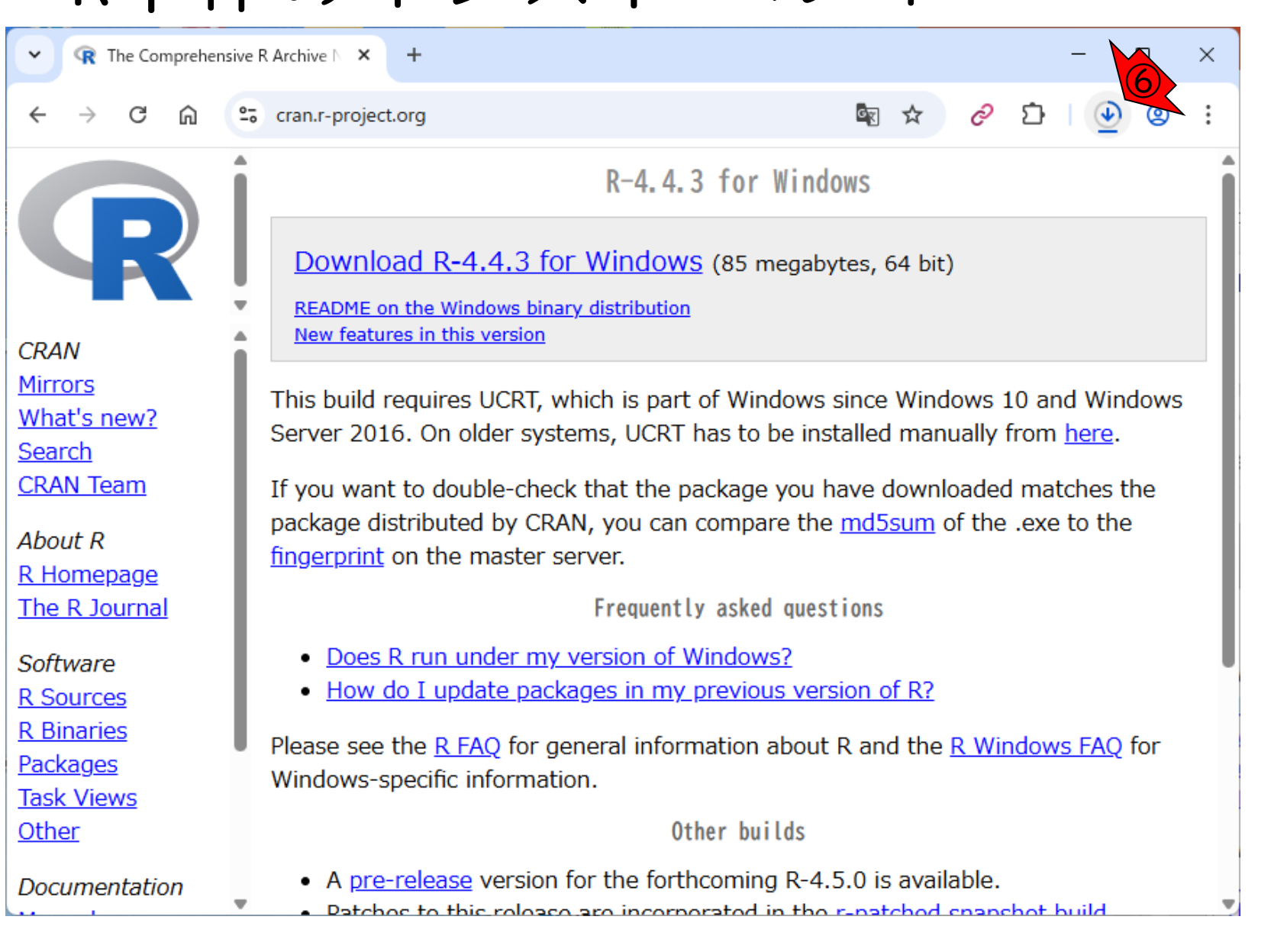

⑥ダウンロード中。ブラウザによっ

ダウンロードが無事完了した状態。

## R本体のインストール 5

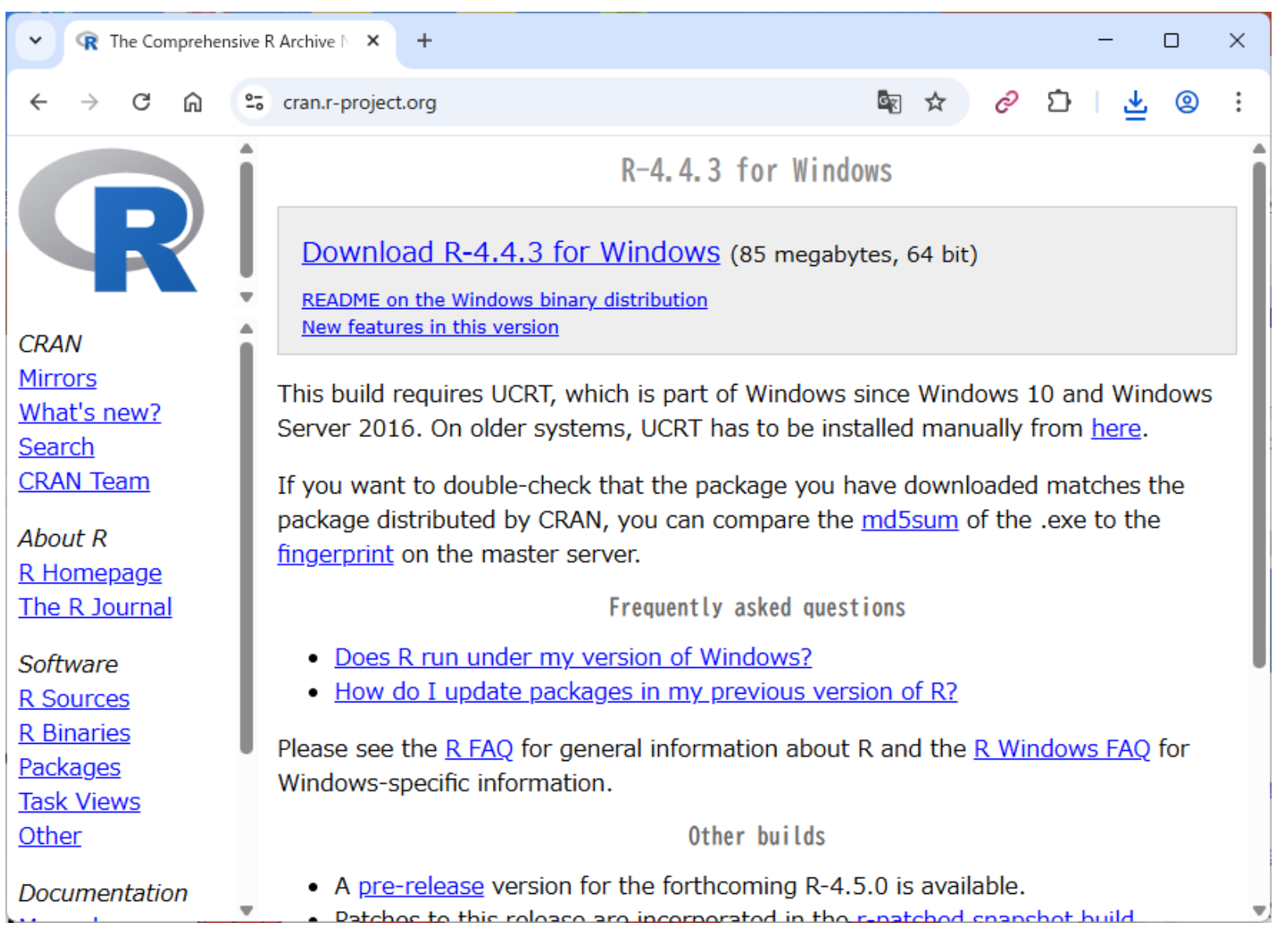

| P. 61                                                     |                                                                                     |                                                                                                    | ダウンロードが無事                                              | 事完了した状態。              |
|-----------------------------------------------------------|-------------------------------------------------------------------------------------|----------------------------------------------------------------------------------------------------|--------------------------------------------------------|-----------------------|
| R本体                                                       | 「のインス                                                                               | 、トール 6                                                                                                    | <ol> <li>①ダウンロード先の、</li> <li>②R-4.4.3-win.e</li> </ol> | )フォルダにある<br>xeをダブルクリッ |
| The Comprehensiv                                          | e R Archive N × +                                                                   |                                                                                                    | ク。                                                     |                       |
| ← → C ⋒ (                                                 | cran.r-project.org                                                                  | State 1 - State 1 - State | ଚ ପ 🛓 💩 🤅                                              |                       |
|                                                           |                                                                                     | R-4.4.3 for Windows                                                                                                    | Î                                                      |                       |
|                                                           | Download R-4.4.3 for                                                                | Windows (85 megabytes, 64 bi                                                                                                    | it)                                                    |                       |
| CRAN                                                      | README on the Windows bina<br>New features in this version                          | 👱 ダウンロード                                                                                                    | × +                                                    | ×                     |
| <u>Mirrors</u><br><u>What's new?</u><br>Search            | This build requires UCRT, v<br>Server 2016. On older syst                           | $\leftarrow \rightarrow  \checkmark  \texttt{G}$                                                                                                    | 🖵 > … ダウンロード                                           | ि ४७: ०               |
| <u>CRAN Team</u>                                          | If you want to double-chec<br>package distributed by CRA                            | 🛨 新規作成 🗸 🕹 🗘                                                                                                    | î 🕘 🖻 ·                                                | •••                   |
| About R<br><u>R Homepage</u><br><u>The R Journal</u>      | fingerprint on the master s                                                         | <ul> <li><sup>名前</sup></li> <li>✓ 今日</li> </ul>                                                                                                    | サイズ                                                    | 種類                    |
| Software<br><u>R Sources</u>                              | <ul> <li><u>Does R run under my</u></li> <li><u>How do I update pack</u></li> </ul> | R-4.4.3-win.exe                                                                                                    | 86,252 K                                               | IB アプリケーション           |
| <u>R Binaries</u><br><u>Packages</u><br><u>Task Views</u> | Please see the <u>R FAQ</u> for g<br>Windows-specific informatio                    | 331 個の項目 1 個の項目を選択 8<br>n.                                                                                                    | 14.2 MB                                                |                       |
| Other                                                     |                                                                                     | Other builds                                                                                                    |                                                        |                       |
| Documentation                                             | A <u>pre-release</u> version for<br>Patchos to this release                         | or the forthcoming R-4.5.0 is ava                                                                                                    | ilable.                                                |                       |

①0K、②次へ。

## R本体のインストール 7

| セットア    | ップに使用する言語の選択 ×          |
|---------|-------------------------|
| <u></u> | インストール中に利用する言語を選んでください。 |
|         | 日本語                     |
|         | ок <i>*</i> +>>セル       |

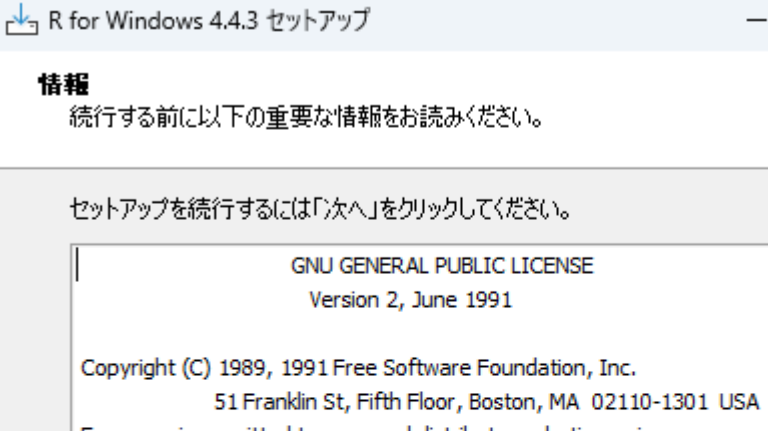

51 Franklin St, Fifth Floor, Boston, MA 02110-130 Everyone is permitted to copy and distribute verbatim copies of this license document, but changing it is not allowed.

Preamble

The licenses for most software are designed to take away your freedom to share and change it. By contrast, the GNU General Public  $\times$ 

|                                                             | ①デフォルトではここ                                                          | にインストー                 |
|-------------------------------------------------------------|---------------------------------------------------------------------|------------------------|
| R本体のインストー                                                   | ル 8 <sup><sup>ルされます。②次へ。</sup></sup>                                | <u>3次へ。</u>            |
| K for Windows 4.4.3 セットアップ − □ ×                            |                                                                     |                        |
| <b>インストール先の指定</b><br>R for Windows 4.4.3 のインストール先を指定してください。 |                                                                     |                        |
| R for Windows 4.4.3 をインストールするフォルダを指定して、「次へ」をクリックして<br>ください。 |                                                                     |                        |
| 続けるには「次へ」をクリックしてください。別のフォルダーを選択するには「参照」をクリックして<br>ください。     |                                                                     |                        |
| C:¥Program Files¥R¥R-4.4.3 参照(R)                            | ┌┷┓ R for Windows 4.4.3 セットアップ                                      | - 🗆 X                  |
|                                                             | コンボーネントの選択<br>インストールコンボーネントを選択してください。                               | R                      |
|                                                             | インストールするコンポーネントを選択してください。インストール<br>トはチェックを外してください。続行するには「次へ」をクリックして | する必要のないコンポーネン<br>ください。 |
|                                                             | 利用者向けインストール                                                         |                        |
|                                                             | Main Files                                                          | 94.1 MB                |
| 戻る回 次へ回 キャンセル<br>2                                          | <ul> <li>64-bit Files</li> <li>Message translations</li> </ul>      | 74.5 MB<br>10.2 MB     |
|                                                             |                                                                     |                        |
|                                                             | 現在の選択は最低 181.7 MB のディスク空き領域を必要とし                                    | <br>इ. च.              |
|                                                             | 戻る(日)                                                               | 次へ回 キャンセル              |
|                                                             |                                                                     | (3)                    |

|                                  | ①デフォルトではここにインストー                                        |
|----------------------------------|---------------------------------------------------------|
| R本体のインストー                        | ル 9 <sup>ルされます。②次へ。③次へ。④次<br/>へ。⑤次へ。</sup>              |
| └── R for Windows 4.4.3 セットアップ   |                                                         |
| 起動時オブション<br>起動時オブションをカスタマイズしますか? |                                                         |
| 「はい」または「いいえ」を選択し、「次へ」をクリックして下さい  |                                                         |
| ○ はい (カスタマイズする)                  |                                                         |
| ○ (、ヾ、、え (デフォルトのまま)              |                                                         |
|                                  | → R for Windows 4.4.3 セットアップ — □ ×                      |
|                                  | スタートメニューフォルダーの指定<br>プログラムのショートカットを作成する場所を指定してください。      |
|                                  |                                                         |
|                                  | 続けるには「次へ」をクリックしてください。違うフォルダーを選択するには「参照」をクリックしてく<br>ださい。 |
| 戻る個 次へ  キャンセル                    | ▶ 参照(₽)                                                 |
|                                  |                                                         |
|                                  |                                                         |
|                                  | □ スタートメニューフォルダーを作成しない(□)                                |
|                                  | 戻る(B) 次へ(N) キャンセル                                       |
|                                  | 5                                                       |

# R本体のインストール

📥 R for Windows 4.4.3 セットアップ

 $\times$ 

追加タスクの選択 実行する追加タスクを選択してください。

R for Windows 4.4.3 インストール時に実行する追加タスクを選択して、「次へ」をクリックしてください。

#### アイコンを追加する:

☑ デスクトップ上にアイコンを作成する(0)

クイック起動アイコンを作成する(Q)

レジストリ項目:

🔽 バージョン番号をレジストリに保存する

🔽 R を 拡張子 .RData に関連づける

| 戻る(B) | 次∧₪ | キャンセル |
|-------|-----|-------|
|       | 6   |       |

①デフォルトではここにインストールされます。
 ②次へ。
 ③次へ。
 ③次へ。
 ③次へ。
 ⑦インストール中。
 「分程度で終わります。

➡ R for Windows 4.4.3 セットアップ

#### インストール状況

ご使用のコンピューターにR for Windows 4.4.3 をインストールしています。 しばらくお 待ちください。

ファイルを展開しています... C:¥Program Files¥R¥R-4.4.3¥doc¥manual¥R-exts.pdf

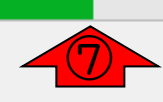

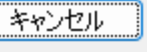

×

P

## R本体のインストール

📥 R for Windows 4.4.3 セットアップ

R for Windows 4.4.3 セットアップウィザードの完了

ご使用のコンピューター(こR for Windows 4.4.3 がセットアップされ ました。アプリケーションを実行するにはインストールされたショートカ ットを選択してください。

セットアップを終了するには「完了」をクリックしてください。

①デフォルトではここにインストー ルされます。②次へ。③次へ。④次 へ。⑤次へ。⑥次へ。⑦インストー ル中。「分程度で終わります。⑧完了。

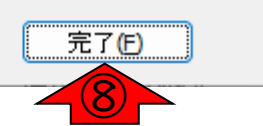

- 事前準備:古いR情報の削除(任意)
- R本体のインストール
- PC環境設定(登録されている拡張子も表示する)
- RStudioのインストール
- RStudioの起動と終了(管理者として起動するのを忘れずに)
   Rパッケージ
  - □ CRANのパッケージのインストール
  - □ Bioconductorのパッケージのインストール
  - □.tar.gzファイルのインストール(余力のあるヒト向け)

ファイルの拡張子を明示させる作業 を行います。①のシステム画面は、 PC環境設定| 検索窓で「設定」と打ち込めば見ら れます。 設定  $\leftarrow$ システム i Г DESKTOP-3052LTJ 設定の検索 Q CFSV9-1 名前の変更 Microsoft 365 OneDrive Windows Update 8 特典を表示 サインイン 最終チェック日時:5時間前 システム Bluetooth とデバイス \* ディスプレイ > モニター、明るさ、夜間モード、ディスプレイプロファイル ネットワークとインターネット 個人用設定 サウンド 口ミ > 音量レベル、出力、入力、サウンドデバイス アプリ アカウント 通知 Д > アプリとシステムからのアラート、応答不可 時刻と言語 フォーカス 🐨 ゲーム ۲ > 集中の妨げとなる通知を減らす

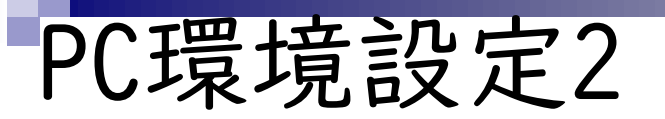

設定

 $\leftarrow$ 

ファイルの拡張子を明示させる作業 を行います。①のシステム画面は、 検索窓で「設定」と打ち込めば見ら れます。②検索窓のところで「拡張 子」と打ち込むと、③が見られます。

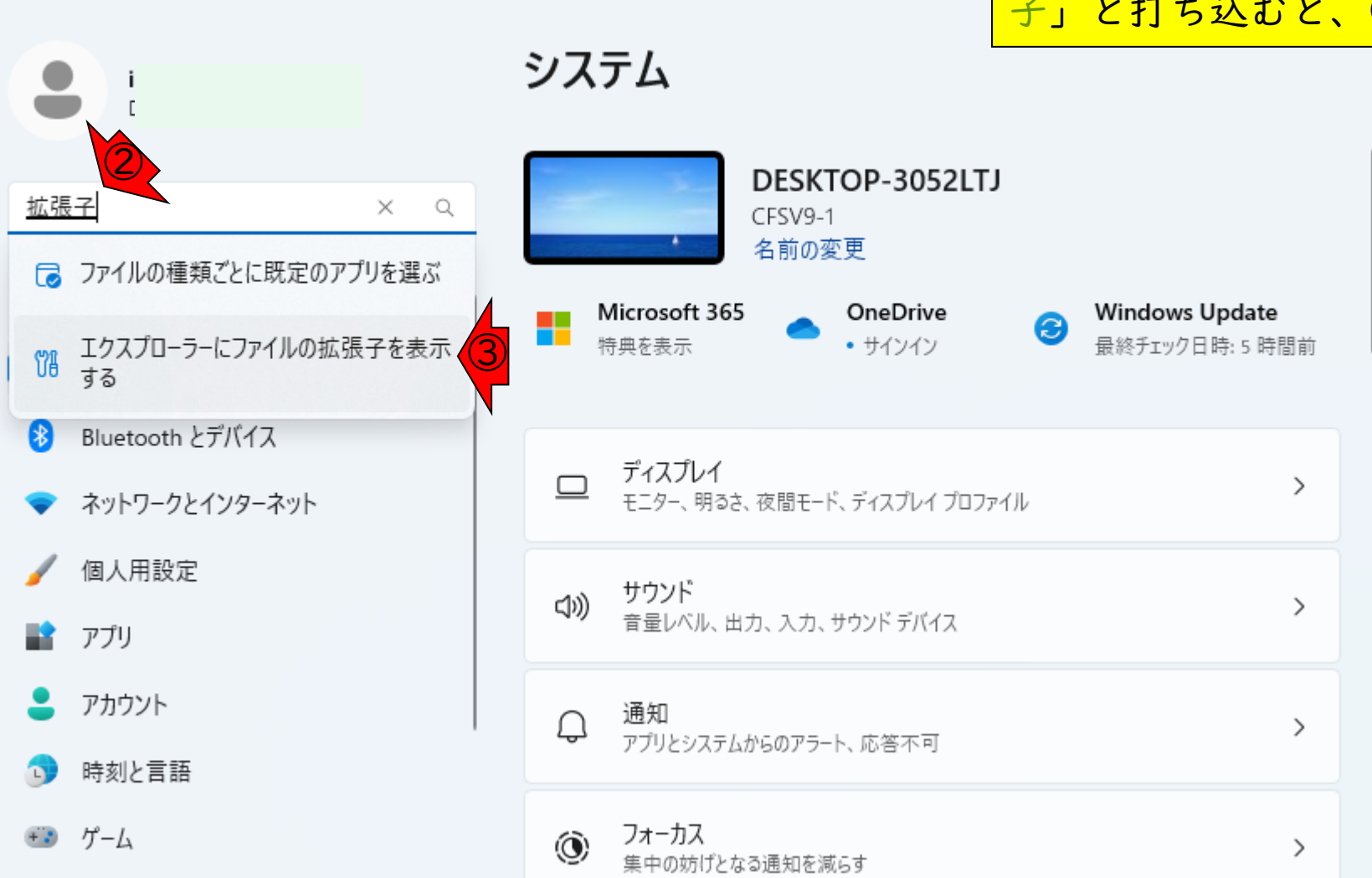

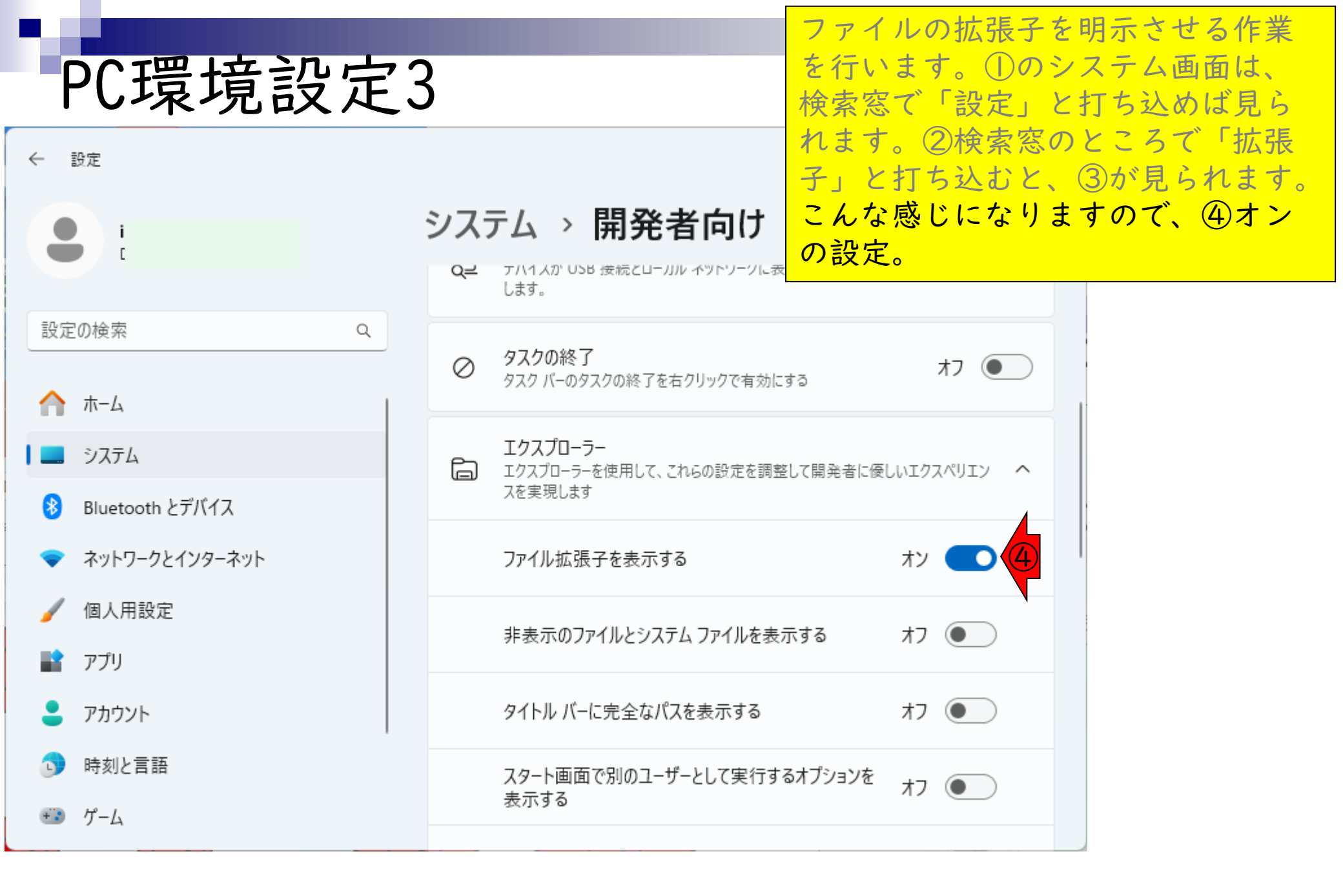

| PC環境設定<br>☆ ホーム × +                                                                                                    | 4                                                                                                    | まだ拡張子が表示されない場合は、<br>適当なフォルダまたはエクスプロー<br>ラーを開き、①メニューをクリック<br>- □ し、プルダウンメニューの②オプ<br>ションをクリック。 |
|----------------------------------------------------------------------------------------------------|----------------------------------------------------------------------------------------------------|----------------------------------------------------------------------------------------------|
| $\leftrightarrow \rightarrow \land \circ \circ \rightarrow + \circ \circ \circ \rightarrow + - \land \circ \circ \circ \circ + - \land \circ \circ \circ \circ \circ \circ \circ \circ \circ \circ \circ \circ \circ \circ \circ \circ \circ \circ$ |                                                                                                    | ホームの検! マ                                                                                     |
| ① 新規作成 ~ 🔏 🕡 🗋 🚇                                                                                                    | 🖻 🗓 🚥                                                                                                    |                                                                                              |
| <ul> <li>推奨</li> <li>              が気に入り             いくつかのファイルをお気に入りに追加          </li> <li> </li> <li> </li> </ul>                                                                                                    | <ul> <li>№ 並べ替え</li> <li>8= 表示 &gt;</li> <li>♡ フィルタ- &gt;</li> <li>♡ 元に戻す</li> <li>ジ 元に戻す</li> <li>ジ 元に戻す</li> <li>認 選択解除</li> <li>認 選択の切り替え</li> <li>ジ プロパティ</li> <li>☆ オプション</li> </ul> |                                                                                              |
| 20 個の項目                                                                                                    |                                                                                                    |                                                                                              |

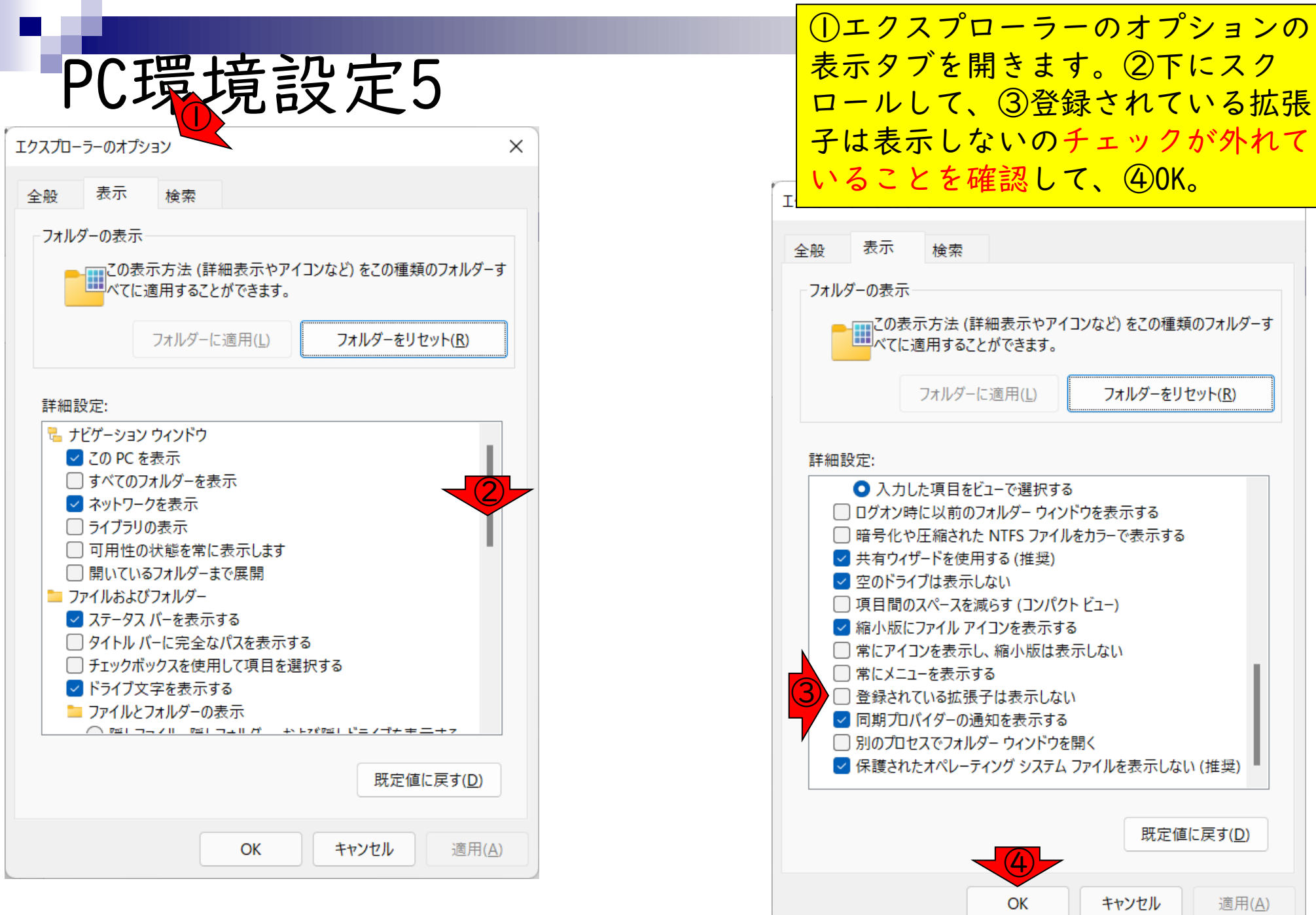

- 事前準備:古いR情報の削除(任意)
- R本体のインストール
- PC環境設定(登録されている拡張子も表示する)
- RStudioのインストール
- RStudioの起動と終了(管理者として起動するのを忘れずに)
   Rパッケージ
  - □ CRANのパッケージのインストール
  - □ Bioconductorのパッケージのインストール
  - □.tar.gzファイルのインストール(余力のあるヒト向け)

## RStudioのインストール

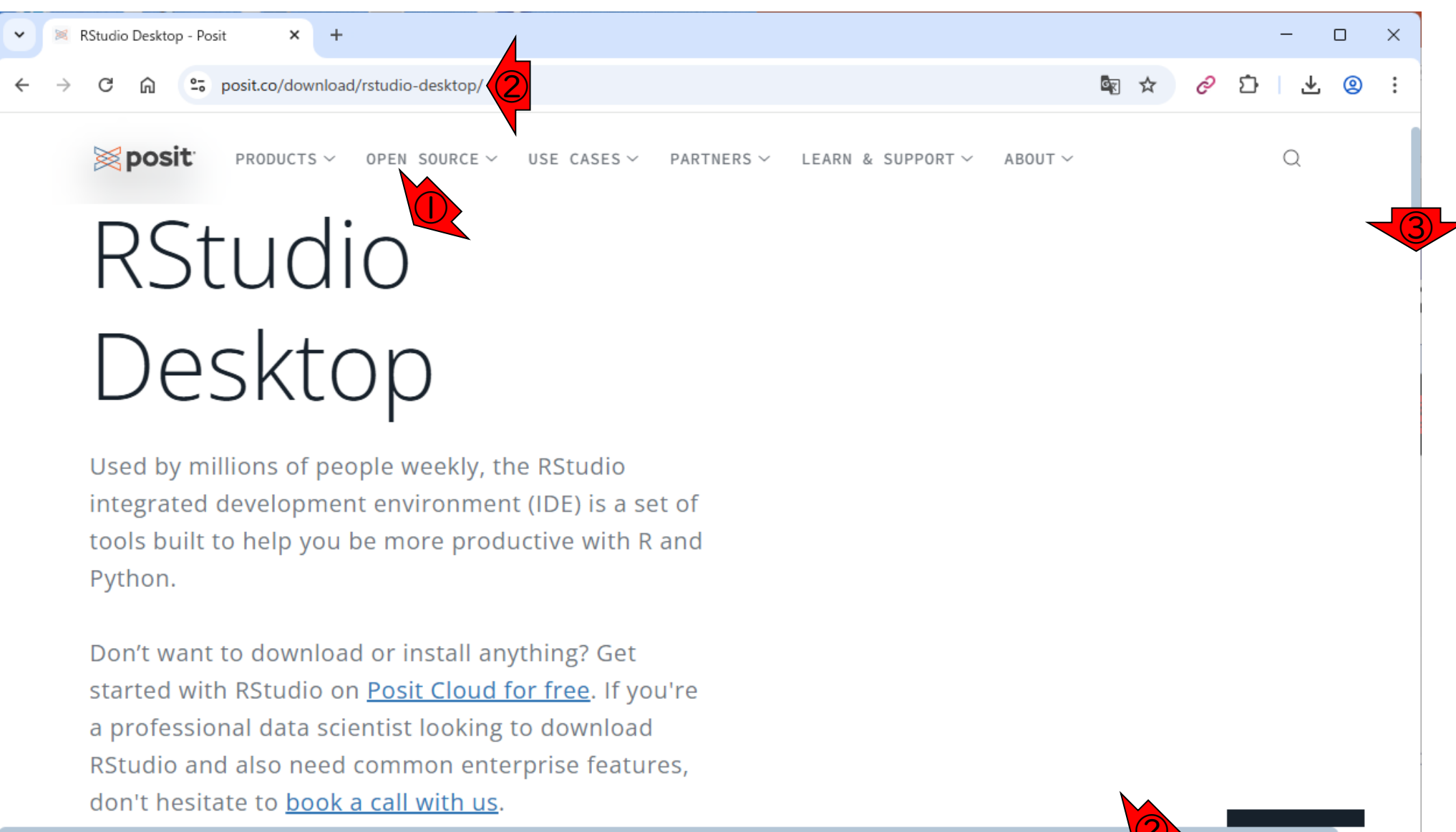

https://posit.co/download/rstudio-desktop/

①RStudioの、②ダウンロードサイト

。③少しページ下部に移動。

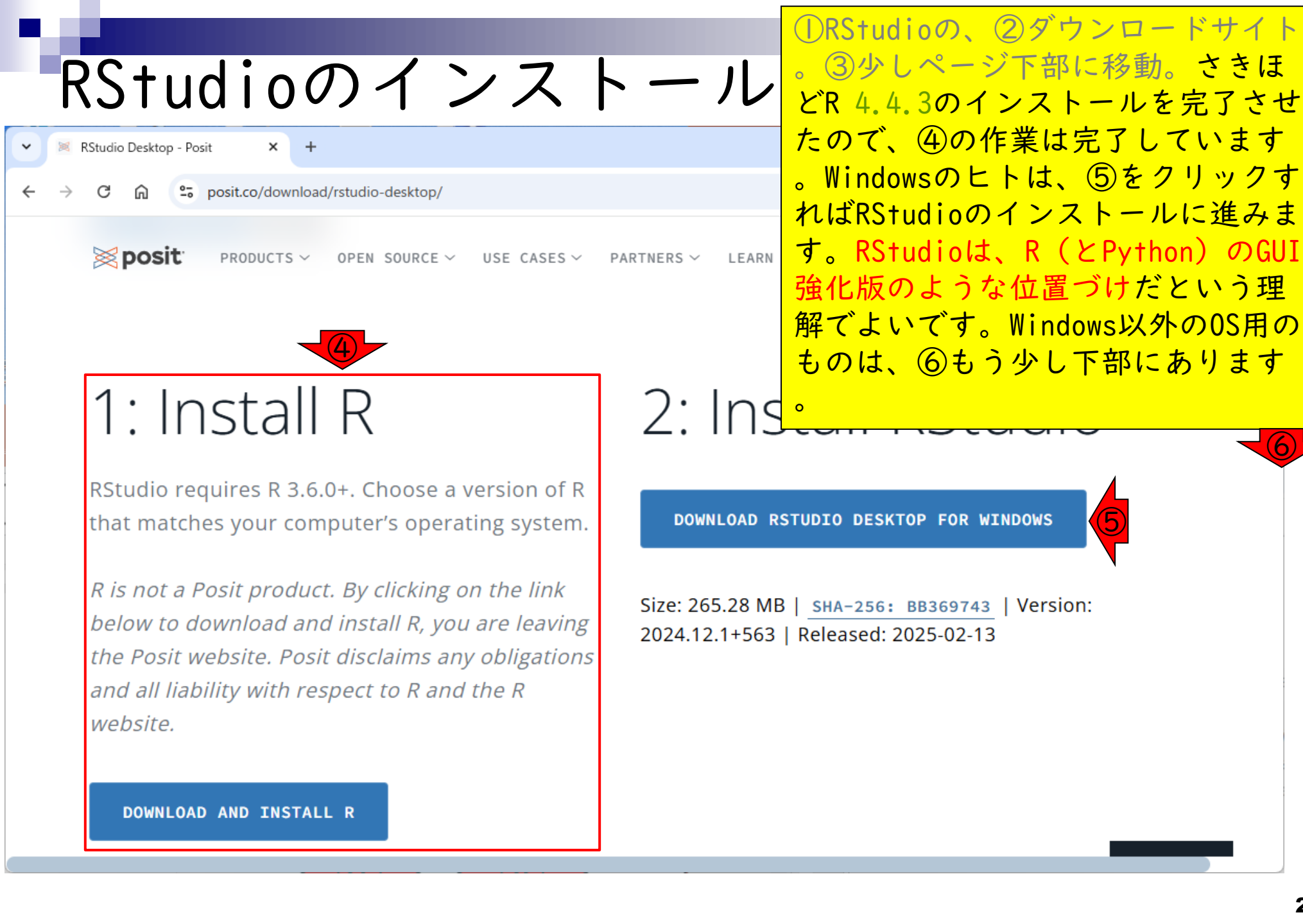

| F                        | RStudioの                    | )インストール                                                                    | Windows用の⑦<br>ンク先と同じ<br>す。      | )は、さきほどの<br>です。Macのヒト | )⑤のリ<br>ヽは⑧で |
|--------------------------|-----------------------------|----------------------------------------------------------------------------|---------------------------------|-----------------------|--------------|
| • 🛛                      | RStudio Desktop - Posit × + |                                                                            | _                               | -                     |              |
| $\leftarrow \rightarrow$ | C 🎧 😁 posit.co/download/rs  | tudio-desktop/                                                             |                                 |                       | <b>@</b> :   |
|                          | <b>≥ posit</b> products ∨ 0 | PPEN SOURCE $\checkmark$ USE CASES $\checkmark$ PARTNERS $\checkmark$ LEAR | N & SUPPORT $\sim$ About $\sim$ | Q                     |              |
|                          | OS                          | Download                                                                   | Size                            | SHA-256               |              |
|                          | Windows 10/11               | RSTUDIO-2024.12.1-563.EXE ± 7                                              | 265.28 MB                       | BB369743              |              |
|                          | macOS 13+                   | RSTUDIO-2024.12.1-563.DMG ± 8                                              | 557.15 MB                       | BE73D3A9              |              |
|                          | Ubuntu 20/Debian 11         | <b>RSTUDI0-2024.12.1-563-AMD64.DEB</b> ±                                   | 203.14 MB                       | EE259A88              |              |
|                          | Ubuntu 22/Debian 12         | <b>RSTUDIO-2024.12.1-563-AMD64.DEB</b> ⊻                                   | 203.17 MB                       | 710931EC              |              |
|                          | Ubuntu 24                   | <b>RSTUDIO-2024.12.1-563-AMD64.DEB</b> ⊻                                   | 203.17 MB                       | 710931EC              |              |

| R<br>× ×       | RStudio Desktop - Posit × +                                  | )インストール                                   | Windows用の⑦<br>ンク先と同じ<br>す。⑦をクリ<br>中。 | )は、さきほどの⑤のリ<br>です。Macのヒトは⑧で<br>ックしてダウンロード<br>■ ☆ ∂ 亞 ⊙ ® : |
|----------------|--------------------------------------------------------------|-------------------------------------------|--------------------------------------|------------------------------------------------------------|
|                | <b>posit</b> products ~ of                                   | PEN SOURCE ∽ USE CASES ∽ PARTNERS ∽ LEARN | & SUPPORT ~ ABOUT ~                  | Q                                                          |
|                | OS                                                           | Download                                  | Size                                 | SHA-256                                                    |
|                | Windows 10/11                                                | RSTUDIO-2024.12.1-563.EXE ± 7             | 265.28 MB                            | BB369743                                                   |
|                | macOS 13+                                                    | RSTUDI0-2024.12.1-563.DMG ±               | 557.15 MB                            | BE73D3A9                                                   |
|                | Ubuntu 20/Debian 11                                          | RSTUDI0-2024.12.1-563-AMD64.DEB ⊻         | 203.14 MB                            | EE259A88                                                   |
|                | Ubuntu 22/Debian 12                                          | RSTUDI0-2024.12.1-563-AMD64.DEB ⊻         | 203.17 MB                            | 710931EC                                                   |
| https://downle | Ilhuntu 24<br>load1.rstudio.org/electron/windows/RStudio-202 | RSTUDIO-2024.12.1-563-AMD64.DEB ±         | 203.17 MB                            | 710931EC                                                   |

| 2.6                      |                                         |                                                                      | ダウンロ            | コードが完了し                                  | たので、①ク    |
|--------------------------|-----------------------------------------|----------------------------------------------------------------------|-----------------|------------------------------------------|-----------|
| F                        | RStudioの                                | )インストー                                                               | ルリック            | して(2)インスト                                | ーラを実行。    |
| • 💌                      | RStudio Desktop - Posit × +             |                                                                      |                 |                                          | ×         |
| $\leftarrow \rightarrow$ | C 🛱 😇 posit.co/download/rst             | udio-desktop/                                                        |                 | 2* 8                                     | 🖸 I 👱 🙁 🗄 |
|                          | <b>posit</b> <sup>.</sup> products ~ of | PEN SOURCE $\checkmark$ USE CASES $\checkmark$ PARTNERS $\checkmark$ | LEARN & SUPPORT | RStudio-2024.12.1-563.exe<br>253 MB • 完了 |           |
|                          | OS                                      | Download                                                             | Size            | SHA-256                                  |           |
|                          | Windows 10/11                           | RSTUDI0-2024.12.1-563.EXE ⊻                                          | 265.28 N        | 1B <u>BB369743</u>                       |           |
|                          | macOS 13+                               | RSTUDI0-2024.12.1-563.DMG ⊻                                          | 557.15 N        | AB BE73D3A9                              |           |
|                          | Ubuntu 20/Debian 11                     | RSTUDI0-2024.12.1-563-AMD64.DEB ⊻                                    | 203.14 N        | 1B <u>EE259A88</u>                       |           |
|                          | Ubuntu 22/Debian 12                     | RSTUDI0-2024.12.1-563-AMD64.DEB ⊻                                    | 203.17 N        | 1B 710931EC                              |           |
|                          | Ubuntu 24                               | RSTUDIO-2024.12.1-563-AMD64.DEB ⊻                                    | 203.17 N        | 1B <b>710931EC</b>                       |           |

## RStudioのインストール<sup>リックし</sup>

#### 💮 RStudio セットアップ

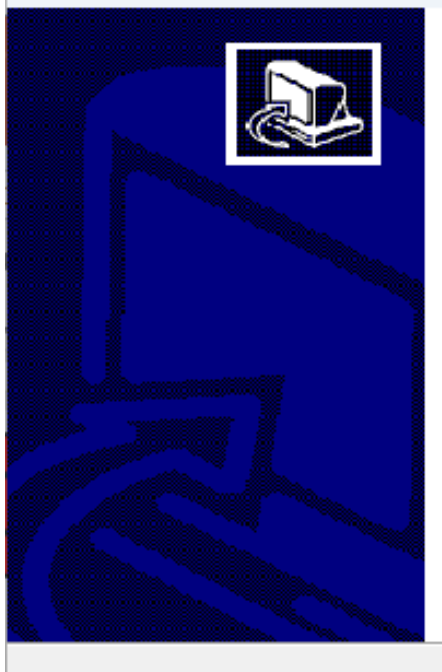

#### RStudio セットアップへようこそ

セットアップは、RStudio のインストールをご案内します。

セットアップを開始する前に、他のすべてのアプリケーションを終了 することを推奨します。これによってセットアップがコンピュータを再 起動せずに、システム ファイルを更新することができるようになりま す。

「次へ」をクリックし続行します。

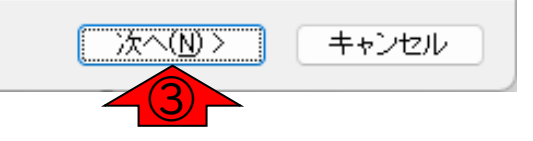

 $\times$ 

ダウンロードが完了したので、①ク

リックして②インストーラを実行。

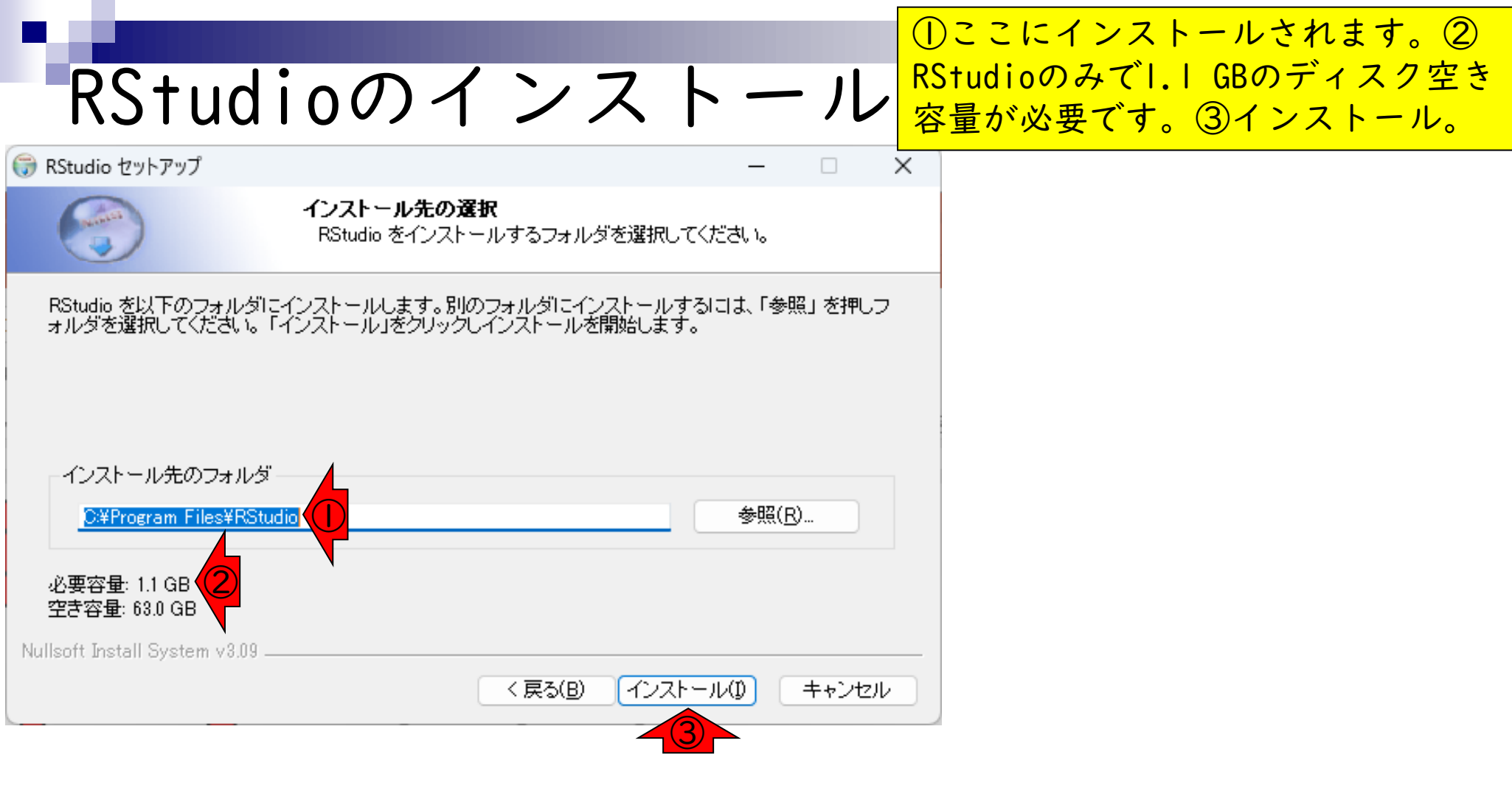

| RStudio                       | ヮのインスト                                      | ール      | ①ここにインストールされます。②<br>RStudioのみで1.1 GBのディスク空き<br>容量が必要です。③インストール。 |
|-------------------------------|---------------------------------------------|---------|-----------------------------------------------------------------|
| 💮 RStudio セットアップ              |                                             | - 🗆     | インストールスタート。約1分。                                                 |
|                               | <b>ンストール</b><br>RStudio をインストール中です。お待ちください。 |         |                                                                 |
| 展開:027732726862d0c6e81f6a11   | 8079c15cb71815201096479ac8222847e77ba7d6    | . 100%  |                                                                 |
| Nullsoft Install System v3.09 | < 戻る(B) 次へ(N)                               | > キャンセル |                                                                 |

# RStudioのインストール

#### 🌍 RStudio セットアップ

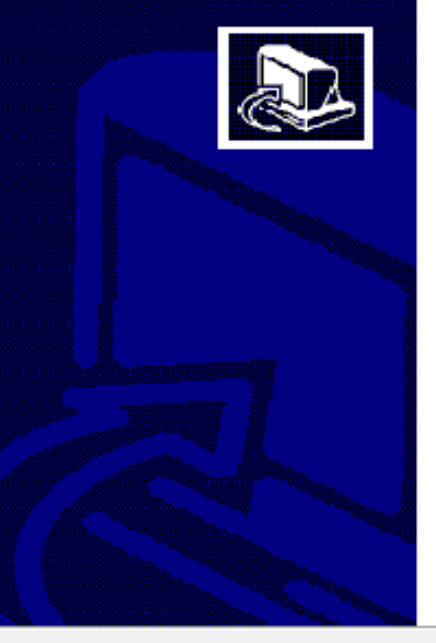

#### RStudio セットアップの完了

RStudio は、このコンビュータにインストールされました。 「完了」をクリックしセットアップを閉じます。

< 戻る(B) **完了(E)** キャンセル

①ここにインストールされます。② RStudioのみで1.1 GBのディスク空き 容量が必要です。③インストール。 インストールスタート。約1分。④完 了。

- 事前準備:古いR情報の削除(任意)
- R本体のインストール
- PC環境設定(登録されている拡張子も表示する)
- RStudioのインストール
- RStudioの起動と終了(<u>管理者として起動</u>するのを忘れずに)
- Rパッケージ
  - □ CRANのパッケージのインストール
  - □ Bioconductorのパッケージのインストール
  - □.tar.gzファイルのインストール(余力のあるヒト向け)

## RStudioの起動I

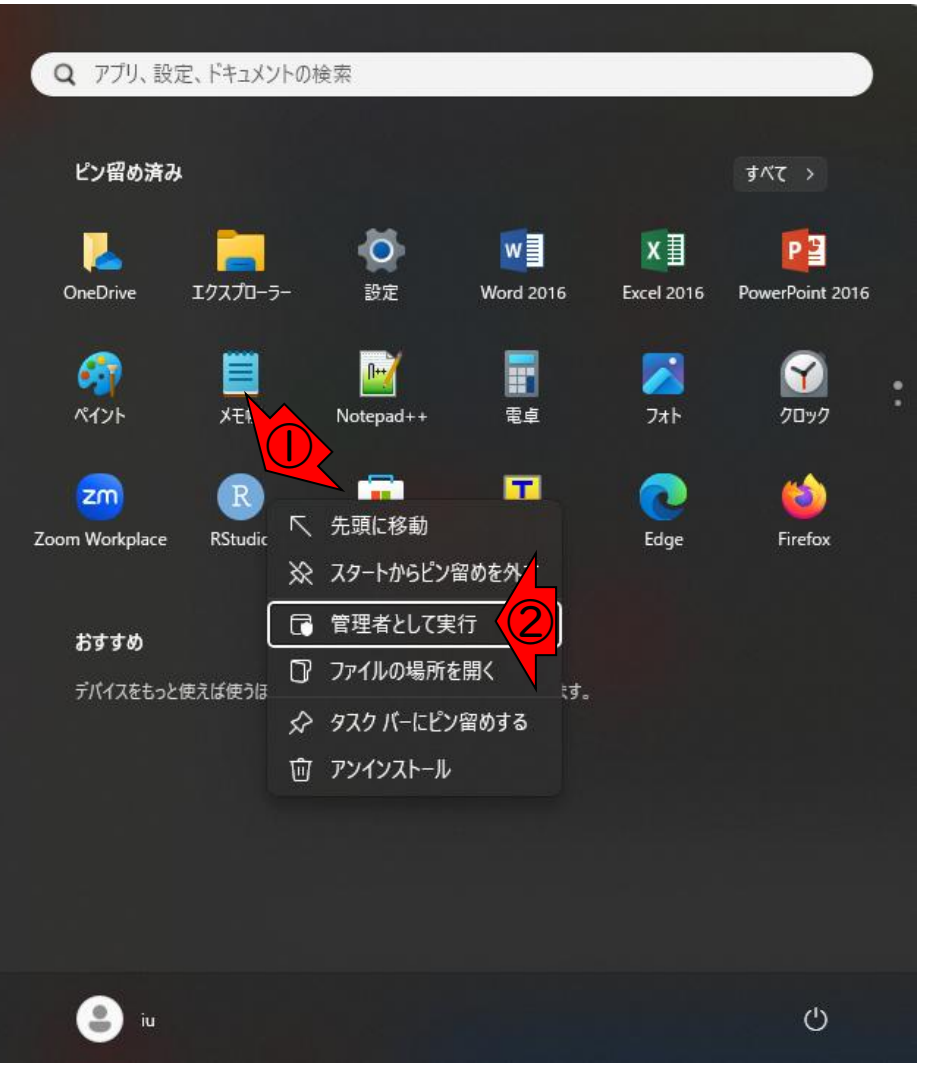

この部分の見え方はヒトそれぞれだと思いますが、重要なのは①RStudioを起動 するときに「②管理者として実行」する ことです。これを徹底しないとパッケージのインストール時に不具合に遭遇しや すいためです。(「この不明な発行元からのアプリがデバイスに変更を加えることを許可しますか?」というメッセージが表示されたら「はい」を選択。)
## RStudioの起動2

#### 起動後の状態。

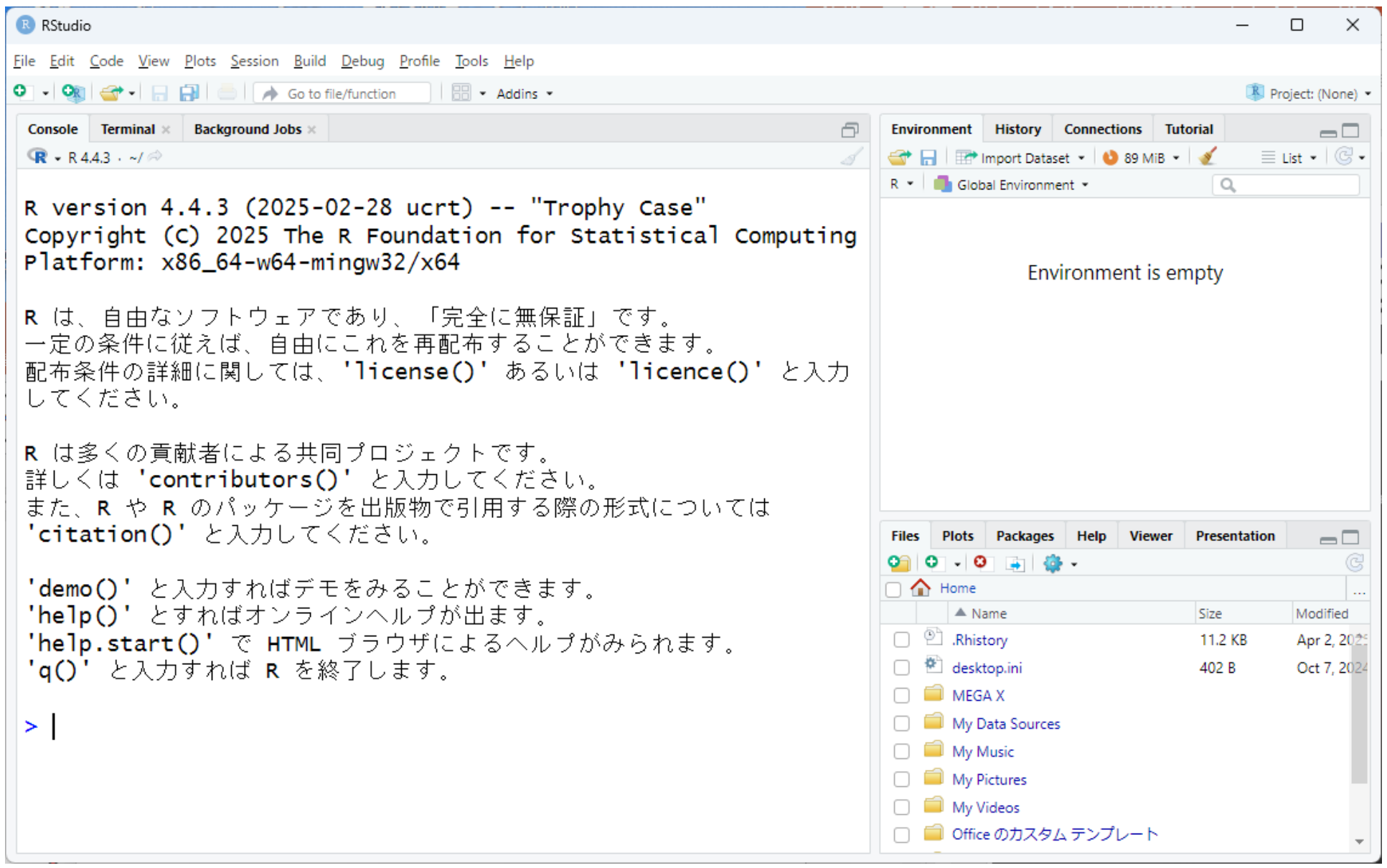

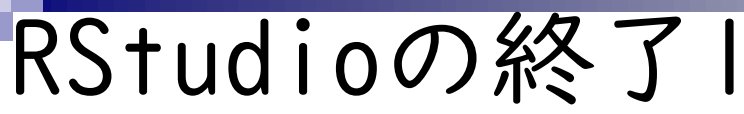

RStudioの終了は、通常のソフトウェア と同様に、①×ボタンを押せばよいです。

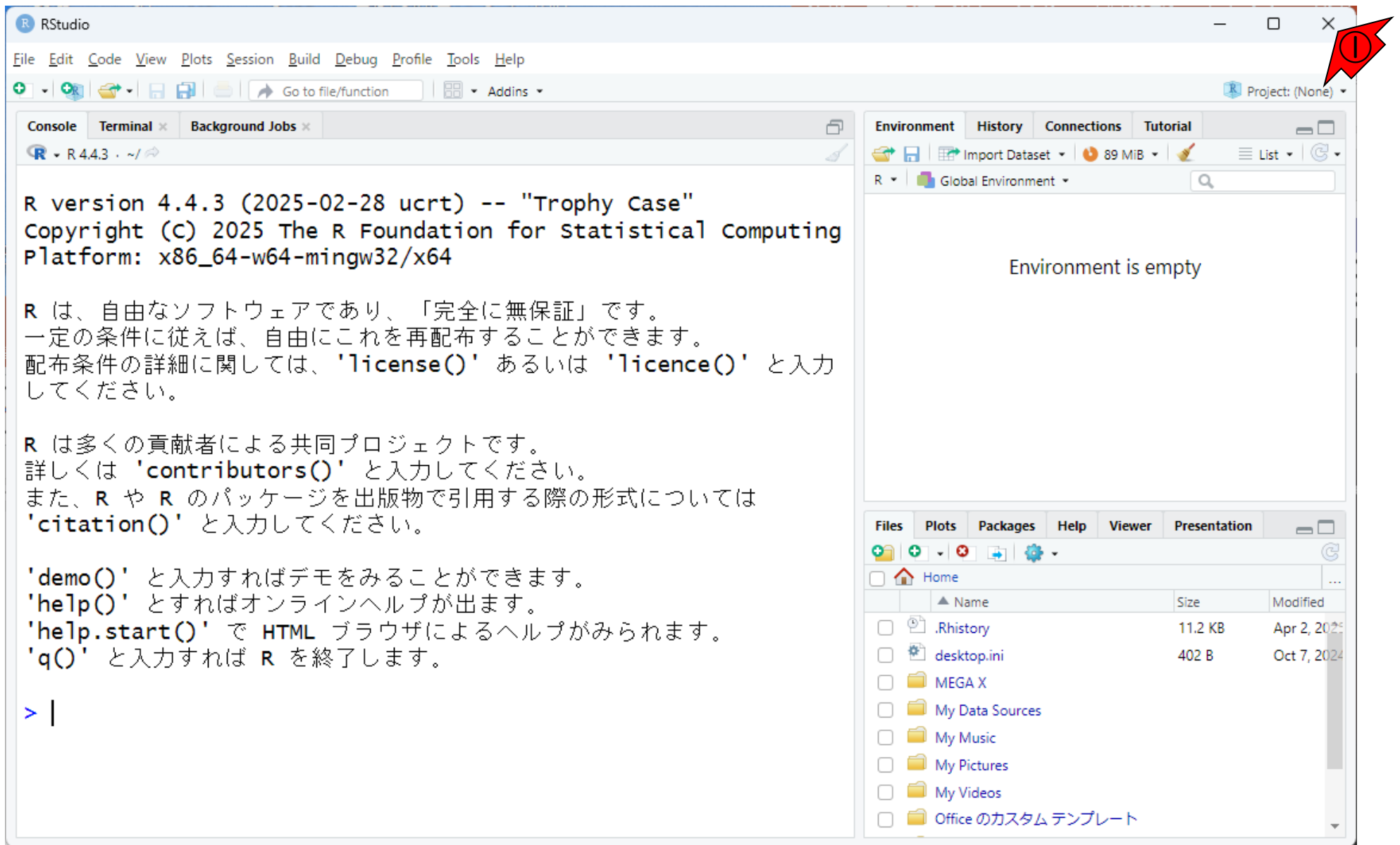

| RStudioの終了2                                                                                                    | RStudioの終了は、通常のソフトウェア<br>と同様に、①×ボタンを押せばよいです。<br>②「ワークスペースをSaveするか?」的                  |
|----------------------------------------------------------------------------------------------------|---------------------------------------------------------------------------------------|
| RStudio                                                                                                    | なことを聞かれた場合、初心者でよくわ                                                                    |
| <u>F</u> ile <u>E</u> dit <u>C</u> ode <u>V</u> iew <u>P</u> lots <u>S</u> ession <u>B</u> uild <u>D</u> ebug <u>P</u> rofile <u>T</u> ools <u>H</u> elp                                                                                                    | からないうちは③Don't Saveで構いま                                                                |
| 💽 🔹 🖓 🥌 🚽 🔚 🥌 🕐 Go to file/function 🔤 🗄 🖷 👻 Addins 👻                                                                                                    |                                                                                       |
| Console Terminal × Background Jobs ×                                                                                                    |                                                                                       |
| (ℝ - R 4.4.3 · ~/ ≫)                                                                                                    | 🧹 🚭 🕞 🖙 Import Dataset ▾ 😒 90 MiB ▾ 🗹 📃 List ▾ 🞯 ▾                                    |
|                                                                                                    | R 🝷 🌗 Global Environment 👻 🔍                                                          |
| R version 4.4.3 (2025-02-28 ucrt) "Trophy Case"                                                                                                    | Values                                                                                |
| Copyright (C) 2025 The R Foundation for Statistical Comput                                                                                                    | ing x 1                                                                               |
| <ul> <li>R は、自由なソフトウェアであり、「完全に無保証」です。</li> <li>一定の条件に従えば、自由にこれを再配布することができます。</li> <li>配布条件の詳細に関しては、'license()' あるいは 'licence()' と入してください。</li> <li>Quit R Session</li> <li>Quit R Session</li> <li>A は多くの貢献者による共同<br/>詳しくは 'contributors(<br/>また、R や R のパッケージ</li> </ul> | . <i>"</i>                                                                            |
| 'citation()'と入力して< → Save                                                                                                    | Files         Plots         Packages         Help         Viewer         Presentation |
|                                                                                                    |                                                                                       |
| demo() と人力すれはテモ<br><b>→</b> Don't Save (3)                                                                                                    | Home                                                                                  |
| 'help start()' 7 HTM                                                                                                    | Rhistory     11 KB Apr 2 2025                                                         |
| 'a()' と入力すわば B を終                                                                                                    | □ 🕙 desktop.ini 402 B Oct 7, 2024                                                     |
|                                                                                                    | 🗆 🧰 MEGA X                                                                            |
| > x<-1                                                                                                    | 🗌 🗐 My Data Sources                                                                   |
| >                                                                                                    | 🗌 🗐 My Music                                                                          |
|                                                                                                    | My Pictures                                                                           |
|                                                                                                    | 🗌 🧰 My Videos                                                                         |
|                                                                                                    | □                                                                                     |

### Contents

- 事前準備:古いR情報の削除(任意)
- R本体のインストール
- PC環境設定(登録されている拡張子も表示する)
- RStudioのインストール
- RStudioの起動と終了(管理者として起動するのを忘れずに)
   Rパッケージ
  - □ CRANのパッケージのインストール
  - □ Bioconductorのパッケージのインストール
  - □.tar.gzファイルのインストール(余力のあるヒト向け)

Rパッケージ

- PC ⇔ ソフトウェア
  - □ ソフトウェアは予めインストールしておく
  - □ 利用したいときにダブルクリックで起動して 利用
- RStudio(R含む) ⇔ パッケージ
  - □ パッケージは予めインストールしておく
  - 利用したいときにRStudio上でロードして
     利用

PCを購入しただけではほとんど何もでき ないため、通常我々は様々なソフトウェ アをPCにインストールしておき、使用時 のみ起動して利用します。それと同様に、 RとRStudioをインストールしただけでは、 できることが限られています。そのため、 世の中に数万以上存在するRパッケージ の中から、利用する可能性のあるパッ ケージをRStudio上にインストールして おき、利用したいときに当該パッケージ をロードして利用します。

Rパッケージ 2

- PC ⇔ ソフトウェア
  - □ ソフトウェアは予めインストールしておく
  - □ 利用したいときにダブルクリックで起動して 利用
- RStudio(R含む) ⇔ パッケージ
  - □ パッケージは予めインストールしておく
  - □ 利用したいときにRStudio上でロードして 利用
- Rパッケージのリポジトリ(提供元)
  - CRAN (https://cran.r-project.org/)
  - □ Bioconductor

(https://www.bioconductor.org/)

PCを購入しただけではほとんど何もでき ないため、通常我々は様々なソフトウェ アをPCにインストールしておき、使用時 のみ起動して利用します。それと同様に、 R $\mathcal{E}$ RStudioをインストールしただけでは、 できることが限られています。そのため、 世の中に数万以上存在するRパッケージ の中から、利用する可能性のあるパッ ケージをRStudio上にインストールして おき、利用したいときに当該パッケージ をロードして利用します。パッケージ提 供元として最も包括的なのはCRAN、生命 科学系に特化したものがBioconductorと いう位置づけになります。したがって、 特にパッケージ提供元を明示せずに 「xxxというパッケージを利用しますの でインストールしておいて下さい。」的 な指示があった場合、まず最初に試すの は、CRAN上で提供されていることを想定 したやり方になります。本当は統一的な やり方とかいろいろあるのですが、ここ では初心者にとってやりやすいと思われ る手段を解説します。

### Contents

- 事前準備:古いR情報の削除(任意)
- R本体のインストール
- PC環境設定(登録されている拡張子も表示する)
- RStudioのインストール
- RStudioの起動と終了(管理者として起動するのを忘れずに)
   Rパッケージ
  - □ CRANのパッケージのインストール
  - □ Bioconductorのパッケージのインストール
  - □.tar.gzファイルのインストール(余力のあるヒト向け)

# CRANのパッケージ

①Packagesタブをアクティブにした状態。 赤枠内の見栄えはヒトそれぞれです。

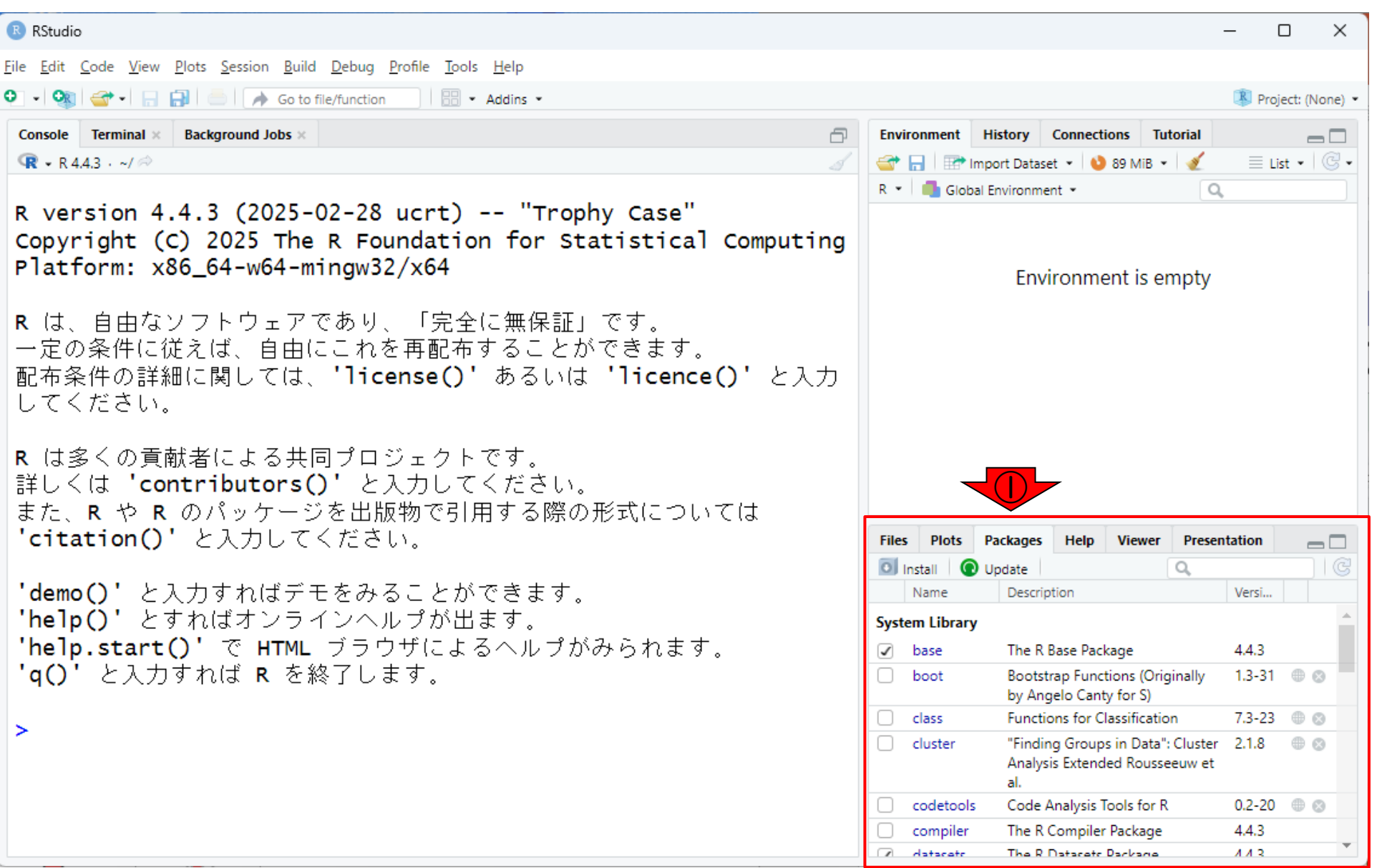

| CRANOパッケージ 2<br>® RStudio<br>Elle Edit Code View Plots Session Build Debug Profile Iools Help<br>・ ・ ・ ・ ・ ・ ・ ・ ・ ・ Go to file/function ・ Addins *<br>Console Terminal × Background Jobs ×<br>R version 4.4.3 (2025-02-28 ucrt) "Trophy Case"<br>Copyright (C) 2025 The R Foundation for Statistical Compute<br>Platform: x86 64-w64-mingw32(x64) | ①Packagesタブをアクティブにした状態。<br>赤枠内の見栄えはヒトそれぞれです。ここでは、機械学習系として有名なel071という名前のパッケージのインストールを試みます。②の検索窓でel071と入力し赤枠内に何も表示されていなければ、当該パッケージがこのPC上にはまだインストールされていないと判断します。③<br>Install。     |
|----------------------------------------------------------------------------------------------------|----------------------------------------------------------------------------------------------------|
| Platform: x80_04-w04-mingw32/x04                                                                                                    | Environment is empty                                                                                                    |
| R は、自由なソフトウェアであり、「完全に無保証」です。<br>一定の条件に従えば、自由にこれを再配布することができます。<br>配布条件の詳細に関しては、'license()' あるいは 'licence()' と入<br>してください。                                                                                                    | . <del>க</del>                                                                                                    |
| R は多くの貢献者による共同プロジェクトです。<br>詳しくは 'contributors()' と入力してください。<br>また、R や R のパッケージを出版物で引用する際の形式については<br>'citation()' と入力してください。<br>'demo()' と入力すればデモをみることができます。<br>'help()' とすればオンラインヘルプが出ます。<br>'help.start()' で HTML ブラウザによるヘルプがみられます。<br>'q()' と入力すれば R を終了します。                                                                                     | Files     Plot     Packages     Help     Viewer     Presentation       Install     Jupdate     Install     Install     Install     Install       Name     Description     Vers |
|                                                                                                    |                                                                                                    |

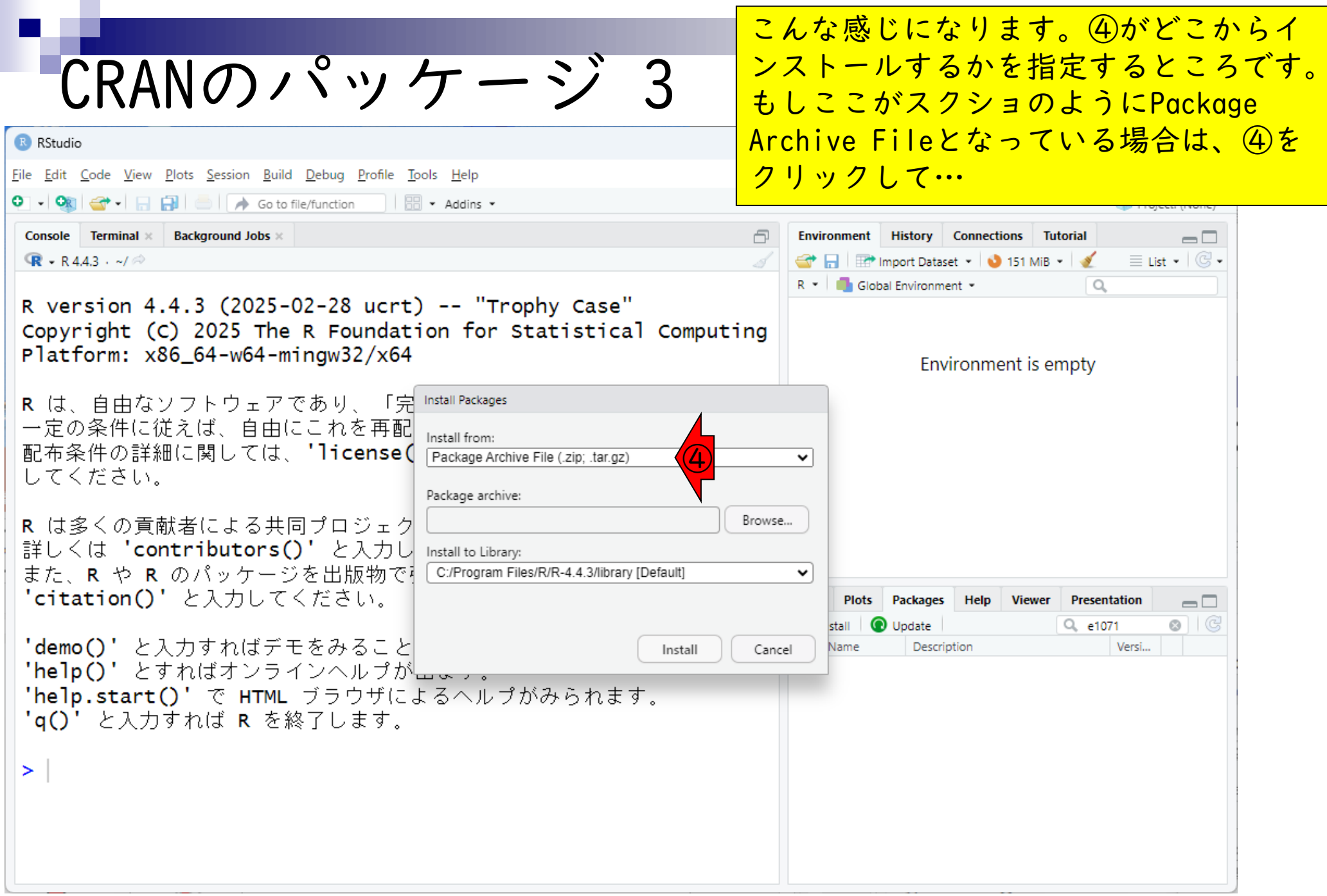

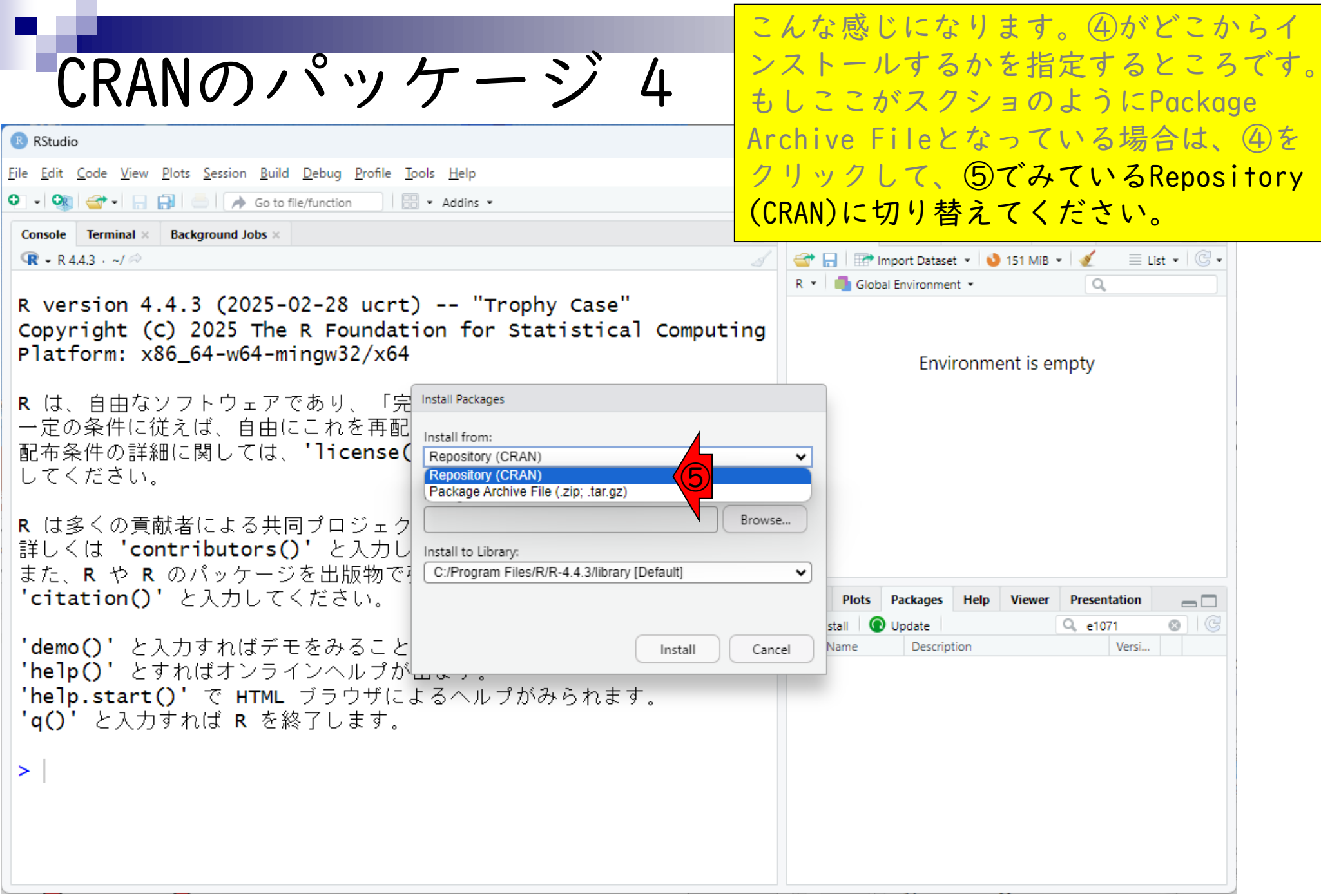

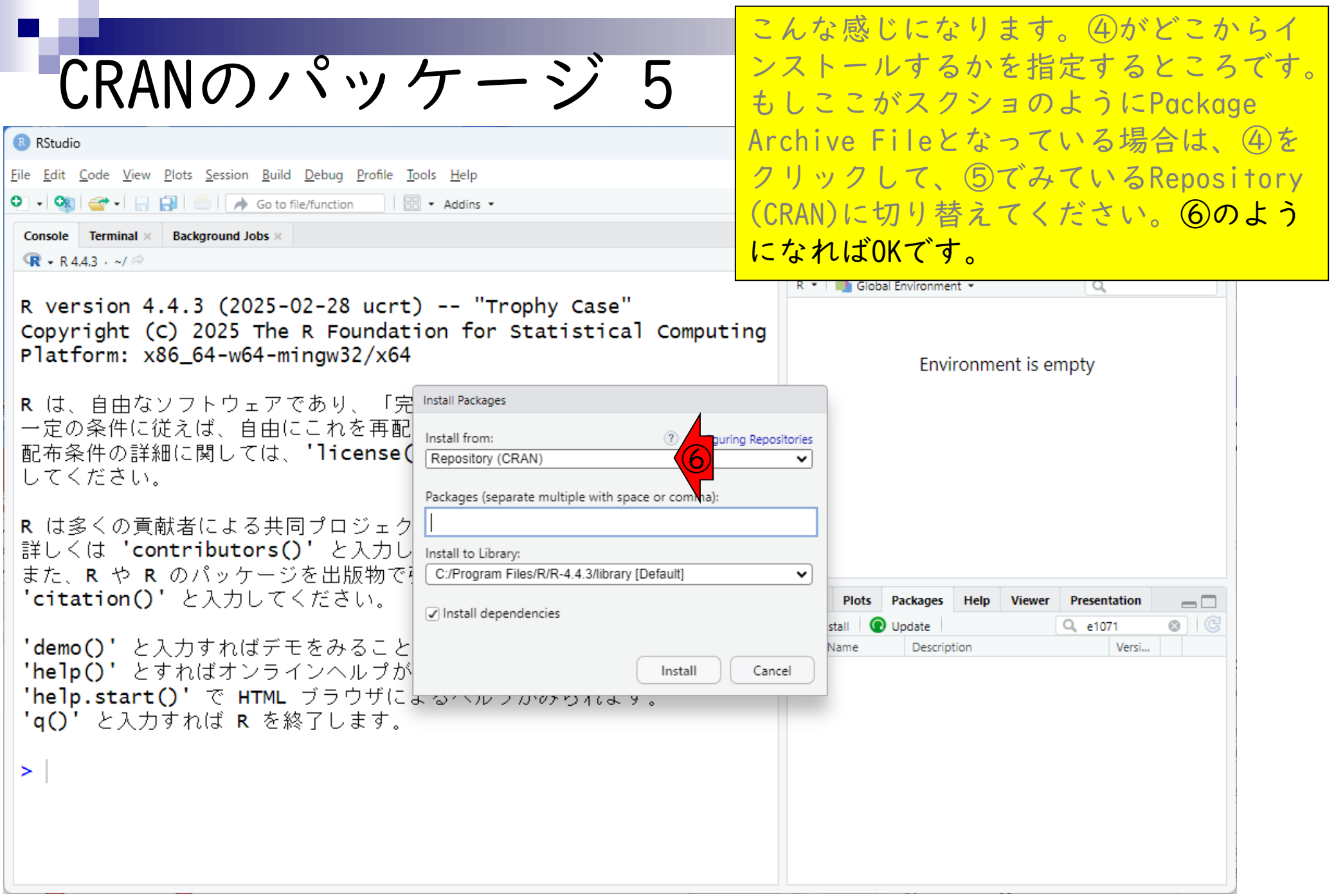

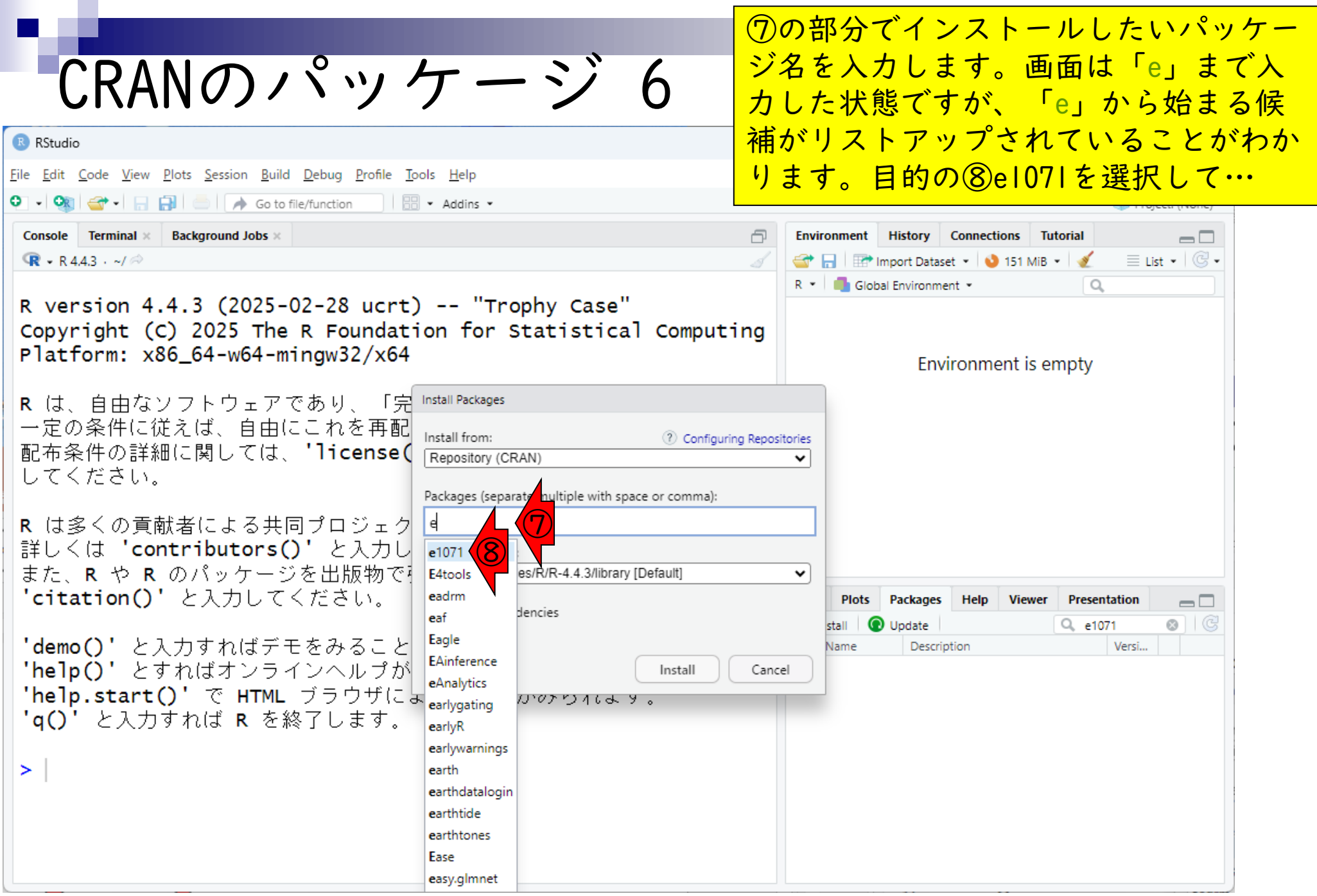

| CRANのパッケージ7<br>ジネを入力します。画面は「e」まで入<br>カした状態ですが、「e」から始まる候<br>補がリストアップされていることがわか<br>ります。目的の⑧el07lを選択して、⑨<br>Install。<br>Console Terminal × Background Jobs ×<br>R version 4.4.3 (2025-02-28 ucrt) "Trophy Case"<br>Copyright (c) 2025 The R Foundation for Statistical Computing<br>Platform: x86_64-w64-mingw32/x64                                                                                                    |
|----------------------------------------------------------------------------------------------------|
| CRANO/ハッククーンイ<br>A loc状態ですが、「e」から始まる候<br>補がリストアップされていることがわか<br>ります。目的の⑧el07lを選択して、⑨<br>Install。<br>R version 4.4.3 (2025-02-28 ucrt) "Trophy Case"<br>Copyright (C) 2025 The R Foundation for Statistical Computing<br>Platform: x86_64-w64-mingw32/x64                                                                                                    |
| RStudio ile Edit Code View Plots Session Build Debug Profile Tools Help Image: Console Terminal × Background Jobs × R version 4.4.3 (2025-02-28 ucrt) "Trophy Case" Copyright (C) 2025 The R Foundation for Statistical Computing Platform: x86_64-w64-mingw32/x64 Image: Console Terminal × Background Jobs × Image: Console Terminal × Background Jobs × Im                                                                                                    |
| ile <u>E</u> dit <u>C</u> ode <u>View Plots Session Build Debug Profile Tools Help</u><br><u> Goto file/function</u> <u> Addins</u><br><u> Console Terminal × Background Jobs</u><br>R version 4.4.3 (2025-02-28 ucrt) "Trophy Case"<br>Copyright (C) 2025 The R Foundation for Statistical Computing<br>Platform: x86_64-w64-mingw32/x64<br>Note the provised of the second to the second to the se |
| Image: Sector file     Goto file/function     Addins *     Installo     Installo     Installo     R version 4.4.3 (2025-02-28 ucrt) "Trophy Case"     Copyright (C) 2025 The R Foundation for Statistical Computing     Platform: x86_64-w64-mingw32/x64                                                                                                    |
| Console Terminal × Background Jobs ×<br>R • R 44.3 · ~/ ~<br>R version 4.4.3 (2025-02-28 ucrt) "Trophy Case"<br>Copyright (C) 2025 The R Foundation for Statistical Computing<br>Platform: x86_64-w64-mingw32/x64<br>Installo<br>R • Global Environment is empty                                                                                                    |
| R version 4.4.3 (2025-02-28 ucrt) "Trophy Case"<br>Copyright (C) 2025 The R Foundation for Statistical Computing<br>Platform: x86_64-w64-mingw32/x64<br>Environment is empty                                                                                                    |
| R version 4.4.3 (2025-02-28 ucrt) "Trophy Case"<br>Copyright (C) 2025 The R Foundation for Statistical Computing<br>Platform: x86_64-w64-mingw32/x64                                                                                                    |
| R version 4.4.3 (2025-02-28 ucrt) "Trophy Case"<br>Copyright (C) 2025 The R Foundation for Statistical Computing<br>Platform: x86_64-w64-mingw32/x64                                                                                                    |
| Platform: x86_64-w64-mingw32/x64                                                                                                    |
|                                                                                                    |
| Environment is empty                                                                                                    |
| R は、自由なソフトウェアであり、「完 Install Packages                                                                                                    |
| 一定の条件に従えば、自由にこれを再配<br>Install from:  ⑦ Configuring Repositories                                                                                                    |
| 記① 余叶の計加に関しては、 In Cense ( Repository (CRAN) v                                                                                                    |
| Packages (separate multiple with space or comma):                                                                                                    |
| R は多くの貢献者による共同プロジェク e1071                                                                                                    |
| 詳しくは 'contributors()' と入力し Install to Library:                                                                                                    |
| また、R や R のパッケージを出版物で C:/Program Files/R/R-4.4.3/library [Default] ✓                                                                                                    |
| Citation() と人力してください。<br>☑ Install dependencies                                                                                                    |
| 'demo()'と入力すわばデモをみること Name Description Versi                                                                                                    |
| 'help()'とすればオンラインヘルプが Install Cancel                                                                                                    |
| 'help.start()' で HTML ブラウザにょるヘルフルのクワイにより (の)                                                                                                    |
| 'q()' と入力すれば R を終了します。                                                                                                    |
|                                                                                                    |
|                                                                                                    |
|                                                                                                    |
|                                                                                                    |
|                                                                                                    |

# CRANのパッケージ 8

| RStudio                   | )                         |                               |                             |                               |              |  |
|---------------------------|---------------------------|-------------------------------|-----------------------------|-------------------------------|--------------|--|
| <u>F</u> ile <u>E</u> dit | <u>C</u> ode <u>V</u> iew | <u>P</u> lots <u>S</u> ession | <u>B</u> uild <u>D</u> ebug | <u>P</u> rofile <u>T</u> ools | <u>H</u> elp |  |
| • •                       | -                         | 🔒   📥   🍺                     | Go to file/function         | n   88 -                      | Addins 👻     |  |
| Console                   | Terminal ×                | Background Jo                 | bs ×                        |                               |              |  |
| <b>R</b> - R/             | 13. ~10                   |                               |                             |                               |              |  |

R は多くの貢献者による共同プロジェクトです。 詳しくは 'contributors()' と入力してください。 また、R や R のパッケージを出版物で引用する際の形式については 'citation()' と入力してください。

'demo()' と入力すればデモをみることができます。 'help()' とすればオンラインヘルプが出ます。 'help.start()' で HTML ブラウザによるヘルプがみられます。 'q()' と入力すれば R を終了します。

> install.packages("e1071")

WARNING: Rtools is required to build R packages but no versi on of Rtools compatible with the currently running version o f R was found. Note that the following incompatible version (s) of Rtools were found:

- Rtools 4.0 (installed at C:\RBuildTools\4.0)

Please download and install the appropriate version of Rtool s before proceeding:

https://cran.rstudio.com/bin/windows/Rtools/ 依存対象 (dependency) 'proxy' もインストールします ⑦の部分でインストールしたいパッケージ名を入力します。画面は「e」まで入力した状態ですが、「e」から始まる候補がリストアップされていることがわかります。目的の⑧e1071を選択して、⑨Install。すぐに⑩のようなコマンドが自動的に入力され、当該パッケージのインストールが始まります。さきほどの「③Installを押してから⑧e1071を選択して⑨Installボタンを押す」までの作業は、⑩のコマンド入力と同じ意味をもちます。

| Files | Plot  | Packages                    | Help                              | Viewer                                  | Presentati | on   |  |
|-------|-------|-----------------------------|-----------------------------------|-----------------------------------------|------------|------|--|
| O In: | stall | Update                      |                                   |                                         | Q, e1071   |      |  |
| 1     | Name  | Descript                    | tion                              |                                         | Ve         | ersi |  |
|       |       | Departi<br>Probab<br>(Forme | ment of<br>ility The<br>rly: E107 | Statistics,<br>ory Group<br>'1), TU Wie | en         |      |  |
|       |       |                             | ,<br>                             |                                         |            |      |  |
|       |       |                             |                                   |                                         |            |      |  |

インストール完了後の状態。

CRANのパッケージ 9

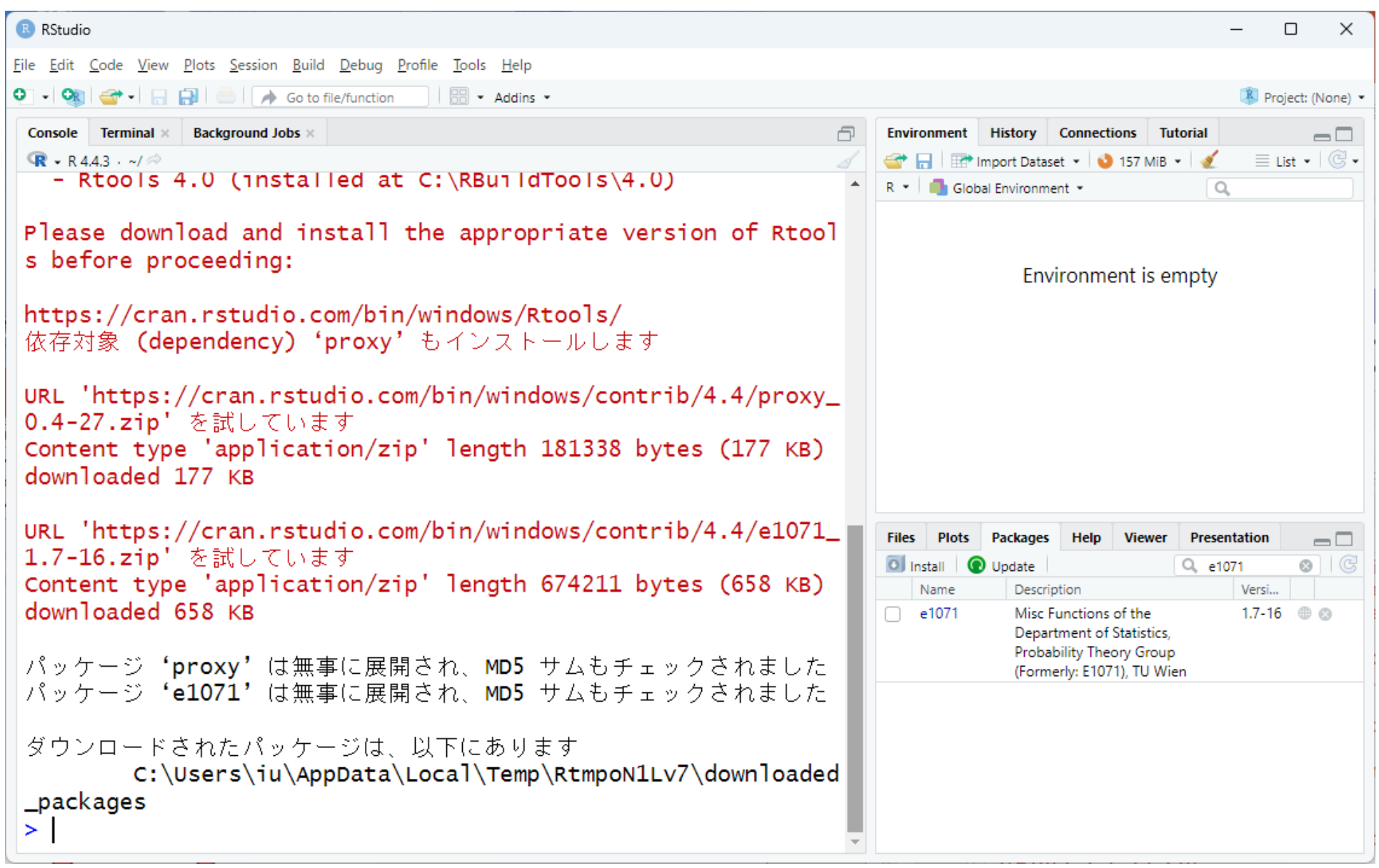

| CRANのパッケージ 10                                                                                                    | インストール完了後の状態。赤枠の①<br>Console画面内をざっと眺めて、エラー<br>メッセージっぽいものがなければ問題あ                                                                                                    |
|----------------------------------------------------------------------------------------------------|----------------------------------------------------------------------------------------------------|
| R RStudio                                                                                                    | りません。②でもさきほどインストール                                                                                                    |
| <u>File Edit Code View Plots Session Build Debug Profile Tools H</u> elp                                                                                               | 完了したel07lが③Name列に表示されて                                                                                                    |
| Go to file/function                                                                                                    | おり、④そのバージョンは1.7-16なのだ                                                                                                    |
| Console Terminal × Background Jobs ×<br>ℝ • R 4.4.3 · ~/ ↔                                                                                                    | ということがわかります。実際にel071                                                                                                    |
| - Rtools 4.0 (installed at C:\RBuildTools\4.0)                                                                                                    | を用いて解析を行った結果をまとめる際                                                                                                    |
| Please download and install the appropriate version of Rto                                                                                                    | には、④そのバージョン情報も忘れずに                                                                                                    |
| s before proceeding:                                                                                                    | 記載するようにしましょう。                                                                                                    |
| <b>https://cran.rstudio.com/bin/windows/Rtools/</b><br>依存対象 <b>(dependency) 'proxy'</b> もインストールします                                                                     |                                                                                                    |
| URL 'https://cran.rstudio.com/bin/windows/contrib/4.4/proxy<br>0.4-27.zip' を試しています<br>Content type 'application/zip' length 181338 bytes (177 КВ)<br>downloaded 177 КВ | /                                                                                                    |
| URL 'https://cran.rstudio.com/bin/windows/contrib/4.4/e1071<br>1.7-16.zip' を試しています<br>Content type 'application/zip' length 674211 bytes (658 КВ)<br>downloaded 658 КВ | Files       Packages       Help       Viewer       Present time         Image: Second structure       Image: Second structure       Image: Second structure       Image: Second structure         Name       Description       Versi         e1071       Misc Functions of the Department of Statistics       1.7-16       Image: Second structure |
| パッケージ'proxy'は無事に展開され、MD5 サムもチェックされました<br>パッケージ'e1071'は無事に展開され、MD5 サムもチェックされました                                                                                         | Probability Theory Group<br>(Formerly: E1071), TU Wien                                                                                                    |
| ダウンロードされたパッケージは、以下にあります<br>C:\Users\iu\AppData\Local\Temp\RtmpoN1Lv7\downloade<br>_packages<br>>                                                                       | ≥d                                                                                                    |

| N. 191                                 |                                                                                                    | インストール完了後の状態。赤枠の①                             |  |  |
|----------------------------------------|----------------------------------------------------------------------------------------------------|-----------------------------------------------|--|--|
|                                        | $N \sigma \beta \omega F = \Im II$                                                                                                    | Console画面内をざっと眺めて、エラー                         |  |  |
|                                        |                                                                                                    | メッセージっぽいものがなければ問題あ                            |  |  |
| V R CRAN: Packag                       | ge e1071 × +                                                                                                    | りません。②でもさきほどインストール                            |  |  |
| < → C ⋒                                | cran.r-project.org/web/packages/e1071/index.html                                                                                       | 完了したel071が③Name列に表示されて                        |  |  |
| e1071: Misc Funct                      | ions of the Department of Statistics, Probability Theory Group (Forme                                                                  | おり、④そのバージョンは1.7-16なのだ<br>ということがわかります。実際にe1071 |  |  |
| Functions for late clustering, naive l | nt class analysis, short time Fourier transform, fuzzy clustering, suppo<br>Bayes classifier, generalized k-nearest neighbour          | を用いて解析を行った結果をまとめる際                            |  |  |
| Version:                               | 1.7-16 (6)                                                                                                    | には、④そのハーンヨン情報も忘れすに                            |  |  |
| Imports:                               | graphics, <mark>y</mark> rDevices, <u>class</u> , stats, methods, utils, <u>proxy</u>                                                  | 記載りるようにしましょう。                                 |  |  |
| Suggests:                              | cluster, mlbench, nnet, randomForest, rpart, SparseM, xtable, Matrix                                                                   | ⑤el07lのCRANのURLです。⑥バージョン                      |  |  |
| Published:                             | 2024-09-16                                                                                                    | は、確かに1.7-16であることが分かりま                         |  |  |
| DOI:                                   | 10.32614/CRAN.package.e1071                                                                                                    | *                                             |  |  |
| Author:                                | David Meyer 💿 [aut, cre], Evgenia Dimitriadou [aut, cph], Kurt Hor<br>Chih-Chung Chang [ctb, cph] (libsvm C++-code), Chih-Chen Lin [ct | b, cph] (libsvm C++-code)                     |  |  |
| Maintainer:                            | David Meyer <david.meyer at="" r-project.org=""></david.meyer>                                                                         |                                               |  |  |
| License:                               | GPL-2 GPL-3                                                                                                    |                                               |  |  |
| NeedsCompilation                       | n: yes                                                                                                    |                                               |  |  |
| Materials:                             | <u>NEWS</u>                                                                                                    |                                               |  |  |
| In views:                              | Cluster, Distributions, Environmetrics, MachineLearning, Psychometrics                                                                 |                                               |  |  |
| CRAN checks:                           | e1071 results                                                                                                    |                                               |  |  |
| Documentation:                         |                                                                                                    |                                               |  |  |
| Reference manua                        | al: <u>e1071.pdf</u>                                                                                                    |                                               |  |  |
| Vignettes:                             | <u>Support Vector Machines—the Interface to libsvm in package e1071</u><br>svm() internals (source)                                    | (source, <u>R code</u> )                      |  |  |
| Downloads:                             | https://oran_r-project_ora/woh/packs                                                                                                   | acc/cl071/index.html                          |  |  |

https://cran.r-project.org/web/packages/e1071/index.html

### Contents

- 事前準備:古いR情報の削除(任意)
- R本体のインストール
- PC環境設定(登録されている拡張子も表示する)
- RStudioのインストール
- RStudioの起動と終了(管理者として起動するのを忘れずに)
- Rパッケージ
  - □ CRANのパッケージのインストール
  - □ Bioconductorのパッケージのインストール
  - □.tar.gzファイルのインストール(余力のあるヒト向け)

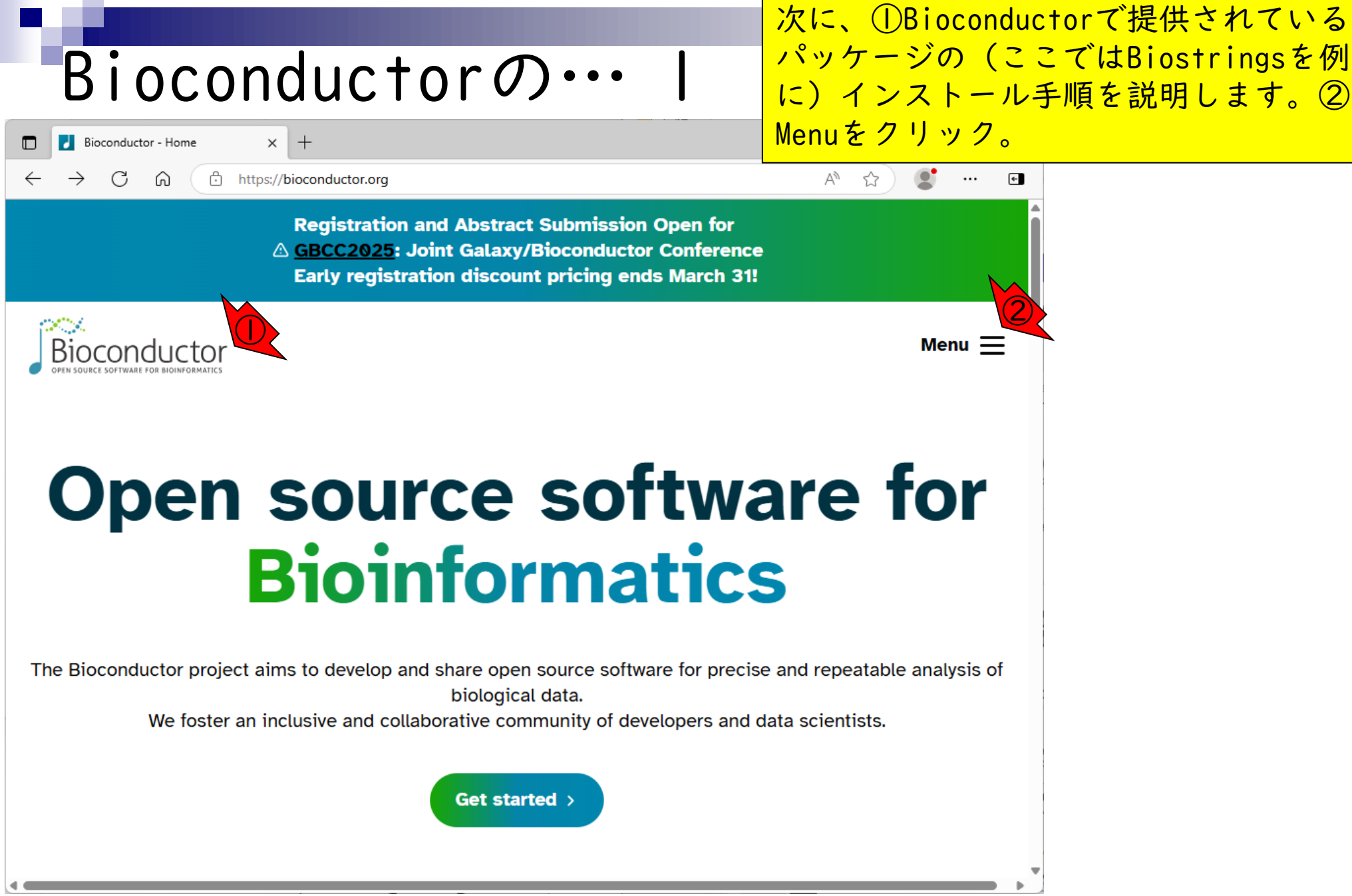

#### https://bioconductor.org/

| Bioconductorの… 2                                                                                                    | 次に、①Bioconductorで提供されている<br>パッケージの(ここではBiostringsを例<br>に)インストール手順を説明します。② |
|----------------------------------------------------------------------------------------------------|---------------------------------------------------------------------------|
| $\square \blacksquare Bioconductor - Home \qquad x \qquad + \\ \leftarrow \rightarrow \bigcirc \square \qquad \textcircled{black} https://bioconductor.org$ | Menuをクリック。プルダウンメニューか<br>ら③Packagesをクリック。                                  |
| Registration and Abstract Submission Open for                                                                                                    | •                                                                         |
| Bioconductor<br>Open source software for bioinformatics                                                                                                    | Menu 🗙                                                                    |
| About                                                                                                    |                                                                           |
| Learn                                                                                                    |                                                                           |
| Packages                                                                                                    |                                                                           |
| Developers                                                                                                    |                                                                           |
| Q Search                                                                                                    |                                                                           |
| Get Started                                                                                                    |                                                                           |
| שיש וסגופו מודוווכועגועפ מוע כטוומטטומנועפ כטווווועווונץ טו עפעפוטאפרא מוע ע                                                                                | นอเอ รถเฮกแรเร.                                                           |
| Get started >                                                                                                    |                                                                           |
|                                                                                                    |                                                                           |

|                                                                                                    | ④下にスクロールすると、、 |
|----------------------------------------------------------------------------------------------------|---------------|
| Bioconductorの… 3                                                                                                    |               |
| ■ Bioconductor - BiocViews × +                                                                                                    | - • ×         |
| ← C ⋒ ⊕ https://bioconductor.org/packages/release/BiocViews.html#Software                                                                                   | A* 😭 💽 🖬      |
| Registration and Abstract Submission Open for<br><u> GBCC2025</u> : Joint Galaxy/Bioconductor Conferent<br>Early registration discount pricing ends March 3 | nce 4         |
| Bioconductor<br>Den source software for Bioinformatics                                                                                                    | Menu 🗮        |
| Home > BiocViews                                                                                                    |               |
| Bioconductor version 3.20 (Release)                                                                                                    |               |
| Go to 3.21 (Devel) >                                                                                                    |               |
| Find biocViews:                                                                                                    |               |
| ▼ Software (2289)                                                                                                    |               |
| ▶ AssayDomain (900)                                                                                                    |               |
| <ul> <li>BiologicalQuestion (970)</li> </ul>                                                                                                    |               |
| Infrastructure (577)                                                                                                    |               |

| Biocon                                                                                   | ductor                                         | の・・・ 4<br><u>④下にス</u><br>ストがあ<br>機能(Ct                                                                    | クロール<br>ります。<br>rl+F)を | <mark>すると、パッケージリ</mark><br>⑤WEBブラウザの検索<br>表示して、、 |
|------------------------------------------------------------------------------------------|------------------------------------------------|----------------------------------------------------------------------------------------------------|------------------------|--------------------------------------------------|
| Bioconductor - BiocViews ×                                                               | 4                                              |                                                                                                    | - 0 ×                  |                                                  |
| ← C û ⊡ https://bioco                                                                    | nductor.org/packages/release/Bioc\             | /iews.html#Software                                                                                       |                        | A                                                |
| Bioconductor                                                                             |                                                |                                                                                                    | Menu 🗮                 | 0                                                |
| Packages foun<br>Rank based on number of download<br>Show All • entries<br>Search table: | d under Softwards: lower numbers are more free | vare:<br>uently downloaded.                                                                               |                        |                                                  |
| Package 🍦                                                                                | Maintainer 🔶                                   | Title                                                                                                    | 🕴 Rank Å               |                                                  |
| <u>BiocVersion</u>                                                                       | Bioconductor Package<br>Maintainer             | Set the appropriate version of Bioconductor packages                                                      | 1                      |                                                  |
| <u>BiocGenerics</u>                                                                      | Hervé Pagès                                    | S4 generic functions used in Bioconductor                                                                 | 2                      |                                                  |
| <u>GenomeInfoDb</u>                                                                      | Hervé Pagès                                    | Utilities for manipulating chromosome names, including modifying them to follow a particular naming style | 3                      |                                                  |
| <u>S4Vectors</u>                                                                         | Hervé Pagès                                    | Foundation of vector-like and list-like containers in Bioconductor                                        | 4                      |                                                  |
| <u>zlibbioc</u>                                                                          | Bioconductor Package<br>Maintainer             | An R packaged zlib-1.2.5                                                                                  | 5                      | •                                                |

| N. 6                                                    |                                    |                                                                                                 | ④下にスク                  | <i>□</i> − <i>)</i> | <b>レすると、パッケージリ</b>      |
|---------------------------------------------------------|------------------------------------|-------------------------------------------------------------------------------------------------|------------------------|---------------------|-------------------------|
| Biocon                                                  | ductor                             | の… 5                                                                                            | ストがあり<br>機能(Ctr        | )ます。<br> +F)        | 。⑤WEBブラウザの検索<br>を表示して、⑥ |
| Bioconductor - BiocViews ×                              | +                                  |                                                                                                 | Biostring              | sを検索                | 素し、見つけたら⑦ク              |
| ← C ⋒ ⊡ https://bioco                                   | nductor.org/packages/release/Bioc\ | /iews.html#Software                                                                             | リック。                   |                     |                         |
| Bioconductor<br>OPEN SOURCE SOFTWARE FOR BIOINFORMATICS |                                    | Biostrings 1/3                                                                                  | ^ ~ \ \ X              | Menu 📃              | Ť                       |
|                                                         | wantante                           |                                                                                                 |                        |                     |                         |
| IRanges                                                 | Hervé Pagès                        | Foundation of integer range manipu                                                              | lation in Bioconductor | 6                   |                         |
| XVector                                                 | Hervé Pagès                        | Foundation of external vector repres<br>manipulation in Bioconductor                            | entation and           | 7                   |                         |
| Biobase                                                 | Bioconductor Package<br>Maintainer | Biobase: Base functions for Biocond                                                             | uctor                  | 8                   |                         |
| Biostrings                                              | Hervé Pagès                        | Efficient manipulation of biological                                                            | strings                | 9                   |                         |
| GenomicRanges                                           | Hervé Pagès                        | Representation and manipulation of                                                              | genomic intervals      | 10                  | _                       |
| DelayedArray                                            | Hervé Pagès                        | A unified framework for working transparently with on-disk 11 and in-memory array-like datasets |                        |                     |                         |
| <u>BiocParallel</u>                                     | Martin Morgan                      | Bioconductor facilities for parallel evaluation 12                                              |                        |                     |                         |
| MatrixGenerics                                          | Peter Hickey                       | S4 Generic Summary Statistic Funct<br>Matrix-Like Objects                                       | ions that Operate on   | 13                  |                         |
| <u>S4Arrays</u>                                         | Hervé Pagès                        | Foundation of array-like containers i                                                           | n Bioconductor         | 14                  | •                       |

| Rinconductor 0 6                                                                                                    | ①Bioconductorバージョン3.20に含まれる②Biostrings。                            |
|----------------------------------------------------------------------------------------------------|--------------------------------------------------------------------|
|                                                                                                    |                                                                    |
| ■ Bioconductor - Biostrings × +                                                                                                    | - • ×                                                              |
| ← C G https://bioconductor.org/packages/release/bioc/html/Biostrings.html                                                                                                    |                                                                    |
| Registration and Abstract Submission Open for                                                                                                    |                                                                    |
| Deen source software for bioinformatics                                                                                                    | Menu 🗮                                                             |
| Home > Bioconductor 3.20 > Software Packages > <b>Biostrings</b>                                                                                                    |                                                                    |
| Biostrings 🙋                                                                                                    |                                                                    |
| This is the <b>released</b> version of Biostrings; for the devel version, see <u>Biostrings</u> .                                                                                                    |                                                                    |
| Efficient manipulation of biological strings                                                                                                    |                                                                    |
| platforms all rank 9 / 2289 support 5 / 5 in Bioc > 20 years build warnings updated since release DOI: <u>10.18129/B9.bioc.Biostrings</u>                                                                                  | dependencies 24                                                    |
|                                                                                                    |                                                                    |
| <b>Bioconductor version:</b> Release (3.20)                                                                                                    |                                                                    |
| Memory efficient string containers, string matching algorithms, and other utilities, for fast manipulation of of sequences.                                                                                                | large biological sequences or sets                                 |
| Author: Hervé Pagès [aut, cre], Patrick Aboyoun [aut], Robert Gentleman [aut], Saikat DebRoy [aut], Vince [ctb], Felix Ernst [ctb], Wolfgang Huber [ctb] ('matchprobes' vignette), Beryl Kanali [ctb] (Converted 'Multiple | Carey [ctb], Nicolas Delhomme<br>eAlignments' vignette from Sweave |

#### 61

|                                                                                                    | ①Bioconductorバージョン3.20に含まれ                             |
|----------------------------------------------------------------------------------------------------|--------------------------------------------------------|
| Bioconductorの… 7                                                                                                    | る②Biostrings。まずは、③Packagesタ<br>ブ上で、④Biostringsと打ち込んで、赤 |
| RStudio                                                                                                    | 枠内に何も表示されない(i.e., インス                                  |
| <u>F</u> ile <u>E</u> dit <u>C</u> ode <u>V</u> iew <u>P</u> lots <u>S</u> ession <u>B</u> uild <u>D</u> ebug <u>P</u> rofile <u>T</u> ools <u>H</u> elp                | トールされてない)ことを確認していま                                     |
| •       •       □       ↓       Go to file/function       □       □       •       Addins       •                                                                        | す。念のため、⑤Installを押して、さ                                  |
| Console Terminal × Background Jobs ×                                                                                                    | きほどのCRANからはインストールできな                                   |
| - Rtools 4.0 (installed at C:\RBuildTools\4.0)                                                                                                    | いことを確認します。                                             |
| Please download and install the appropriate version of Rtoo<br>s before proceeding:                                                                                     | Environment is empty                                   |
| <b>https://cran.rstudio.com/bin/windows/Rtools/</b><br>依存対象 <b>(dependency) 'proxy'</b> もインストールします                                                                      |                                                        |
| URL 'https://cran.rstudio.com/bin/windows/contrib/4.4/proxy_<br>0.4-27.zip' を試しています<br>Content type 'application/zip' length 181338 bytes (177 KB)<br>downloaded 177 KB |                                                        |
| URL 'https://cran.rstudio.com/bin/windows/contrib/4.4/e1071_<br>1.7-16.zip' を試しています<br>Content type 'application/zip' length 674211 bytes (658 KB)<br>downloaded 658 KB | Files Plotz Packages Help Viewer Presentation          |
| パッケージ'proxy'は無事に展開され、MD5 サムもチェックされました<br>パッケージ'e1071'は無事に展開され、MD5 サムもチェックされました                                                                                          |                                                        |
| ダウンロードされたパッケージは、以下にあります<br>C:\Users\iu\AppData\Local\Temp\RtmpoN1Lv7\downloaded<br>_packages<br>>                                                                       | t t                                                    |

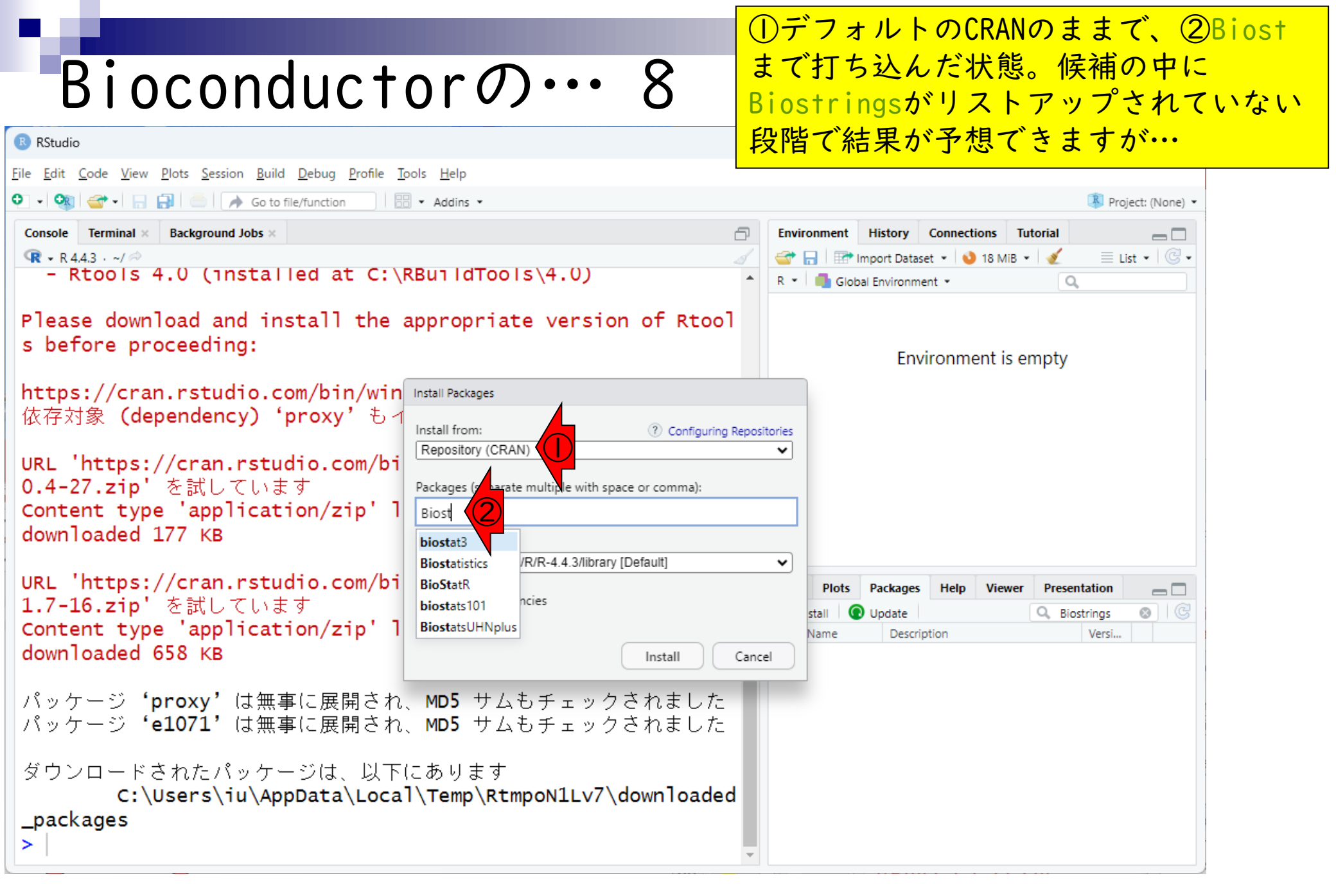

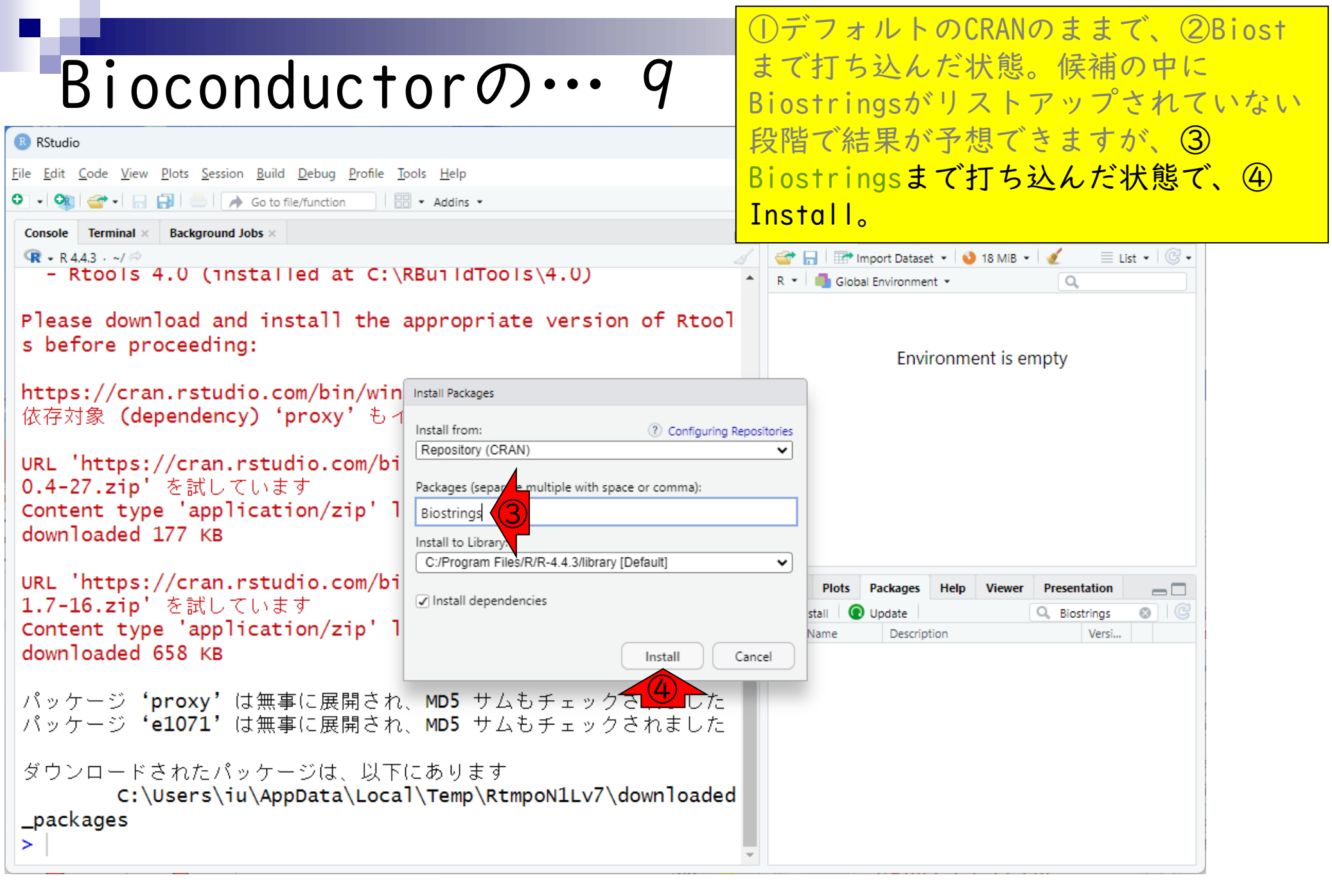

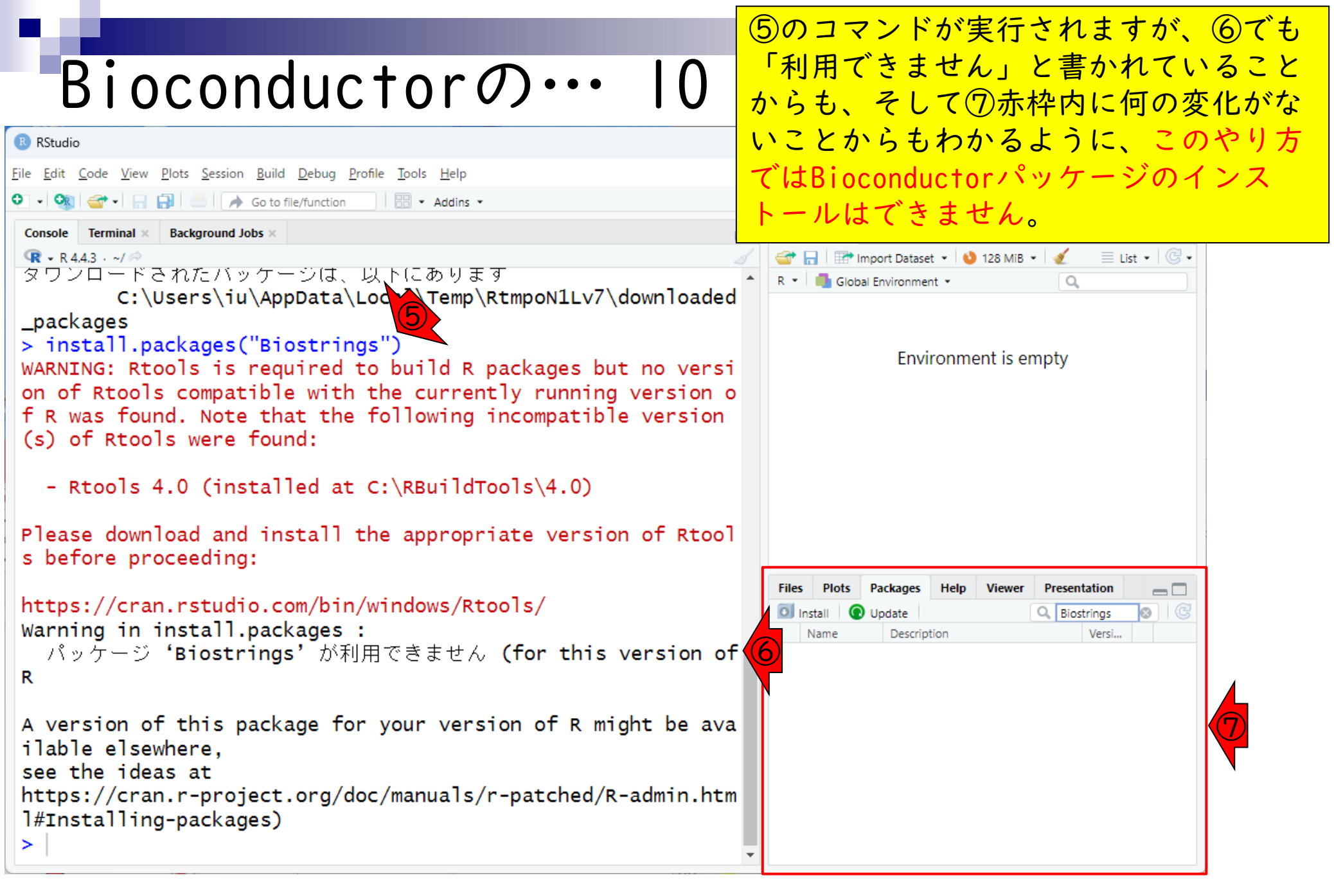

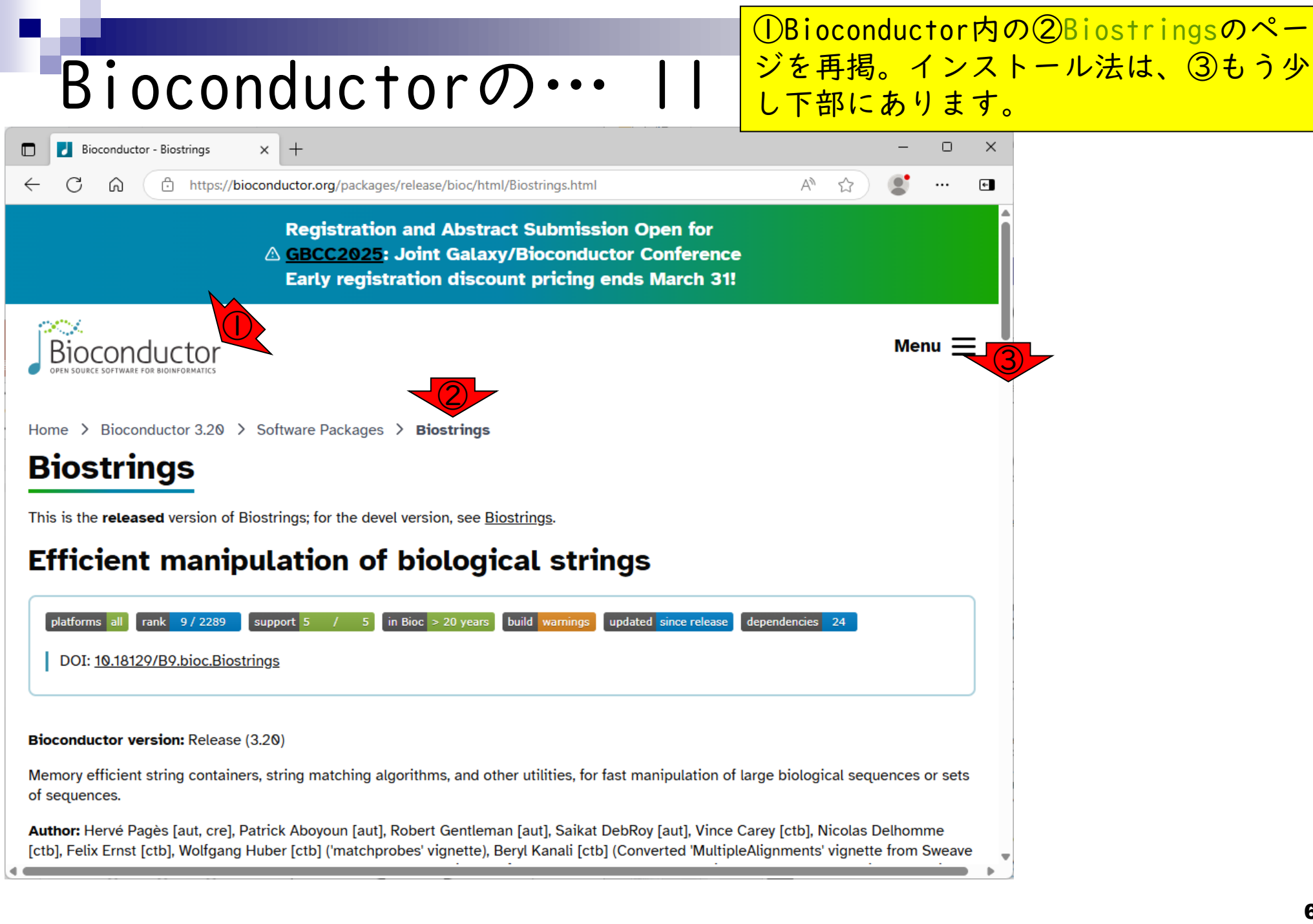

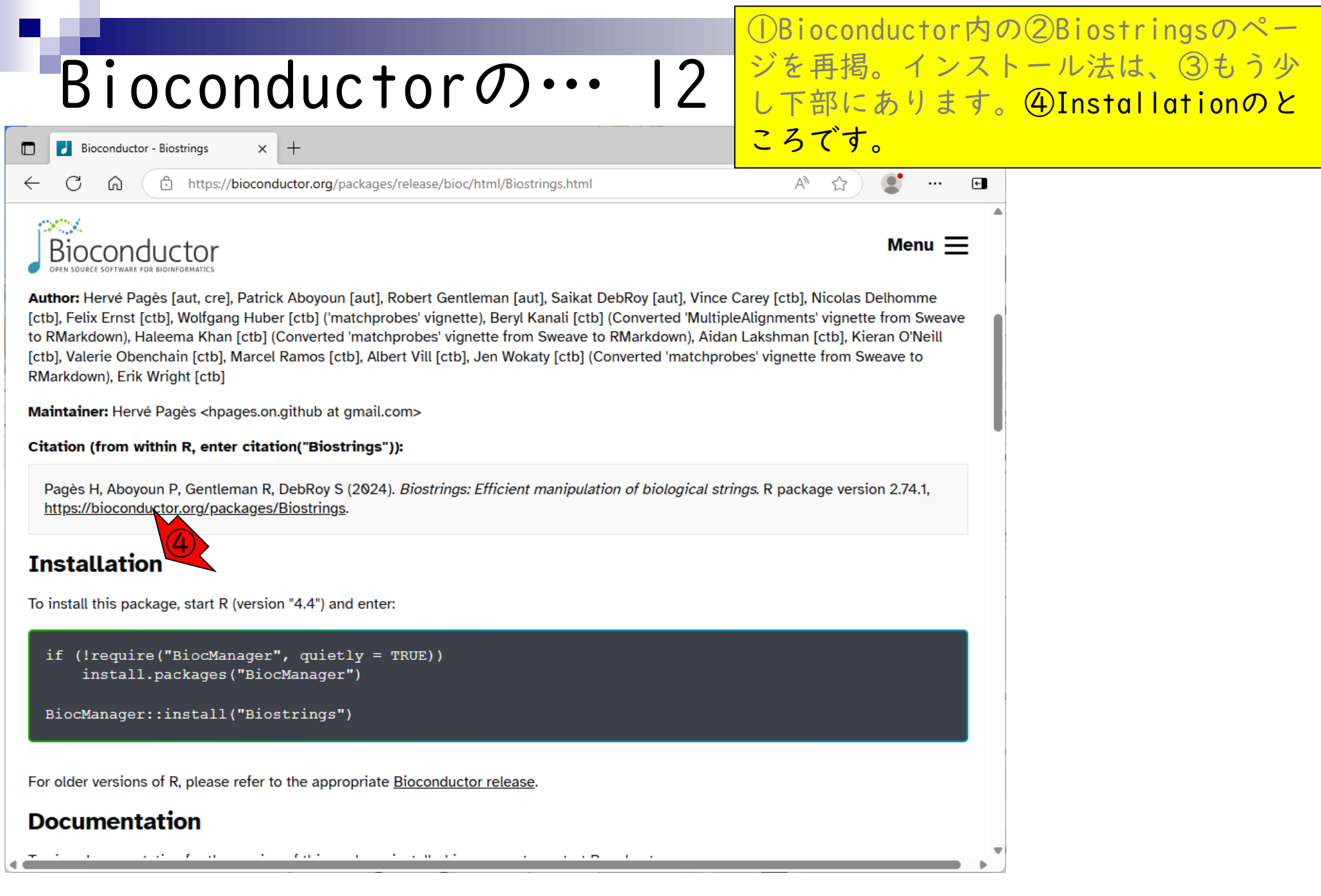

#### Bioconductorの… 3 Bioconductor - Biostrings × +C ി https://bioconductor.org/packages/release/bioc/html/Biostrings.html . . . Author: Hervé Pagès [aut, cre], Patrick Aboyoun [aut], Robert Gentleman [aut], Saikat DebRoy [aut], Vince [ctb], Felix Ernst [ctb], Wolfgang Huber [ctb] ('matchprobes' vignette), Beryl Kanali [ctb] (Converted 'MultipleAugnments vignette nom Sweave to RMarkdown), Haleema Khan [ctb] (Converted 'matchprobes' vignette from Sweave to RMarkdown), Aidan Lakshman [ctb], Kieran O'Neill [ctb], Valerie Obenchain [ctb], Marcel Ramos [ctb], Albert Vill [ctb], Jen Wokaty [ctb] (Converted 'matchprobes' vignette from Sweave to RMarkdown), Erik Wright [ctb] Maintainer: Hervé Pagès <hpages.on.github at gmail.com> Citation (from within R, enter citation("Biostrings")): Pagès H, Aboyoun P, Gentleman R, DebRoy S (2024). Biostrings: Efficient manipulation of biological strings. R package version 2.74.1, https://bioconductor.org/packages/Biostrings. Installation To install this package, start R (version "4.4") and enter:

BiocManager::install("Biostrings")

For older versions of R, please refer to the appropriate Bioconductor release.

#### Documentation

①Bioconductor内の②Biostringsのページを再掲。インストール法は、③もう少し下部にあります。④Installationのところです。⑤の部分に「このパッケージをインストールするには、R 4.4を起動して⑥を実行せよ。」と書いていることがわかります。これの意味するところは

# Bioconductorの…

🛃 Bioconductor - Biostrings

- C 🍈

https://bioconductor.org/packages/release/bioc/html/Biostrings.html

 $\times$  +

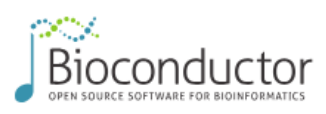

①Bioconductor内の②Biostringsのページを再掲。インストール法は、③もう少し下部にあります。④Installationのところです。⑤の部分に「このパッケージをインストールするには、R 4.4を起動して⑥を実行せよ。」と書いていることがわかります。これの意味するところは、反転させた⑥のコマンドをコピーして…

Author: Hervé Pagès [aut, cre], Patrick Aboyoun [aut], Robert Gentleman [aut], Saikat DebRoy [aut], Vince

[ctb], Felix Ernst [ctb], Wolfgang Huber [ctb] ('matchprobes' vignette), Beryl Kanali [ctb] (Converted 'MultipleAugnments' vignette from Sweave to RMarkdown), Haleema Khan [ctb] (Converted 'matchprobes' vignette from Sweave to RMarkdown), Aidan Lakshman [ctb], Kieran O'Neill [ctb], Valerie Obenchain [ctb], Marcel Ramos [ctb], Albert Vill [ctb], Jen Wokaty [ctb] (Converted 'matchprobes' vignette from Sweave to RMarkdown), Erik Wright [ctb]

4

Maintainer: Hervé Pagès <hpages.on.github at gmail.com>

Citation (from within R, enter citation("Biostrings")):

Pagès H, Aboyoun P, Gentleman R, DebRoy S (2024). *Biostrings: Efficient manipulation of biological strings*. R package version 2.74.1, <u>https://bioconductor.org/packages/Biostrings</u>.

#### Installation

To install this package, start R (version "4.4") and enter:

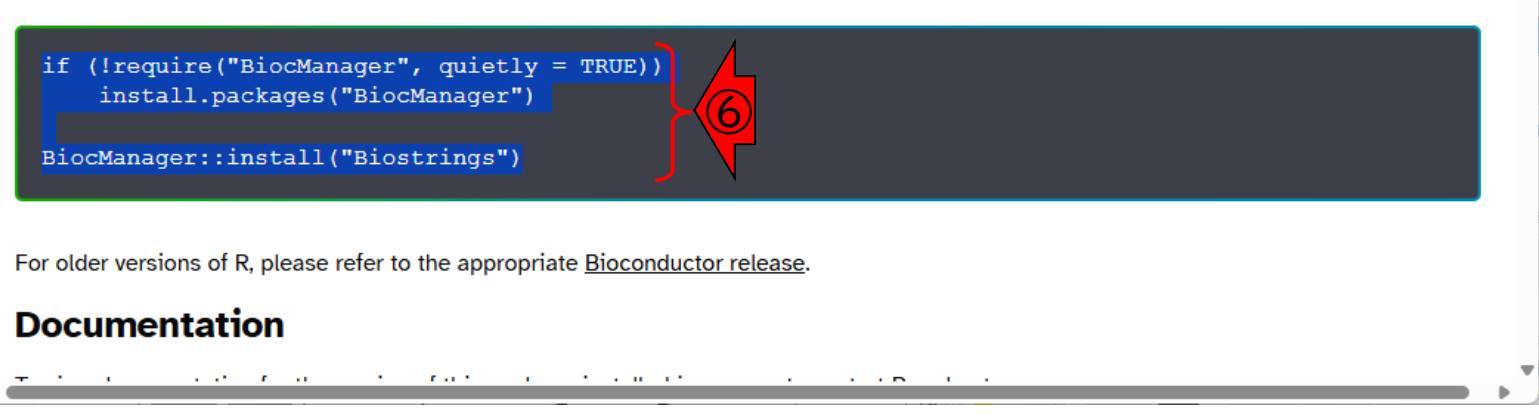

|                                                                                                    | ①Bioconductor内の②Biostringsのペー                                                                                                    |
|----------------------------------------------------------------------------------------------------|----------------------------------------------------------------------------------------------------|
| Bioconductorの… 15                                                                                                    | ジを再掲。インストール法は、③もう少し下部にあります。④Installationのと                                                                                                    |
| RStudio                                                                                                    | ころです。⑤の部分に「このパッケージ                                                                                                    |
| Eile       Edit       Code       View       Plots       Session       Build       Debug       Profile       Tools       Help         Image: Console       Image: Console | をインストールするには、R 4.4を起動<br>して⑥を実行せよ。」と書いていること                                                                                                    |
| R・R443・イ/ペ タワンロードされたバッケージは、以下にあります     C:\Users\iu\AppData\Local\Temp\RtmpoN1Lv7\downloaded     _packages     install packages("Rigstrings")                                                                                                    | かわかりょう。これの意味するところは、<br>反転させた⑥のコマンドをコピーして、<br>⑦Console画面の赤枠内でペーストせよ、                                                                                                    |
| WARNING: Rtools is required to build R packages but no versi<br>on of Rtools compatible with the currently running version of                                                                                                    | ということです。                                                                                                    |
| f R was found. Note that the following incompatible version<br>(s) of Rtools were found:                                                                                                    |                                                                                                    |
| - Rtools 4.0 (installed at C:\RBuildTools\4.0)                                                                                                    |                                                                                                    |
| Please download and install the appropriate version of Rtool<br>s before proceeding:                                                                                                    |                                                                                                    |
| <mark>https://cran.rstudio.com/bin/windows/Rtools/</mark><br>Warning in install.packages :<br>パッケージ 'Biostrings' が利用できません (for this version of<br>R                                                                                                    | Files     Plots     Packages     Help     Viewer     Presentation       Install     Install     Update     Install     Install     Install       Name     Description     Versi |
| A version of this package for your version of R might be ava<br>ilable elsewhere,<br>see the ideas at<br>https://cran.r-project.org/doc/manuals/r-patched/R-admin.htm<br>l#Installing-packages)<br>>                                                                                                    |                                                                                                    |

```
①Bioconductor内の②Biostringsのペー
                                                           ジを再掲。インストール法は、③もう少
   Bioconductorの…
                                                    6
                                                           し下部にあります。④Installationのと
                                                           ころです。⑤の部分に「このパッケージ
                                                           をインストールするには、R 4.4を起動
File Edit Code View Plots Session Build Debug Profile Tools Help
0
                             Addins -
                    to file/function
                                                           して⑥を実行せよ。」と書いていること
               Ctrl+F9
   Back
 Со
   Forward
              Ctrl+F10
                                                           がわかります。これの意味するところは、
 2
                    「一ジは、以下にあります
                                                           反転させた⑥のコマンドをコピーして、
   <u>U</u>ndo
               Ctrl+Z
                    \ppData\Local\Temp\RtmpoN1Lv7\downloaded
             Ctrl+Shift+Z
   Redo
                                                           ⑦Console画面の赤枠内でペーストせよ、
                    iostrings")
>
                                                           ということです。⑧Edit、⑨Paste。
   Cut
               Ctrl+X
                    equired to build R packages but no versi
W,
                    ) le with the currently running version of
10
               Ctrl+C
   Copy
f
                    that the following incompatible version
               Ctrl+V
   Paste
                    ound:
        Indent Ctrl+Shift+V
   Paste with
   Select All
               Ctrl+A
                    illed at C:\RBuildTools\4.0)
   Folding
                 >
                    install the appropriate version of Rtool
P
 s
   Find in Files...
             Ctrl+Shift+F
                                                             Files
                                                                 Plots
                                                                     Packages
                                                                          Help
                                                                              Viewer
                                                                                  Presentation
                                                                                           \neg \Box
                    com/bin/windows/Rtools/
ht
                                                             O Install
                                                                                  Q. Biostrinas
                                                                   O
                                                                    Update
Wa
   Clear Console
               Ctrl+L
                    ackages :
                                                               Name
                                                                      Description
                                                                                      Versi...
            Biostrings' が利用できません (for this version of
  ハッケーン
R
A version of this package for your version of R might be ava
ilable elsewhere.
see the ideas at
https://cran.r-project.org/doc/manuals/r-patched/R-admin.htm
l#Installing-packages)
>
```

|                                                                                                    | ①Bioconductor内の②Biostringsのペー                                                                                                    |
|----------------------------------------------------------------------------------------------------|----------------------------------------------------------------------------------------------------|
| Bioconductorの… 17                                                                                                    | ジを再掲。インストール法は、③もう少し下部にあります。④Installationのと                                                                                                    |
| R RStudio                                                                                                    | ころです。⑤の部分に「このパッケージ                                                                                                    |
| Eile       Edit       Code       View       Plots       Session       Build       Debug       Profile       Tools       Help <ul> <li> <ul> <li> <ul> <li> <ul> <li> <ul> <li> <ul></ul></li></ul></li></ul></li></ul></li></ul></li></ul>                                                               | をインストールするには、R 4.4を起動                                                                                                    |
| Console     Terminal ×     Background Jobs ×       R • R 4.4.3 · ~/                                                                                                    | がわかります。これの意味するところは                                                                                                    |
| <pre>&gt; install.packages("Biostrings") WARNING: Rtools is required to build R packages but no versi on of Rtools compatible with the currently running version o f R was found. Note that the following incompatible version</pre>                                                                     | 反転させた⑥のコマンドをコピーして、<br>⑦Console画面の赤枠内でペーストせよ、                                                                                                    |
| (s) of Rtools were found:                                                                                                    | ということです。⑧Edit、⑨Paste。⑩<br>こんな感じになるので、リターンキーを                                                                                                    |
| Please download and install the appropriate version of Rtool<br>s before proceeding:                                                                                                    | <mark>押して実行。</mark>                                                                                                    |
| https://cran.rstudio.com/bin/windows/Rtools/<br>Warning in install.packages :                                                                                                    |                                                                                                    |
| バックージ Biostrings か利用できません (for this version of<br>R                                                                                                    | Files     Plots     Packages     Help     Viewer     Presentation       Install     Install     Update     Q     Biostrings     S       Name     Description     Versi |
| <pre>A version of this package for your version of R might be ava<br/>ilable elsewhere,<br/>see the ideas at<br/>https://cran.r-project.org/doc/manuals/r-patched/R-admin.htm<br/>l#Installing-packages)<br/>&gt; if (!require("BiocManager", quietly = TRUE))<br/>install.packages("BiocManager")</pre> |                                                                                                    |
|                                                                                                    |                                                                                                    |
|                                                                                                    | ①Bioconductor内の②Biostringsのペー                                                                                                    |
|----------------------------------------------------------------------------------------------------|----------------------------------------------------------------------------------------------------|
| Bioconductorの… 18                                                                                                    | ジを再掲。インストール法は、③もう少<br> し下部にあります。④Installationのと                                                                                                    |
| RStudio                                                                                                    | ころです。⑤の部分に「このパッケージ                                                                                                    |
| <u>File Edit Code View Plots Session Build Debug Profile Tools H</u> elp                                                                                                    | をインストールするには、R 4.4を起動                                                                                                    |
| •     •     •     •     •     •     •     •     •     •     •     •     •     •     •     •     •     •     •     •     •     •     •     •     •     •     •     •     •     •     •     •     •     •     •     •     •     •     •     •     •     •     •     •     •     •     •     •     •     •     •     •     •     •     •     •     •     •     •     •     •     •     •     •     •     •     •     •     •     •     •     •     •     •     •     •     •     •     •     •     •     •     •     •     •     •     •     •     •     •     •     •     •     •     •     •     •     •     •     •     •     •     •     •     •     •     •     •     •     •     •     •     •     •     •     •     •     •     •     •     •     •     •     •     •     •     •     •     •     •     •     •     •     •     •     • <th>して⑥を実行せよ。」と書いていること</th> | して⑥を実行せよ。」と書いていること                                                                                                    |
| Console     Terminal ×     Background Jobs ×            •         •         R  •                                                                                                    | がわかります。これの意味するところは                                                                                                    |
| https://cran.rstudio.com/bin/windows/Rtools/                                                                                                    | 反転させた⑥のコマンドをコピーして、                                                                                                    |
| Warning in install.packages :                                                                                                    | ⑦Console画面の赤枠内でペーストせよ、                                                                                                    |
| - ハッケーシ Biostrings、か利用できません (Tor this version of<br>R                                                                                                    | ということです。⑧Edit、⑨Paste。⑩                                                                                                    |
| A version of this package for your version of R might be ava                                                                                                    | こんな感じになるので、リターンキーを                                                                                                    |
| ilable elsewhere,<br>see the ideas at                                                                                                    | 押して美行。こんな感してインストール                                                                                                    |
| https://cran.r-project.org/doc/manuals/r-patched/R-admin.htm                                                                                                    | が始まります。                                                                                                    |
| <pre>I#Installing-packages) &gt; if (!require("BiocManager", quietly = TRUE)) + install.packages("BiocManager")</pre>                                                                                                    |                                                                                                    |
| WARNING: Rtools is required to build R packages but no versi                                                                                                    | Files Plots Packages Help Viewer Presentation                                                                                                    |
| f R was found. Note that the following incompatible version                                                                                                    | Install         Update         Biostrings         Image: Comparison           Name         Description         Versi         Image: Comparison         Versi |
| (s) of Rtools were found:                                                                                                    |                                                                                                    |
| - Rtools 4.0 (installed at C:\RBuildTools\4.0)                                                                                                    |                                                                                                    |
| Please download and install the appropriate version of Rtool s before proceeding:                                                                                                    |                                                                                                    |
| https://cran.rstudio.com/bin/windows/Rtools/                                                                                                    | •                                                                                                    |
| https://cran.rstudio.com/bin/windows/Rtools/                                                                                                    | •                                                                                                    |

途中で①のように「アップデートする か?」的な質問を受けた場合は、余程の 実害を被らない限り…

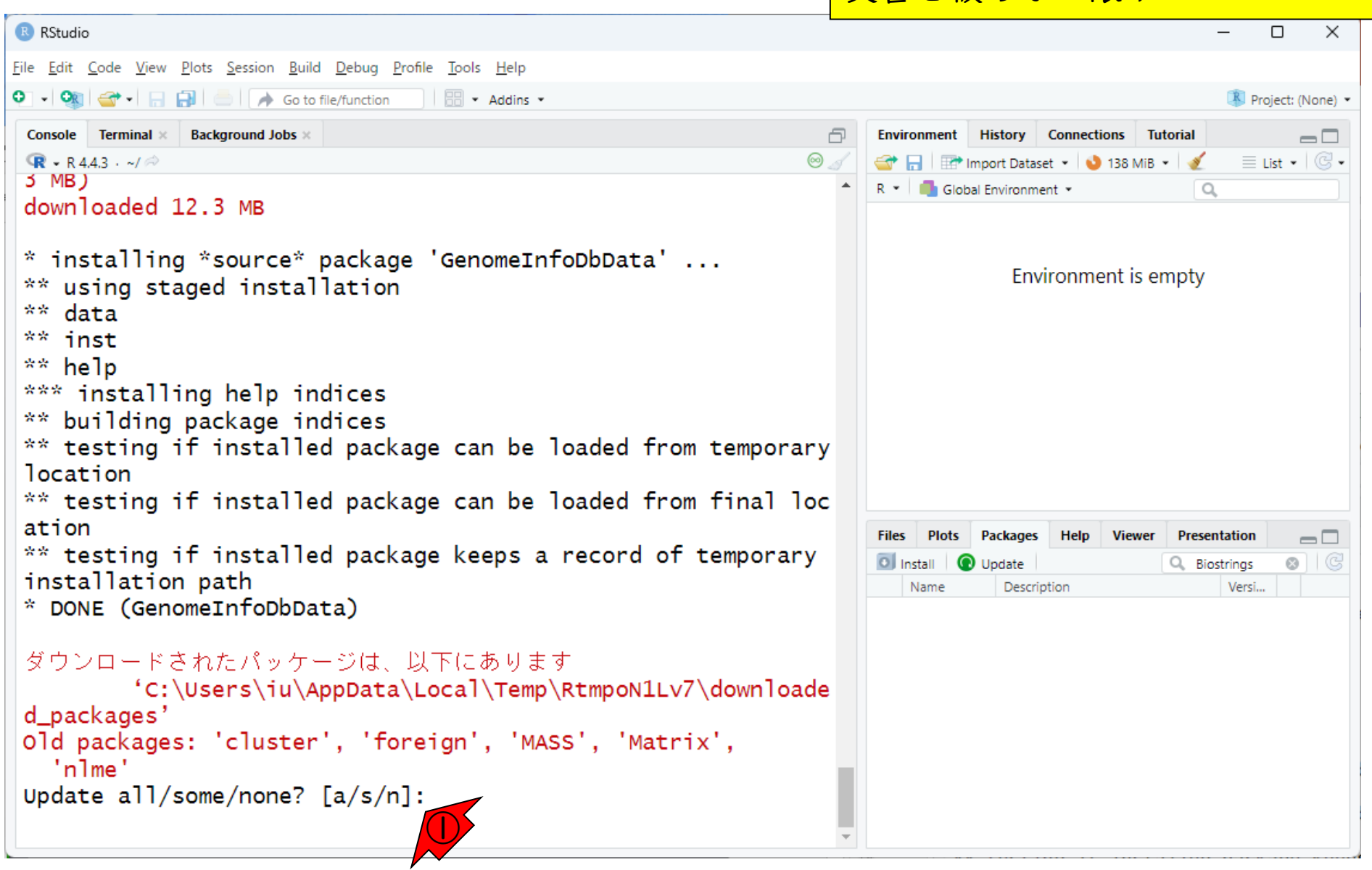

| q

Bioconductorの…

```
途中で①のように「アップデートする
                                                                か?」的な質問を受けた場合は、余程の
    Bioconductorの… 20
                                                                実害を被らない限り、「②基本的にnと
                                                                打ち込んでリターン」でよいです。
RStudio
File Edit Code View Plots Session Build Debug Profile Tools Help
👽 🗸 🔍 🚰 🗸 🔚 📑 🧼 📥 🔺 Go to file/function 👘 🔡 🔹 Addins 👻
                                                                                              🔻 Project: (None) 💌
                                                                   Environment History Connections Tutorial
 Console Terminal × Background Jobs ×
                                                               P
                                                                                                    ඹ - R 4.4.3 · ~/ 🔅
                                                             \odot \mathscr{A}
                                                                                               ≣ List • 🛛 📿 •
                                                                   🕣 📊 📑 Import Dataset 🔹 🚺 138 MiB 👻 🔏
 3 MB)
                                                                   R 🝷 🛑 Global Environment 🝷
                                                                                            Q
 downloaded 12.3 MB
* installing *source* package 'GenomeInfoDbData' ...
                                                                             Environment is empty
 ** using staged installation
 ** data
** inst
 ** help
*** installing help indices
 ** building package indices
** testing if installed package can be loaded from temporary
location
** testing if installed package can be loaded from final loc
ation
                                                                   Files
                                                                      Plots
                                                                           Packages
                                                                                 Help
                                                                                     Viewer
                                                                                          Presentation
                                                                                                    ** testing if installed package keeps a record of temporary
                                                                   O Install
                                                                                                   8 | C
                                                                         O Update
                                                                                          Q Biostrings
 installation path
                                                                     Name
                                                                             Description
                                                                                              Versi...
* DONE (GenomeInfoDbData)
 ダウンロードされたパッケージは、以下にあります
         'C:\Users\iu\AppData\Local\Temp\RtmpoN1Lv7\downloade
 d packages'
Old packages: 'cluster', 'foreign', 'MASS', 'Matrix',
   'nlme'
Upd te all/some/none? [a/s/n]:
```

|                                                                                                    | 途中で①のように「アップデートする                                                                                                    |
|----------------------------------------------------------------------------------------------------|----------------------------------------------------------------------------------------------------|
| Bioconductorの… 21                                                                                                    | か?」的な質問を受けた場合は、余程の<br>実害を被らない限り、「②基本的にnと                                                                                                    |
| RStudio                                                                                                    | 打ち込んでリターン」でよいです。③の                                                                                                    |
| Eile       Edit       Code       View       Plots       Session       Build       Debug       Profile       Tools       Help         Image: Image: Im | ようにコマンド入力待ち状態(コマンド<br>プロンプトといいます)になっていれば<br>OVです、ナレ 更度「Underte                                                                                 |
| <pre>@ R + R 44.3 · ~/ ∞<br/>downloaded 12.3 MB</pre>                                                                                                    | all/some/none?」と聞かれてきたら、                                                                                                    |
| <pre>* installing *source* package 'GenomeInfoDbData' ** using staged installation ** data</pre>                                                                                                    | 「nと打ち込んでリターン」を繰り返し<br>てください。                                                                                                    |
| <pre>** inst ** help *** installing help indices ** building package indices ** testing if installed package can be loaded from temporary location ** testing if installed package can be loaded from final los ** testing if installed package can be loaded from final los ** testing if installed package can be loaded from final los ** testing if installed package can be loaded from final los ** testing if installed package can be loaded from final los ** testing if installed package can be loaded from final los ** testing if installed package can be loaded from final los ** testing if installed package can be loaded from final los ** testing if installed package can be loaded from final los ** testing if installed package can be loaded from final los </pre>                                                                                                    | (                                                                                                    |
| ation<br>** testing if installed package keeps a record of temporary<br>installation path<br>* DONE (GenomeInfoDbData)                                                                                                    | Files     Plots     Packages     Help     Viewer     Presentation       Install <ul> <li>Update</li> <li>Description</li> <li>Versi</li> </ul> |
| ダウンロードされたパッケージは、以下にあります<br>'C:\Users\iu\AppData\Local\Temp\RtmpoN1Lv7\downloade<br>d_packages'<br>Old packages: 'cluster', 'foreign', 'MASS', 'Matrix',<br>'nlme'                                                                                                    | 2                                                                                                    |
| Update all/some/none? [a/s/n]:<br>n<br>>   3                                                                                                    | *                                                                                                    |

もし①赤枠内が何も変化ない場合は、② リロードボタンを押してみてください。

## Bioconductorの… 22

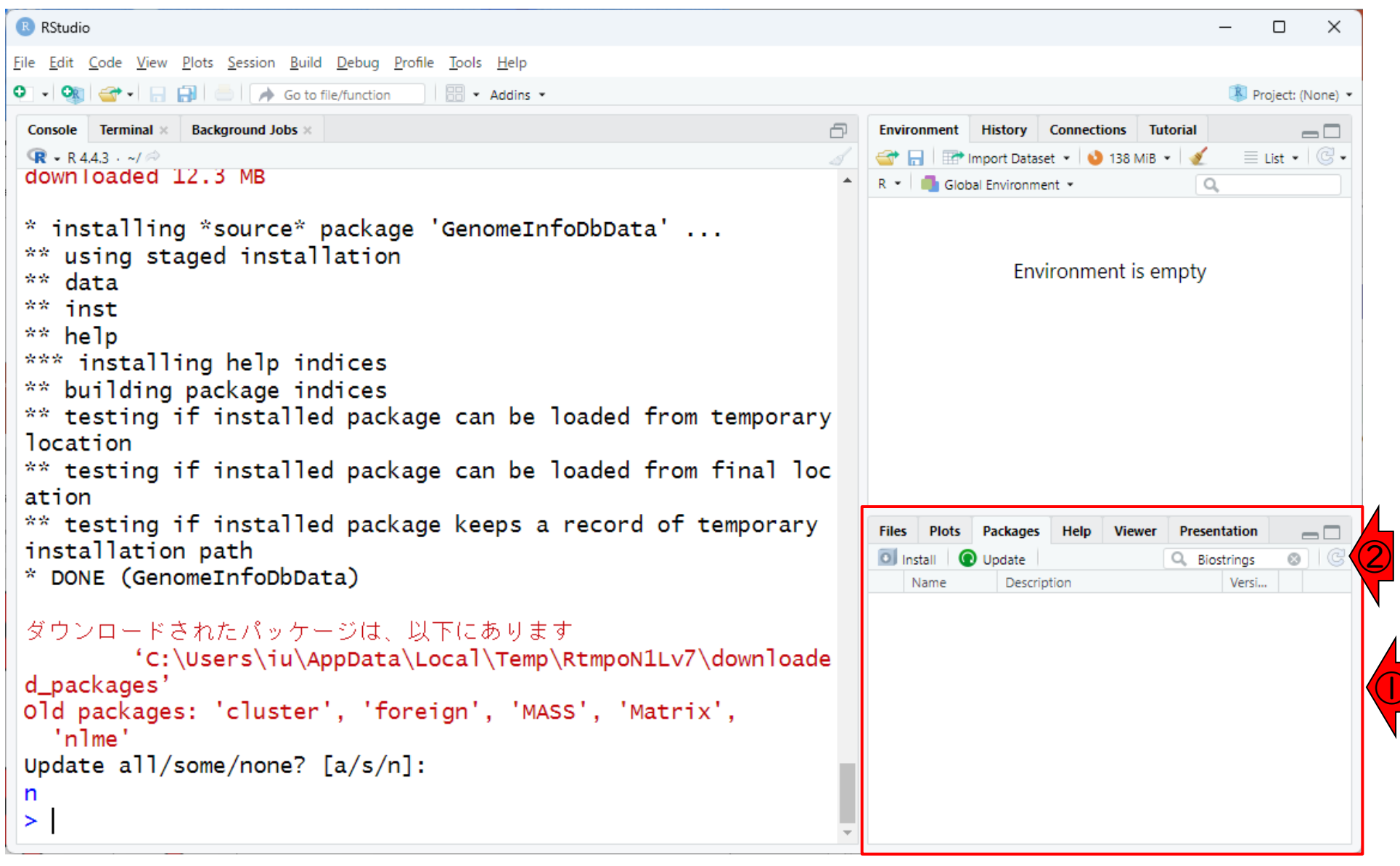

```
もし①赤枠内が何も変化ない場合は、②
                                                              リロードボタンを押してみてください。
   Bioconductorの… 23
                                                              ③こんな感じでBiostringsパッケージが
                                                              無事インストールされたことを確認でき
RStudio
File Edit Code View Plots Session Build Debug Profile Tools Help
                                                              ます。ここまでできれば、基本的に終了
👽 🗸 🔍 🚰 🗸 🔚 📑 🧼 📥 🔺 Go to file/function 👘 🔡 🔹 Addins 👻
                                                              でよいです。
 Console Terminal × Background Jobs ×
 R - R 4.4.3 · ~/ @
                                                                🕣 📊 📑 Import Dataset 👻 🍤 138 MiB 👻 🔏
                                                                                            🗏 List 🔹 📿 🗸
 downloaded 12.3 MB
                                                                R 🔹 🛑 Global Environment 👻
                                                                                         Q.
* installing *source* package 'GenomeInfoDbData' ...
** using staged installation
                                                                           Environment is empty
** data
** inst
** help
*** installing help indices
** building package indices
** testing if installed package can be loaded from temporary
location
** testing if installed package can be loaded from final loc
ation
** testing if installed package keeps a record of temporary
                                                                 Files
                                                                    Plots
                                                                        Packages
                                                                              Help
                                                                                  Viewer
                                                                                       Presentation
                                                                                                \neg \Box
installation path
                                                                                               8 | C
                                                                 🔘 Install 🛛 💽 Update
                                                                                       Q Biostrings
* DONE (GenomeInfoDbData)
                                                                   Name
                                                                          Description
                                                                                           Versi..
                                                                          Efficient manipulation of
                                                                                           2.74.1 🕀 💿
                                                                   Biostrinas
                                                                          biological strings
ダウンロードされたパッケージは、以下にあります
         'C:\Users\iu\AppData\Local\Temp\RtmpoN1Lv7\downloade
d packages'
Old packages: 'cluster', 'foreign', 'MASS', 'Matrix',
   'nlme'
Update all/some/none? [a/s/n]:
n
>
```

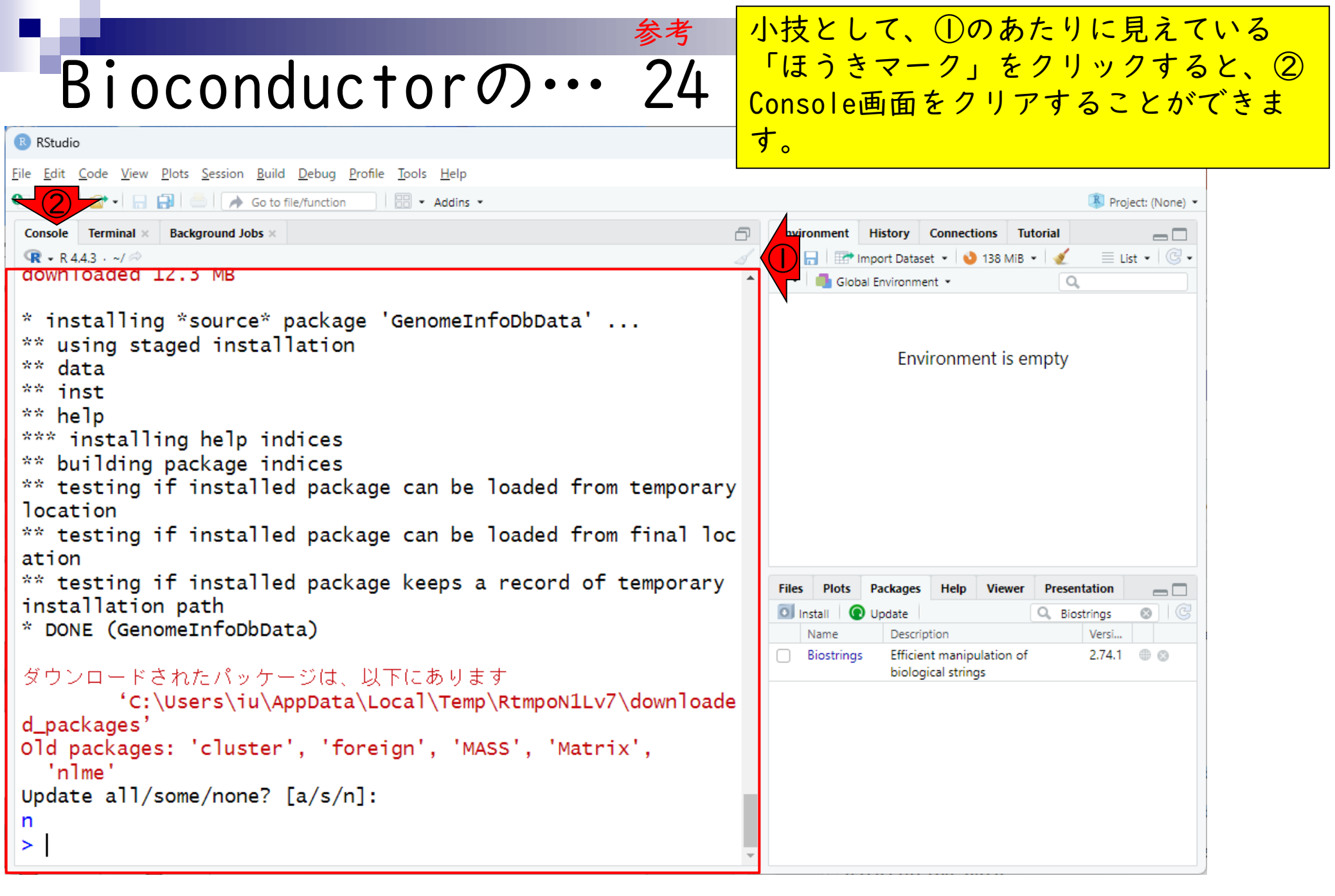

|                                                                                                    | 参考 | 小技として、①のあたりに見えている                                                                                 |
|----------------------------------------------------------------------------------------------------|----|---------------------------------------------------------------------------------------------------|
| Bioconductor                                                                                                    | 25 | 「ほうきマーク」をクリックすると、②                                                                                |
| DIOCONDUCTOR                                                                                                    | ζĴ | Console画面をクリアすることができま                                                                             |
| R RStudio                                                                                                    |    | す。実行後。                                                                                            |
| <u>File Edit C</u> ode <u>V</u> iew <u>P</u> lots <u>S</u> ession <u>B</u> uild <u>D</u> ebug <u>P</u> rofile <u>T</u> ools <u>H</u> elp | L  |                                                                                                   |
| 🝳 🗸 🥸 🗣 🗧 🔚 📄 🍡 Go to file/function 🔤 🗄 👻 Addins 👻                                                                                       |    | 📳 Project: (None) 💌                                                                               |
| Console Terminal × Background Jobs ×                                                                                                    | ć  | Environment History Connections Tutorial                                                          |
| ( <b>ℝ</b> - R 4.4.3 · ~/ ≈)                                                                                                    | 4  | Import Dataset ▼ ♥ 138 MiB ▼ ♥ Import Dataset ▼ ♥ 138 MiB ▼ ♥ ♥ Import Dataset ▼ ♥ ■ List ▼ ♥ ♥ ■ |
|                                                                                                    |    | Environment is empty                                                                              |
|                                                                                                    |    | Intest     Flots     Fackages     Tielp     Viewei     Flotsentation       Install                |
|                                                                                                    |    | Name Description Versi                                                                            |
|                                                                                                    |    | Biostrings Efficient manipulation of 2.74.1  biological strings                                   |
|                                                                                                    |    |                                                                                                   |

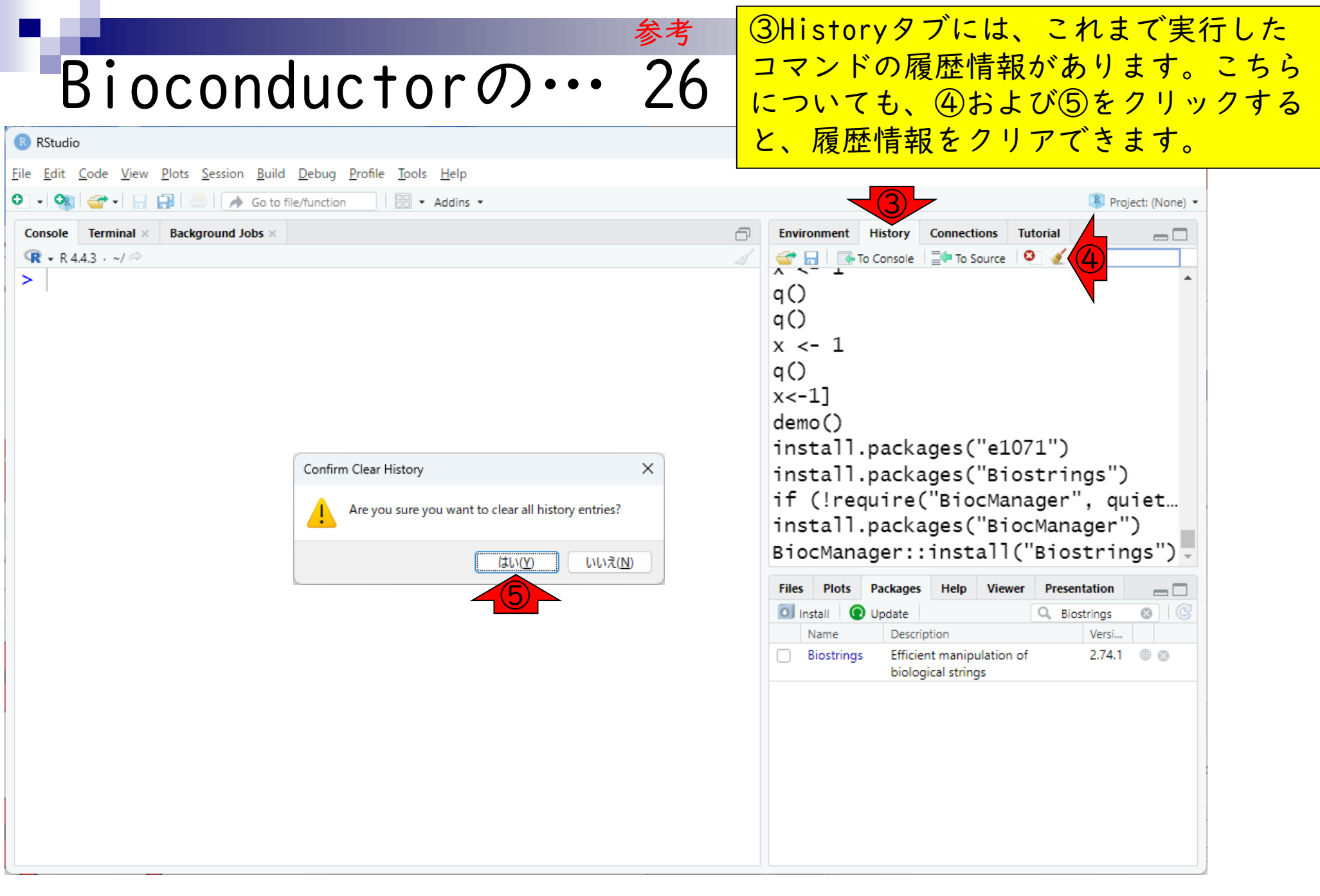

| ■ 参考                                                                                                    | ③Historyタブには、これまで実行した                                                                              |
|----------------------------------------------------------------------------------------------------|----------------------------------------------------------------------------------------------------|
| Riggenductor Mar 27                                                                                                    | コマンドの履歴情報があります。こちら                                                                                 |
| DIOCONDUCTOR V/VV Z/                                                                                                    | についても、④および⑤をクリックする                                                                                 |
| R RStudio                                                                                                    | と、履歴情報をクリアできます。実行後                                                                                 |
| <u>F</u> ile <u>E</u> dit <u>C</u> ode <u>V</u> iew <u>P</u> lots <u>S</u> ession <u>B</u> uild <u>D</u> ebug <u>P</u> rofile <u>T</u> ools <u>H</u> elp |                                                                                                    |
| O → 🚳 🚭 → 🕞 🔂 🧼 Go to file/function                                                                                                    | Project: (None) •                                                                                  |
| Console Terminal × Background Jobs ×                                                                                                    | Environment History Connections Tutorial                                                           |
|                                                                                                    |                                                                                                    |
|                                                                                                    | Files Plots Packages Help Viewer Presentation                                                      |
|                                                                                                    | Name Description Versi                                                                             |
|                                                                                                    | Biostrings         Efficient manipulation of biological strings         2.74.1         ⊕         ⊗ |
|                                                                                                    |                                                                                                    |

## Contents

- 事前準備:古いR情報の削除(任意)
- R本体のインストール
- PC環境設定(登録されている拡張子も表示する)
- RStudioのインストール
- RStudioの起動と終了(管理者として起動するのを忘れずに)
   Rパッケージ
  - □ CRANのパッケージのインストール
  - □ Bioconductorのパッケージのインストール
  - □ .tar.gzファイルのインストール(余力のあるヒト向け)

## 最後に、.tgr.gzという拡張子のついた、 Rパッケージの圧縮ファイルをダウン .tar.gzファイルの ロードしておいてからインストールする やり方を示します。ここでは、①現在は (R CRAN: Package MBCluster.Seq × 削除されているものの、② C ഹ https://cran.r-project.org/web/packages/MBCluster.Seq/index.html MBCluster.SegというかつてCRANから提 Package 'MBCluster.Seq' was removed from the CRAN repository 供されていたパッケージを例として説明 Formerly available versions can be obtained from the archive. します。③のリンク先に、提供されてい た当時のファイルがアーカイブ(保管) Archived on 2022-06-22 as check problems were not corrected despite remin されています。 A summary of the most recent check results can be obtained from the check Please use the canonical form https://CRAN. R-project.org/package=MBCluster. Seg to link to this page.

https://CRAN.R-project.org/package=MBCluster.Seq

|                                                                                                    | 最後に、.tar.gzという拡張子のついた、                                                                                                    |
|----------------------------------------------------------------------------------------------------|----------------------------------------------------------------------------------------------------|
| tar.gzファイルの・・・                                                                                                    | Rパッケージの圧縮ファイルをダウン                                                                                                    |
| Index of /src/contrib/Archive/MB × +                                                                                                    | やり方を示します。ここでは、①現在は                                                                                                    |
| ← C ⋒ ⊡ https://cran.r-project.org/src/contrib/Archive/MBCluster.Seq/ a&                                                                            | 削除されているものの、②                                                                                                    |
| Index of /src/contrib/Archive/MBC                                                                                                    | 供されていたパッケージを例として説明                                                                                                    |
| Name Last modified Size Description                                                                                                    | します。③のリンク先に、提供されてい<br>た当時のファイルがアーカイブ(保管)                                                                                   |
| <ul> <li>Parent Directory -</li> <li>MBCluster.Seq 1.0.tar.gz 2012-10-29 08:57 29K</li> <li>Apache Server at cran.r-project.org Port 443</li> </ul> | されています。こんな感じになるので、<br>④tar.gzファイルをダウンロードします。<br>ブラウザによっては、ダウンロード後の<br>ファイルが.tar.gzではなく.tarになっ<br>てしまう場合もありますのでご注意くだ<br>さい。 |

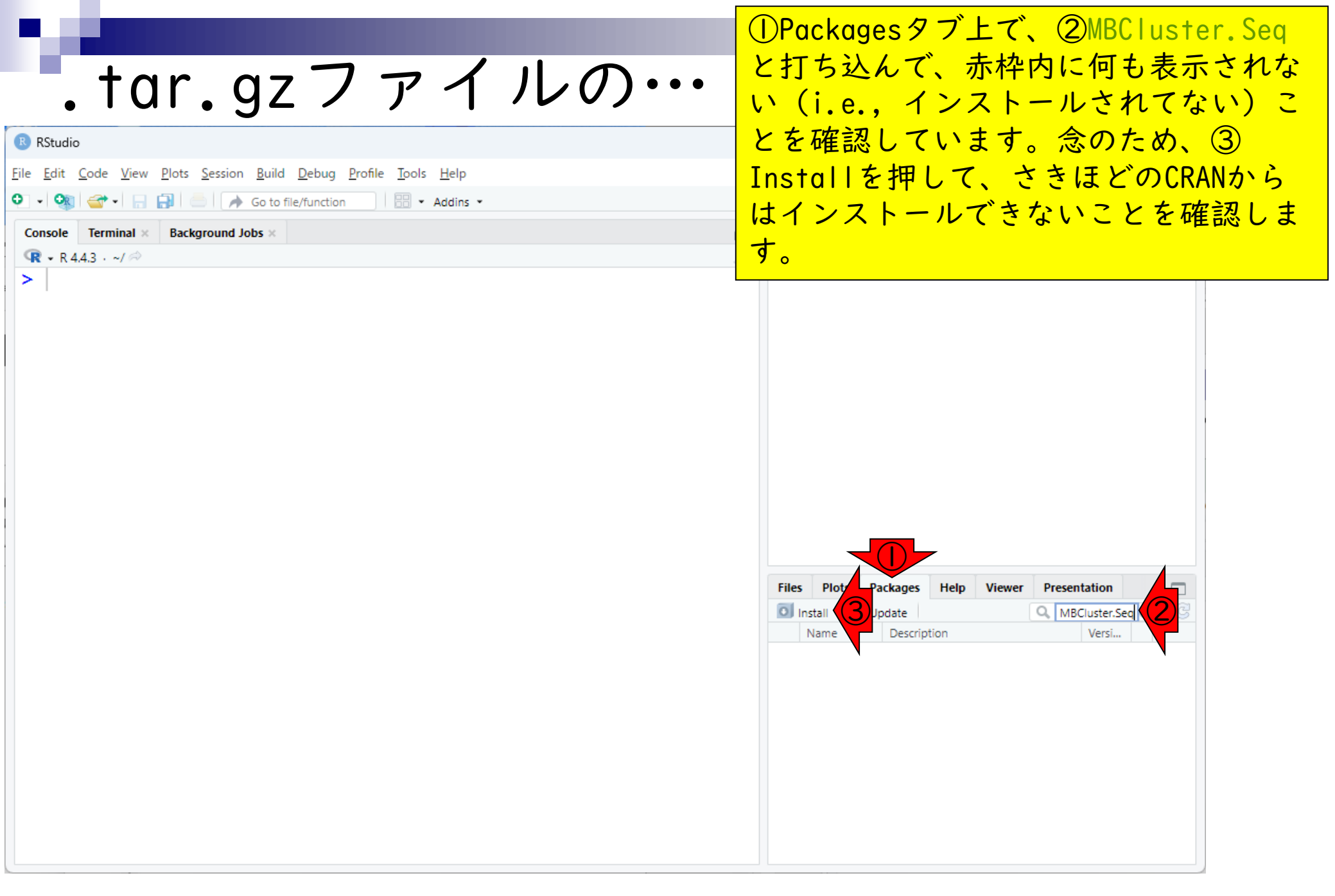

| tar.gz7                                                                                                    | ァイルの…                                                                                                    | ①Pa<br>と打<br>い(<br>とを | ckag<br>ち込<br>i.e.<br>確認                                                                                          | jesタ<br>んで<br>,<br>して          | ブ上で<br>、赤枠<br>ンスト<br>います | 、②MBC<br>内に何:<br>ールされ<br>。念の7 | luste<br>も表示<br>れてな<br>ため、 | er.Seq<br>されな<br>い)こ<br>③ |
|----------------------------------------------------------------------------------------------------|----------------------------------------------------------------------------------------------------|-----------------------|----------------------------------------------------------------------------------------------------|--------------------------------|--------------------------|-------------------------------|----------------------------|---------------------------|
| File Edit Code View Plots Session Build Debug Profile Tools Help   Image: Image: Imag |                                                                                                    |                       | Installを押して、さきほどのCRANか<br>はインストールできないことを確認し<br>す。④CRANでは、⑤MBCluster.Seqが<br>補としてリストアップされないので予<br>がつきますが、⑥Install。 |                                |                          |                               |                            | Nから<br>認しま<br>aqが候<br>び予想 |
|                                                                                                    | Install Packages Install from: Repository (CRAN) Packages (separate reliable with space or comma): MBCluster.Seq Install to Library: C:/Program Files/R/R-4.4.3/library [Default] C:/Program Files/R/R-4.4.3/library [Default] Install | ring Repositories     | Plots<br>stall @                                                                                                  | Packages<br>Update<br>Descript | Help Viewer              | r Presentation                |                            |                           |

| のコマンドが実行されましたが、②                               |
|------------------------------------------------|
| 「利用できません」からもわかるように、<br>)リロードしてもMBCluster.Seqパッ |
| ージがインストールされていないこと                              |
| わかります。                                         |
|                                                |
| Environment History Connections Tutorial       |
| iles Plots Packages Help Viewer Presentation   |
|                                                |

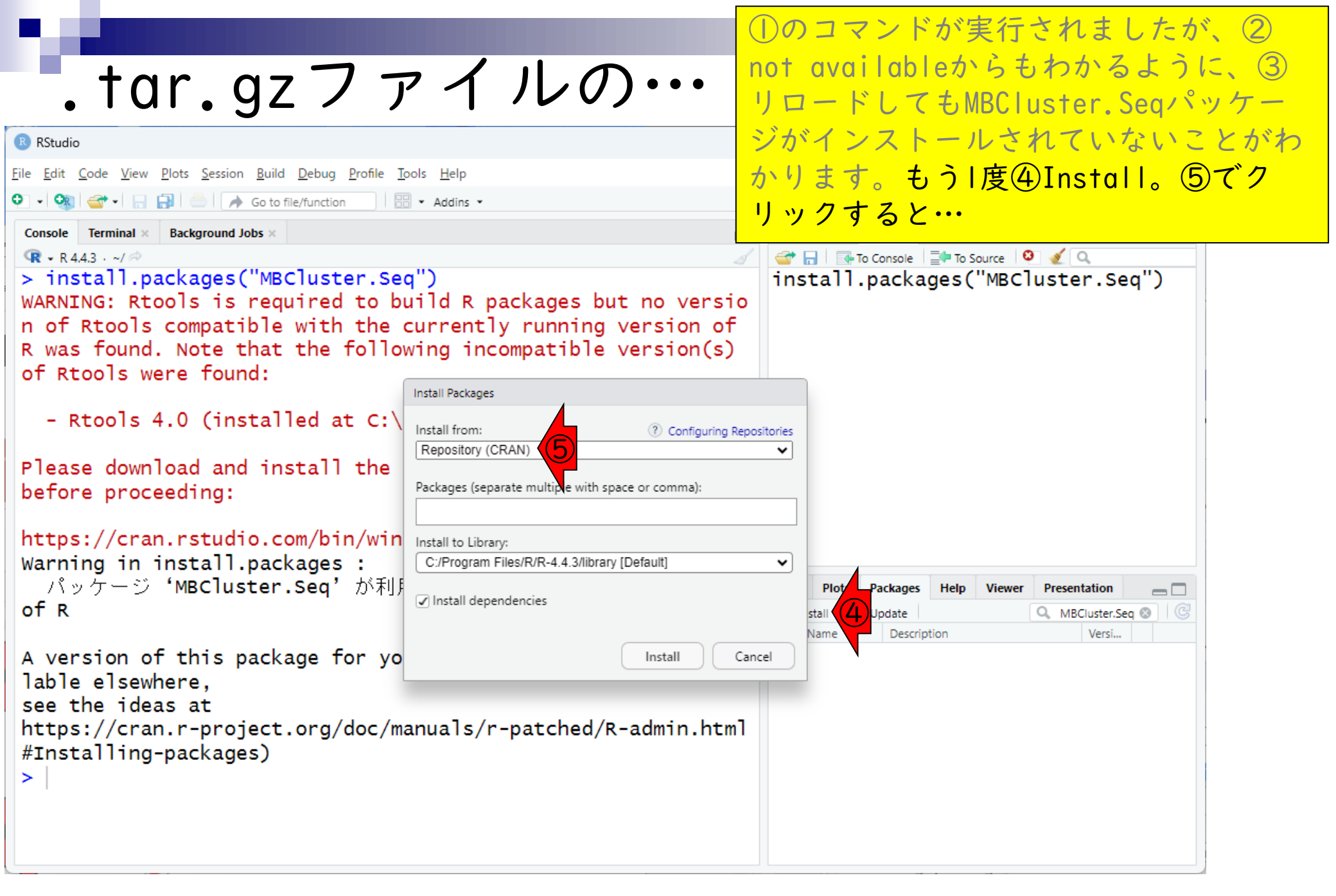

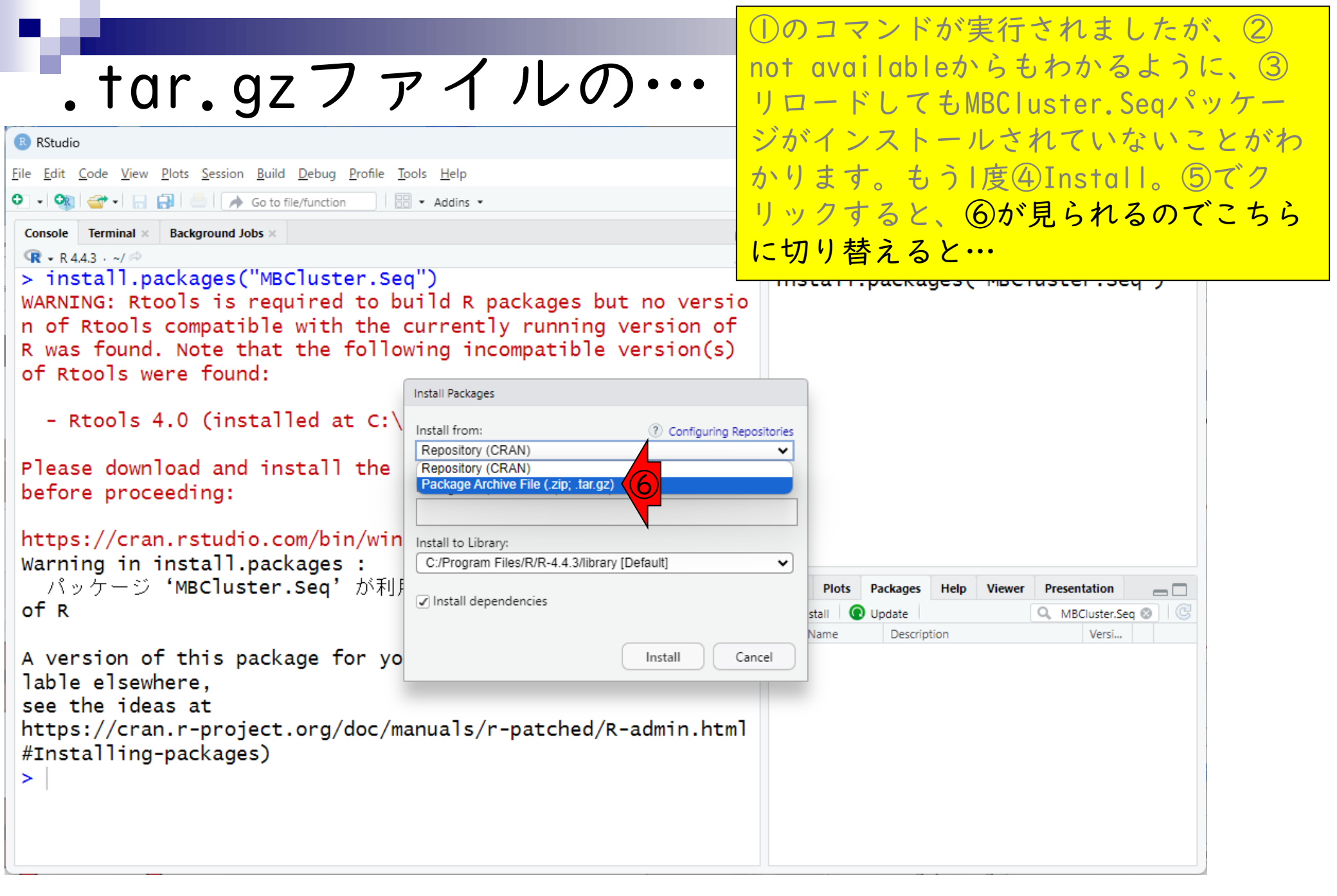

| N                         | + ~                          | r a = 7 = 7                                  |                              | Δ                                       | ①のコマン<br>not avail | ィドが実 <sup>に</sup><br>ableから | 行されましたが<br>o もわかるよう i | ×, 2<br><, 3 |
|---------------------------|------------------------------|----------------------------------------------|------------------------------|-----------------------------------------|--------------------|-----------------------------|-----------------------|--------------|
| (                         | <b>.</b> I U                 | 1.92 / Y                                     |                              | ,,,,,,,,,,,,,,,,,,,,,,,,,,,,,,,,,,,,,,, | リロードし              | てもMB                        | Cluster.Seq 🖄         | ッケー          |
| R RStuc                   | lio                          |                                              |                              |                                         | ジがインス              | ストール                        | されていないこ               | とがわ          |
| <u>F</u> ile <u>E</u> dit | <u>C</u> ode <u>V</u> iew    | <u>Plots Session Build Debug Profile Too</u> | ls <u>H</u> elp              |                                         | かります。              | もう」度                        | 🖲 🖞 🖞 🌜               | )でク          |
| <b>•</b> • •              |                              | 🛃 💿 📄 A Go to file/function                  | <ul> <li>Addins *</li> </ul> |                                         | リックする              | <u>よと、⑥</u>                 | が見られるので               | ごちら          |
| Console                   | e Terminal ×<br>4.4.3 · ~/ ≈ | Background Jobs ×                            |                              |                                         | に切り替え              | ころと、                        | <mark>赤枠のような状</mark>  | 態に           |
| > ir                      | R Select Pa                  | ckage Archive                                |                              |                                         | なって.ta             | r.qzファ                      | イルを選択で                | きる状          |
| n of                      | -                            |                                              |                              |                                         | 態になりま              | きす。                         |                       |              |
| R_wa                      | $\leftarrow  \rightarrow$    |                                              |                              | ~ C                                     |                    |                             |                       |              |
| OT F                      | 整理 ▼                         | 新しいフォルダー                                     |                              |                                         | ≣ •                |                             |                       |              |
|                           | <u>^</u> :                   | 名前                                           | 更新日時                         | 種類                                      | サイズ                |                             |                       |              |
| Plea                      |                              | 🚞 MEGA X                                     | 2021/03/26 15:22             | ファイル フォルダー                              |                    |                             |                       |              |
| bert                      |                              | 🛃 My Data Sources                            | 2025/01/29 11:57             | ファイル フォルダー                              |                    |                             |                       |              |
| http                      | × •                          | 📒 Office のカスタム テンプレート                        | 2024/03/12 11:02             | ファイル フォルダー                              |                    |                             |                       |              |
| /\*                       | > 🚞                          | 📒 Outlook ファイル                               | 2025/03/06 22:16             | ファイル フォルダー                              |                    |                             | wer Presentation 👝 🗖  |              |
| of F                      | > 🚞                          | 📒 Zoom                                       | 2024/06/04 18:46             | ファイル フォルダー                              |                    |                             | Q. MBCluster.Seq 🕲 🕝  |              |
| A Ve                      | > 🚞                          | .Rhistory                                    | 2025/04/02 18:14             | RHISTORY 771                            | ル 11 KB            |                             |                       |              |
| lab]                      | >                            |                                              |                              |                                         |                    |                             |                       |              |
| http                      |                              | ファイル名( <u>N</u> ):                           |                              | ~                                       | All Files (*.*)    | ~                           |                       |              |
| #Ins                      |                              | ·                                            |                              |                                         | Open 🔽             | キャンセル                       |                       |              |
|                           |                              |                                              |                              |                                         |                    |                             |                       |              |
|                           |                              |                                              |                              |                                         |                    |                             |                       |              |
|                           |                              |                                              |                              |                                         |                    |                             |                       |              |

|                                            | .tar.gzファイ                                             | ルの…                    | ①のコマンドが実行されましたが、②<br>not availableからもわかるように、③<br>リロードしてもMBCluster.Seqパッケー |
|--------------------------------------------|--------------------------------------------------------|------------------------|---------------------------------------------------------------------------|
| RStud                                      | io                                                     |                        | ジがインストールされていないことがわ                                                        |
| <u>File</u> dit                            | Code View Plots Session Build Debug Profile Tools Help |                        | かります。もう I度④ Install。⑤でク                                                   |
| Console                                    | Terminal × Background Jobs ×                           |                        | リックすると、⑥が見られるのでこちら                                                        |
| <b>R</b> - R                               | 4.4.3 · ~/ ≈                                           |                        | に切り替えると、赤枠のような状態に                                                         |
| > 1<br>WARN                                | R Select Package Archive                               |                        | なって.tar.gzファイルを選択できる状                                                     |
| n of                                       |                                                        | C C                    | 態になります。さきほどダウンロードし                                                        |
| R wa                                       |                                                        | × G                    | ておいた⑧.tar.gzファイルを選択して、                                                    |
|                                            | 整理 ▼ 新しいフォルダー                                          |                        | <pre> 90pen。 </pre>                                                       |
| -                                          | > 🧧 名前                                                 | 更新日時                   | サイズ                                                                       |
| Plea<br>befo<br>http<br>Warr<br>/%<br>of F | ◇ 今日<br>■ MBCluster.Seq_1.0.tar.gz ⑧                   | 2025/04/02 23:10    圧綱 | 着アーカイブ フォル 30 KB<br>wer Presentation<br>へ MBCluster.Seq ② (C)<br>Versi    |
| A ve<br>lab<br>see<br>http<br>#Ins<br>>    | ■<br>ファイル名( <u>N</u> ):                                | ~                      | × 9 → ~<br>Open ▼ キャンセル                                                   |

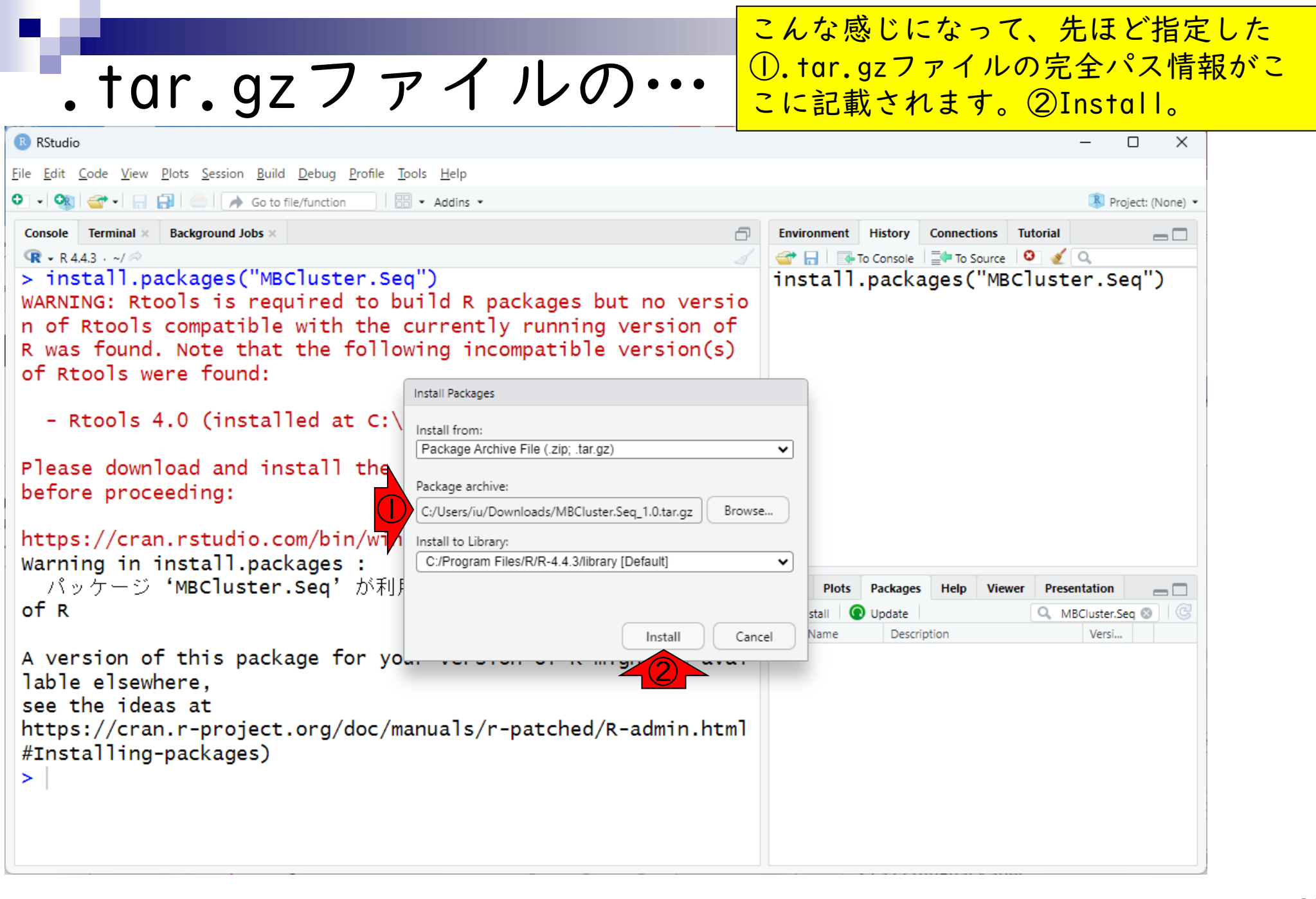

|                                                                                                    | こんな感じになって、先ほど指定した                                                                                                    |
|----------------------------------------------------------------------------------------------------|----------------------------------------------------------------------------------------------------|
| .tar.gzファイルの…                                                                                                    | ①.tar.gzファイルの完全パス情報がここに記載されます。②Install。さきほ                                                                                                    |
| RStudio                                                                                                    | どまでの作業は、③のコマンド入力に相                                                                                                    |
| Eile       Edit       Code       View       Plots       Session       Build       Debug       Profile       Tools       Help <ul> <li>✓<ul> <li>✓<ul> <li< th=""><th>当します。</th></li<></ul></li></ul></li></ul> | 当します。                                                                                                    |
| <pre>Console Terminal × Background Jobs ×</pre>                                                                                                    | Environment History Connections Tutorial                                                                                                    |
| Please download and install the appropriate version of Rtool<br>s before proceeding:                                                                                                    | Files     Plots     Packages     Help     Viewer     Presentation       Install <ul> <li>Update</li> <li>MBCluster.Seq</li> <li>Image: Seq</li> <li>Image: Seq</li> <l< th=""></l<></ul> |
| <pre>https://cran.rstudio.com/bin/windows/Rtools/ * installing *source* package 'MBCluster.Seq' ** package 'MBCluster.Seq' successfully unpacked and MD5 sum s checked ** using staged installation ** R ** data ** byte-compile and prepare package for lazy loading</pre>                                                                                                    | Name Description Versi                                                                                                    |

|                                                                                                    | こんな感じになって、先ほど指定した                                                                                                    |
|----------------------------------------------------------------------------------------------------|----------------------------------------------------------------------------------------------------|
| tar azファイルの・・・                                                                                                    | ①.tar.gzファイルの完全パス情報がこ                                                                                                    |
| • • • • • • • • • • • • • • • • • • • •                                                                                                    | こに記載されより。②Install。 ささは                                                                                                    |
| R RStudio                                                                                                    | とまての作業は、③のコマンド入力に                                                                                                    |
| <u>File Edit Code View Plots Session Build Debug Profile Tools H</u> elp                                                                                                    | 当します。④のあたりのsuccessfully                                                                                                    |
| •       •       •       •       •       •       •       •       •       •       •       •       •       •       •       •       •       •       •       •       •       •       •       •       •       •       •       •       •       •       •       •       •       •       •       •       •       •       •       •       •       •       •       •       •       •       •       •       •       •       •       •       •       •       •       •       •       •       •       •       •       •       •       •       •       •       •       •       •       •       •       •       •       •       •       •       •       •       •       •       •       •       •       •       •       •       •       •       •       •       •       •       •       •       •       •       •       •       •       •       •       •       •       •       •       •       •       •       •       •       •       •       •       •       •       •       •       •       • | いう単語や、⑤でMBCluster.Segパッ                                                                                                    |
| Console Terminal × Background Jobs ×                                                                                                    | ケージが見られる状能になっているこ                                                                                                    |
| × × × × × × × / //                                                                                                    | からナインフトールに成功しているこ                                                                                                    |
| - Rtools 4.0 (installed at C:\RBuildTools\4.0)                                                                                                    | からもインストールに成功しているこ                                                                                                    |
| Please download and install the appropriate version of Rtool                                                                                                    | がわかります。                                                                                                    |
| <pre>https://cran.rstudio.com/bin/windows/Rtools/ * installing *source* package 'MBCluster.Seq' ** package 'MBCluster.Seq' successfully unpacked and MD5 sun s checked ** using staged installation ** R</pre>                                                                                                    | n 4                                                                                                    |
| <pre>** data ** byte-compile and prepare package for lazy loading ** help *** installing help indices ** building package indices ** testing if installed package can be loaded from temporary location ** testing if installed package can be loaded from temporary</pre>                                                                                                    | Files       Plots       Packages       Help       Viewer       Presentation         Install <ul> <li>Update</li> <li>MBCluster.Seq</li> <li>MBCluster</li> <li>MBCluster</li> <li>MBCluster</li> <li>Model-Based Clustering for</li> <li>1.0</li> <li>8</li> <li>RNA-seq Data</li> <li>7</li> <li>7</li> <li>7</li> <li>7</li> <li>7</li> <li>7</li> <li>7</li> <li>7</li> <li>7</li> <li>7</li> <li>7</li> <li>7</li> <li>7</li> <li>7</li> <li>7</li> <li>7</li> <li>7</li> <li>7</li> <li>8</li> <li>7</li> <li>7</li> <li>7</li> <li>7</li> <li>7</li> <li>7</li> <li>7</li> <li>7</li> <li>7</li> <li>7</li> <li>7</li> <li>8</li> <li>8</li> <li>7</li> <li>7</li> <li>7</li> <li>7</li> <li>8</li> <li>7</li> <li>8</li> <li>7</li> <li>8</li> <li>8</li> <li>9</li> <li>9</li></ul> |
| <pre>** testing if installed package can be loaded from final loc<br/>ation<br/>** testing if installed package keeps a record of temporary<br/>installation path<br/>* DONE (MBCluster.Seq)<br/>&gt;  </pre>                                                                                                    | C ↓                                                                                                    |

目

と と

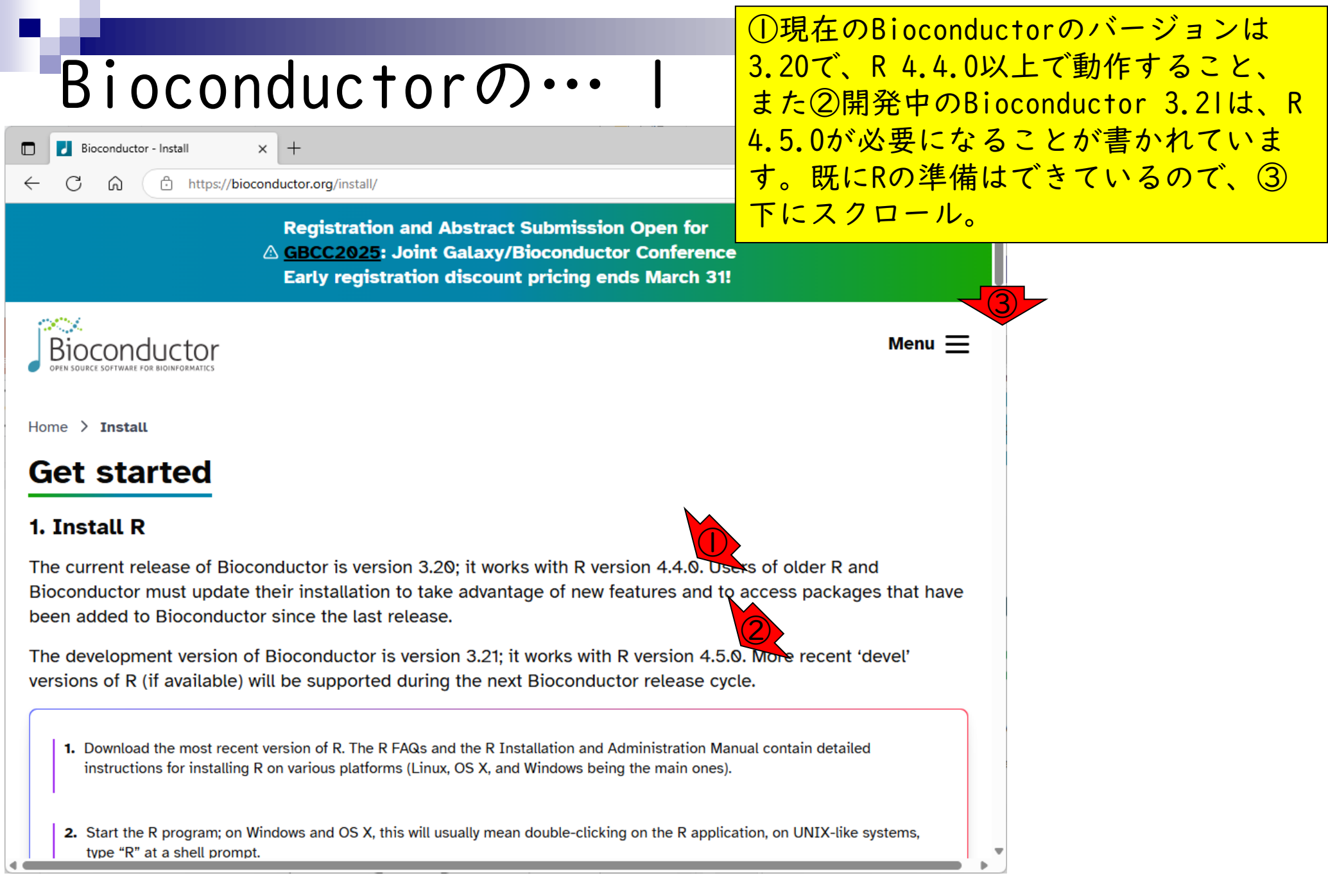